## StorageTek SL500 Modular Library System

**Diagnostic and Troubleshooting Guide** 

**Revision NA** 

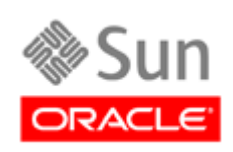

Part Number: 96153 May 2010, Revision NA

Submit comments about this document by clicking the Feedback [+] link at: http://docs.sun.com

Oracle Confidential: Internal and Authorized Service Partner Use Only

StorageTek SL500 Modular Library System Diagnostic and Troubleshooting Guide

Part Number 96153

Copyright © 2006, 2010, Oracle and/or its affiliates. All rights reserved.

This software and related documentation are provided under a license agreement containing restrictions on use and disclosure and are protected by intellectual property laws. Except as expressly permitted in your license agreement or allowed by law, you may not use, copy, reproduce, translate, broadcast, modify, license, transmit, distribute, exhibit, perform, publish, or display any part, in any form, or by any means. Reverse engineering, disassembly, or decompilation of this software, unless required by law for interoperability, is prohibited.

The information contained herein is subject to change without notice and is not warranted to be error-free. If you find any errors, please report them to us in writing.

If this is software or related software documentation that is delivered to the U.S. Government or anyone licensing it on behalf of the U.S. Government, the following notice is applicable:

U.S. GOVERNMENT RIGHTS Programs, software, databases, and related documentation and technical data delivered to U.S. Government customers are "commercial computer software" or "commercial technical data" pursuant to the applicable Federal Acquisition Regulation and agency-specific supplemental regulations. As such, the use, duplication, disclosure, modification, and adaptation shall be subject to the restrictions and license terms set forth in the applicable Government contract, and, to the extent applicable by the terms of the Government contract, the additional rights set forth in FAR 52.227-19, Commercial Computer Software License (December 2007). Oracle USA, Inc., 500 Oracle Parkway, Redwood City, CA 94065.

This software or hardware is developed for general use in a variety of information management applications. It is not developed or intended for use in any inherently dangerous applications, including applications which may create a risk of personal injury. If you use this software or hardware in dangerous applications, then you shall be responsible to take all appropriate fail-safe, backup, redundancy, and other measures to ensure the safe use. Oracle Corporation and its affiliates disclaim any liability for any damages caused by use of this software or hardware in dangerous applications.

Oracle is a registered trademark of Oracle Corporation and/or its affiliates. Oracle and Java are registered trademarks of Oracle and/or its affiliates. Other names may be trademarks of their respective owners.

AMD, Opteron, the AMD logo, and the AMD Opteron logo are trademarks or registered trademarks of Advanced Micro Devices. Intel and Intel Xeon are trademarks or registered trademarks of Intel Corporation. All SPARC trademarks are used under license and are trademarks or registered trademarks of SPARC International, Inc. UNIX is a registered trademark licensed through X/Open Company, Ltd.

This software or hardware and documentation may provide access to or information on content, products, and services from third parties. Oracle Corporation and its affiliates are not responsible for and expressly disclaim all warranties of any kind with respect to third-party content, products, and services. Oracle Corporation and its affiliates will not be responsible for any loss, costs, or damages incurred due to your access to or use of third-party content, products, or services.

## **Revision History**

| EC     | Date           | Revision | Description                                                                                                    |
|--------|----------------|----------|----------------------------------------------------------------------------------------------------|
| 132072 | September 2004 | А        | Initial Release                                                                                                    |
| 111939 | October 2004   | В        | See this revision for details.                                                                                                    |
| 111946 | December 2004  | С        | See this revision for details.                                                                                                    |
| 111961 | February 2005  | D        | See this revision for details.                                                                                                    |
| 128083 | May 2005       | Е        | See this revision for details.                                                                                                    |
| 114104 | August 2005    | F        | See this revision for details.                                                                                                    |
| 114121 | December 2005  | G        | See this revision for details.                                                                                                    |
| 114130 | January 2006   | Н        | See this revision for details.                                                                                                    |
| 114140 | March 2006     | J        | See this revision for details.                                                                                                    |
| 114149 | May 2006       | K        | See this revision for details.                                                                                                    |
| 114155 | June 2006      | L        | See this revision for details.                                                                                                    |
| 114165 | September 2006 | М        | See this revision for details.                                                                                                    |
| 114184 | November 2006  | Ν        | See this revision for details.                                                                                                    |
|        | May 2010       | NA       | <ul> <li>Throughout: Updated for branding and security.</li> <li>Preface: Supplied useful Web sites for more information (see "Additional Information" on page xv).</li> <li>Chapter 3: Updated CLI commands and included new "activation" command for features (see TABLE 3-2 on page 58 and TABLE 3-3 on page 59).</li> </ul> |

Revision NA • 96153

#### Contents

**Revision History** iii

Contents v

Tables xi

Preface xiii

Related Documentation xiii Documentation, Support, and Training xiv Oracle Welcomes Your Comments xv Additional Information xv

#### Personal Safety xvii

EN60950-1:2001 Statement xvii

Safety Precautions xvii

Lifting Techniques xviii

Shoulder, Elbow, Wrist, and Hand Safety xviii

Precauciones de seguridad xix

Técnicas de levantamiento de objetos xx

Seguridad de hombros, codos, muñecas y manos xx

Fiber-optic Safety xxi

Laser Product Label xxi

Seguridad de fibras ópticas xxii

Etiqueta del producto láser xxii

Rack Safety xxiii

Seguridad del bastidor xxiv

#### Product Precautions xxv

Electrostatic Discharge (ESD) Damage Prevention xxv

ESD Precautions xxv

ESD-Protection Procedure xxvi

Prepare the Work Area xxvi

Replace Components xxvii

Clean Up xxvii

Fiber-optic Cable Installation xxvii

Fiber-optic Cable Handling xxviii

Rack Precautions xxviii

#### 1. Troubleshooting 1

TIP 0000: START 1 TIP 1000: Power 2 TIP 2000: Library SCSI Interface 4 TIP 3000: Library Fibre Channel Interface 5 TIP 4000: Tape Drives 6 TIP 5000 StorageTek Library Console 7 Using StorageTek Library Console 8 Requesting the Activation Password 9 Installing StorageTek Library Console 14 Logging On to StorageTek Library Console 19 Reviewing System Detail Information 20 Generating and Saving Reports 26 Monitoring Events 30 Auditing the Library 34 Physical Audit 34 Verified Audit 35 Virtual Audit 36 Configuring the Library for Auto Clean 36 Viewing the List of Cleaning Cartridges 37 Cleaning Tape Drives 37 Importing Cleaning Cartridges Through the CAP 38 Exporting Cleaning Cartridges Through the CAP 39

Transferring Files From the RLC Card 40 Performing Self Tests 41 Library Self Tests 41 Device Self Tests 42 CLI Reports and Monitors 42 Controls and Indicators 43

2. Fault Isolation Considerations 47

Determine Library Faults 47

Determine Library FRU Faults 48

Determine Why the FRU Failed 48

Resolve the Problem 49

Gather Configuration Information 49

Send Information to Headquarters 50

Log Severity Levels 50

Error (1) 50

Warning (2) 50

Information (3) 50

Configuration (4) 50

Diagnostic (5) 51

#### 3. Diagnostic Tests 53

Primary Robotic Functions 53 Accessing the Command Line Interface 54 Primary Diagnostic Commands 56 diagdemo 56 diaggetput 56 diagguery 57 diagselftest 57 diagstop 57 diagdoor 57 CLI Commands 58 StorageTek Library Console Move Utilities 65

Performing a Diagnostic Move 65

96153 • Revision NA

Sequential Access Order 66 Random Access Order 67 Defining a Diagnostic Move 68 Performing a Recovery Move 73

#### 4. Firmware Download 77

Using Library Console to Download Firmware 78 Loading Firmware to the RLC Card 79 Activating the Firmware 81 Rebooting the Library 82 Using putty and pscp to Download Firmware 83 Downloading putty and pscp to Your PC 83 Loading Firmware to the RLC Card 83 Installing the verde.tgz file 84

5. Event Logs and Codes 87

Event Logs 87 Fault Isolation Log Entry Specifics 88 Action Codes 89 Result Codes 92

#### 6. SCSI Errors 93

- 7. IFM Errors 97
- 8. Diagnostic Errors 111
- 9. Library Miscellaneous Errors 133
- 10. SNMP Errors 141
- 11. Service Errors 143

# Robot Errors 147 Servo/mechanism Errors 147 Scan Errors 163 Target Errors 167

#### CMO Errors 168

| 13. | Tape Drive Errors175                      |
|-----|-------------------------------------------|
| 14. | Sensor Errors 193                         |
| 15. | Initialization 197                        |
|     | The robot is parked 198                   |
|     | The robot is not parked 199               |
| A.  | SNMP 201                                  |
|     | Overview 201                              |
|     | SNMP Terms 203                            |
|     | SNMP Commands 204                         |
|     | Access Control 204                        |
|     | Management Information Base 205           |
|     | Copying the MIB Text File 206             |
|     | MIB-2 Support 206                         |
|     | Network Auto-Discovery and Mapping 207    |
|     | SNMP Default Settings 208                 |
|     | SNMP Traps/Notifications 209              |
|     | Trap/Notification Levels 209              |
|     | Trap Data 209                             |
|     | Severity Codes 210                        |
|     | Configuration - Using CLI 210             |
|     | Configuration Sequence 212                |
|     | Adding a Trap Recipient 212               |
|     | Adding a User 213                         |
|     | Deleting a Trap Recipient 213             |
|     | Deleting a User 214                       |
|     | Configuration - Using Library Console 214 |
|     | Adding an SNMP User 215                   |
|     | Access Control 215                        |
|     | Trap Level 216                            |
|     | Deleting a Trap Recipient 216             |

Setting up Port Control 217

Index 219

## Tables

| TABLE 1-1 | Cleaning Cartridge Status 37                    |
|-----------|-------------------------------------------------|
| TABLE 1-2 | RLC Card Indicators 43                          |
| TABLE 1-3 | Drive Tray LED 43                               |
| TABLE 1-4 | Power Supply LED 43                             |
| TABLE 1-5 | Keypad Buttons and Indicators 45                |
| TABLE 1-6 | Keypad Service Required LED 45                  |
| TABLE 3-1 | Hyperterminal Connection: 55                    |
| TABLE 3-2 | CLI Commands for Library Configuration 58       |
| TABLE 3-3 | CLI Service Commands 59                         |
| TABLE 3-4 | Non-diagnostic Operations and Information 65    |
| TABLE 5-1 | Action Code Range and Activity 89               |
| TABLE 5-2 | Action Codes and Activities 89                  |
| TABLE 5-3 | Result Code Numbering and Chapter 92            |
| TABLE A-1 | MIB Data Supported 206                          |
| TABLE A-2 | StorageTek Tape Library MIB Variables—Basic 207 |
| TABLE A-3 | SNMP Default Settings 208                       |
| TABLE A-4 | Trap/Notification Levels 209                    |
| TABLE A-5 | Trap Severity Codes 210                         |
| TABLE A-6 | SNMP Menu Options 214                           |
| TABLE A-7 | SNMP User Details 215                           |
| TABLE A-8 | Trap Levels 216                                 |

TABLE A-9 Port Control Details 217

xii SL500 Diagnostics/Troubleshooting • May 2010

## Preface

This guide is for Oracle service personnel and authorized service partners who maintain Oracle's StorageTek SL500 library. Most of the information pertains to library hardware. Refer to your tape drive or software documentation for specific drive information or for client-generated software commands and console messages.

#### **Related Documentation**

The following list contains the names and order numbers of publications that provide additional information about he SL500.

The documentation is available online at:

http://docs.sun.com/app/docs/prod/SL500

and/or

http://docs.sfbay.sun.com/app/docs/prod/SL500

| Function     | Title                                      | Part Number                |
|--------------|--------------------------------------------|----------------------------|
|              | SL500 Hardware Publications                |                            |
| Installation | Installation Manual                        | 96114                      |
|              | Local Operator Panel Guide                 | 96258                      |
|              | Principles of Operation                    | 96156                      |
|              | User's Guide                               | 96116                      |
| Hardware     | Replaceable Parts Catalog                  | 96120                      |
| Safety       | Regulatory and Safety<br>Compliance Guides | 820-5506-xx<br>816-7190-12 |

| Function      | Title                                                                      | Part Number                           |
|---------------|----------------------------------------------------------------------------|---------------------------------------|
|               | Tape Drive Hardware Publications                                           |                                       |
|               | Hewlett Packard Ultrium tape drive information                             | Available on HP Web site              |
|               | International Business Machines<br>(IBM) Ultrium tape drive<br>information | Available on IBM Web site             |
|               | Quantum tape drive information                                             | Available from Quantum<br>Corporation |
|               | Software Publications                                                      |                                       |
| Administrator | Interface Reference Manual                                                 | 96122                                 |
| User          | User's Guide                                                               | 96116                                 |

## Documentation, Support, and Training

| Function       | URL                                                               |
|----------------|-------------------------------------------------------------------|
| Web Site       | http://www.oracle.com/index.html                                  |
| Documentation  |                                                                   |
| Customer:      | ■ http://docs.sun.com                                             |
| Employee:      | http://docs.sfbay.sun.com/                                        |
| ■ Partner:     | https://spe.sun.com/spx/control/Login                             |
| Downloads      |                                                                   |
| Customer:      | http://www.sun.com/download/index.jsp                             |
| Employee:      | https://dlrequest-zn-dlapps1.sfbay.sun.com/usr/login              |
| Support        | http://www.sun.com/support/                                       |
| Training       | http://www.oracle.com/global/us/education/sun_select_country.html |
| Online Account | https://reg.sun.com/register                                      |

#### **Oracle Welcomes Your Comments**

Oracle is interested in improving its documentation and welcomes your comments and suggestions. Submit your comments by clicking the Feedback[+] link at:

#### http://docs.sun.com

Please include the title and part number of your document with your feedback:

StorageTek SL500 Modular Library System Diagnostic and Troubleshooting Guide, part number 96153.

#### Additional Information

Listed below are useful Web sites for additional information:

- http://crcapplications.central/keyswebapp/
- http://sunwebcollab.east.sun.com/gm/document-1.9.5747019/Tool\_Crib\_Order\_Creation\_User\_Guide\_rev1.pdf
- http://sunsolve.central.sun.com/handbook\_internal/FieldTools/support\_tools.html
- http://wwopsrep-web.uk.sun.com:8888/apps/NOPRT/
- http://docs.sfbay.sun.com/
- http://docs.sun.com/
- http://eis.central/
- http://tape.central.sun.com
- http://suntape.central.sun.com/main.shtml
- Field Replaceable Units:
  - KMS: http://sunsolve.central/handbook\_internal/Systems/KMS/KMS.html
  - Main site: http://sunsolve.central/handbook\_internal/Systems/index.html
  - SL8500: http://spud.central/Systems/SL8500/components.html
  - SL3000: http://spud.central/Systems/SL3000/components.html
  - SL500: http://sunsolve.central/handbook\_internal/Systems/SL500/SL500
- http://docs.sun.com/app/docs/prod/stortek.t10ka.tape?l=en&a=view
- http://docs.sun.com/app/docs/prod/stortek.t10kb.tape?l=en&a=view
- http://docs.sun.com/app/docs/prod/stortek.t9840.tape?l=en&a=view
- http://docs.sun.com/app/docs/prod/stortek.t9840d.tape?l=en&a=view
- http://docs.sun.com/app/docs/prod/tape.device#hic
- http://www.sun.com/downloads/index.jsp
- http://www.sun.com/support
- https://spe.sun.com/spx/control/Login
- https://reg.sun.com/register
- https://dlrequest-zn-dlapps1.sfbay.sun.com/usr/login
- https://interop.central.sun.com/interop/interop
- http://www.sun.com/software/licensingcenter/storage.xml

- http://xmen.east/
- https://csa-wiki.east.sun.com/display/SDP/Home

## Personal Safety

This section discusses personal safety.

### EN60950-1:2001 Statement

The following statement pertains to products that require a ground connection at the wall outlet.

Norway: Apparatet må tilkoples jordet stikkontakt Finland: Laite on liitettävä suojamaadoituskoskettimilla varustettuun pistorasiaan Sweden: Apparaten skall anslutas till jordat uttag Denmark: For tilslutning af de øvrige ledere, se medfølgende installationsvejledning.

## Safety Precautions

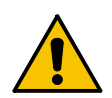

**Warning – Possible Physical Injury.** On-the-job safety is important; therefore, observe the following safety precautions while you engage in any maintenance activity. Failing to follow these precautions could result in serious injury.

- Remove all conductive jewelry, such as watches and rings, before you service powered-on equipment.
- Avoid electrical shock. Be careful when you work near power connectors and supplies.
- Power-off the equipment that is being serviced before you remove a field replaceable unit (FRU) or other component. Remember that dangerous voltages could still be present in some areas even though power is off.
- Ground all test equipment and power tools.

- Be aware that the product hardware might have sharp edges that could injure you. Handle the equipment carefully and wear the appropriate gloves.
- Lift objects properly; read the information in "Lifting Techniques" on page xviii.
- Do not remove, cut, or relocate any floor tiles indiscriminately. Before you
  manipulate floor tiles, be sure that you understand the customer's environment
  and receive the customer's approval. Remember, each situation is different.
- Enforce good housekeeping practices in the equipment area to help prevent fires and accidents.

**Note** – Important things to investigate and to be aware of include the use of Halon® gas, under-the-floor smoke detectors, and cables to other equipment installed nearby.

#### Lifting Techniques

Lifting, regardless of how much or how little, can create serious back stress. If you follow these guidelines, you can reduce the risk of back injury:

- Do not twist your body to pick up something or to put it down. Twisting puts extreme pressure on your back, especially when you lift or carry objects. Instead of twisting, make the task two separate moves; first lift, and then use your feet to turn your body.
- Plan the lift; first examine the object and then determine how it should be lifted and where it will be placed.
- Choose the appropriate lifting technique. Examine the weight, size, location, frequency, and direction of the lift. Plan to avoid awkward postures, and determine if material-handling aids are needed.
- Place your feet shoulder-width apart, and place one foot a little behind the other. Keep your back straight because even light loads can significantly increase pressure on your spine when you lean forward.
- Whenever you can, grip the load with your whole hand, and use two hands.
- Carry objects at elbow height and close to your body. The farther away you hold an object, the more force it puts on your lower back.
- Lift with your legs instead of your back. Leg muscles are some of the strongest in the body. When you squat and lift with your legs, you can lift more weight safely.
- Alternate lifting tasks with tasks that are less stressful to the same muscles. This technique ensures that your muscles have some recovery time.

#### Shoulder, Elbow, Wrist, and Hand Safety

Follow these guidelines to minimize the possibility of injury to your shoulders, elbows, wrists, and hands.

- Work within your safety zone—the area between shoulder level and knuckle level of your lowered hands. You face less chance of injury when you work or lift in this area.
- Keep your elbows bent to keep loads close to your body and to decrease the amount of force necessary to do the job. If you use this posture, you will put less weight and pressure on your shoulder.

- Be sure to keep your wrists straight. Avoid bending, extending, or twisting your wrists for long periods of time.
- Do not use a pinch grip to lift large or heavy loads because the way you lift also can affect the tendons in your hand. When you grasp an object between your thumb and fingers, you put a lot of tension on hand and wrist tendons. Use both hands—use one for a while, and then use the other—to give them rest.

#### Precauciones de seguridad

**Advertencia – Posibles lesiones.** La seguridad laboral es importante. Por consiguiente, adopte las siguientes precauciones de seguridad al realizar cualquier tarea de mantenimiento. El incumplimiento de dichas precauciones puede conllevar graves lesiones.

- Antes de realizar cualquier tarea en equipos eléctricos conectados, quítese las joyas y accesorios conductores de electricidad, como relojes y anillos.
- Evite las descargas eléctricas. Tenga cuidado al trabajar en la proximidades de conectores y alimentaciones eléctricas.
- Antes de extraer unidad sustituible in situ u otro componente, apague el equipo y desconéctelo de la red eléctrica. Recuerde que, incluso si están apagados, en algunas áreas pueden quedar tensiones peligrosas.
- Ponga a tierra todos los equipos de prueba y herramientas eléctricas.
- El producto puede tener bordes afilados, susceptibles de provocar lesiones. Manipule el equipo adoptando las precauciones adecuadas, y utilice guantes.
- Para levantar objetos, consulte la información de "Técnicas de levantamiento de objetos" on page xx.
- No quite, corte ni cambie de lugar indiscriminadamente las baldosas. Antes de manipular baldosas, asegúrese de conocer el entorno del cliente y de recibir su autorización. Recuerde que cada situación es diferente.
- Establezca, y haga cumplir, métodos de orden y limpieza en el área de equipos para evitar incendios y accidentes.

**Nota** – Entre los factores importantes que deben tenerse en cuenta es la presencia de gas Halón®, detectores de humo subterráneos y cables conductores a otros equipos instalados en las proximidades.

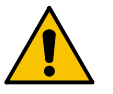

#### Técnicas de levantamiento de objetos

El levantar equipos o componentes, independientemente de su peso o tamaño, puede provocar serias lesiones lumbares. Siguiendo estas directrices podrá reducir los riesgos de lesiones.

- No incline el cuerpo para levantar o bajar algo. Esta posición supone una tensión extrema para la espalda, en especial al levantar o transportar objetos. En lugar de inclinarse, efectúe dos movimientos: primero levante el componente y, a continuación, utilice los pies para girar el cuerpo.
- Estos movimientos deben planificarse. En primer lugar, examine el objeto y determine cómo va a levantarlo y dónde va a colocarlo.
- Seleccione la técnica de levantamiento adecuada. Examine el peso y tamaño del objeto, su ubicación y frecuencia y dirección en que vaya a levantarlo. La planificación debe hacerse de tal modo que se eviten posturas incómodas. Determine si son necesarios accesorios para la manipulación de materiales.
- Separe bien las piernas y coloque una ligeramente detrás de la otra. Mantenga la espalda recta, porque incluso pesos ligeros pueden incrementar significativamente la presión sobre la espina dorsal al inclinarse hacia adelante.
- En la medida de lo posible, sostenga la carga con toda la mano, y utilice ambas manos.
- Transporte los objetos a la altura del codo y próximos a su cuerpo. Cuanto más lejos tenga que transportar un objeto, más presión aplicará sobre la zona lumbar.
- Levante el objeto haciendo fuerza con las piernas, y no con la espalda. Los músculos de las piernas se cuentan entre los más fuertes del cuerpo. Al acuclillarse y levantar un peso con las piernas, tendrá mayor tolerancia al peso.
- Alterne estas tareas con otras menos pesadas para los mismos músculos. De este modo, los músculos dispondrán de un cierto tiempo de recuperación.

#### Seguridad de hombros, codos, muñecas y manos

Siga estas instrucciones para reducir al mínimo las posibilidades de lesionarse los hombros, codos, muñecas y manos.

- Trabaje dentro de su zona de seguridad, el área entre el nivel de los hombros y el nivel de los nudillos. Trabajando o levantando objetos dentro de esta área se expondrá a menos probabilidades de lesiones.
- Mantenga los codos inclinados para mantener las cargas próximas a su cuerpo y reducir la fuerza necesaria para realizar la tarea. Con esta postura, aplicará menos peso y presión sobre los hombros.
- Asegúrese de mantener las muñecas rectas. Evite doblarlas, extenderlas o torcerlas durante períodos de tiempo prolongados.
- No levante cargas grandes o pesadas con el puño cerrado, porque el modo de levantarlas también afecta a los tendones de la mano. Al tomar un objeto entre el pulgar y los dedos se aplica mucha tensión a las manos y tendones de las muñecas. Utilice ambas manos alternativamente, para permitir que descansen.

### Fiber-optic Safety

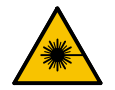

**Warning – Possible Physical Injury.** *Eye hazard.* Never look directly into a fiber-optic cable, a fiber-optic connector, or a laser transceiver module. Hazardous conditions might exist from laser power levels that are capable of causing injury to your eyes.

Be especially careful when you use optical instruments with this equipment. Such instruments might increase the likelihood of injury to your eyes.

*Radiation exposure:* Use of controls or adjustment or performance of procedures other than those specified herein might result in hazardous radiation exposure.

The laser transceivers in fiber-optic equipment can pose dangers to personal safety. Ensure that anyone who works with this StorageTek equipment understands these dangers and follows safety procedures. Ensure that the optical ports of every laser transceiver module are terminated with an optical connector, a dust plug, or a cover.

Each fiber-optic interface in this StorageTek Fibre Channel equipment contains a laser transceiver that is a Class 1 Laser Product. Each laser transceiver has an output of less than 70  $\mu$ W. StorageTek's Class 1 Laser Products comply with EN60825-1:1994+A1+A2 and with sections 21 CFR 1040.10 and 1040.11 of the Food and Drug Administration (FDA) regulations.

The following translations are for users in Finland and Sweden who wish to identify laser safety and classification:

CLASS 1 LASER LUOKAN 1 LASERLAITE KLASSE 1 LASER APPARAT

#### Laser Product Label

In accordance with safety regulations, a label on each StorageTek Fibre Channel product identifies the laser class of the product and the place and date of the manufacturer. The label appears on top of a Fibre Channel tape drive and near the Fibre Channel connectors on a Fibre Channel tape library. A copy of the label is shown here:

> CLASS 1 LASER PRODUCT LASER KLASSE 1 APPAREIL A LASER DE CLASSE 1 COMPLIES WITH 21 CFR 1040.10 AND 1040.11

### Seguridad de fibras ópticas

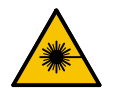

**Advertencia – Posibles lesiones.** *Riesgo para la vista.* Nunca mire directamente el interior de un cable de fibra óptica, un conector de fibra óptica o un módulo transceptor de láser. Los niveles de potencia del láser pueden conllevar situaciones de riesgo, susceptibles de lesionar la vista.

Tenga especial cuidado al utilizar instrumentos ópticos con estos equipos. Dichos instrumentos pueden incrementar las probabilidades de lesiones oculares.

*Exposición a radiaciones:* El uso de mandos, ajustes o procedimientos distintos de los aquí especificados puede conllevar un riesgo de exposición a radiaciones.

Los transceptores de láser de los equipos de fibra óptica pueden suponer un peligro para la seguridad física. Asegúrese de que toda persona que trabaje con estos equipos de StorageTek entienda los peligros y siga los procedimientos de seguridad. Asegúrese de que todos los puertos ópticos de los módulos transceptores de láser estén terminados con un conector óptico, una cubierta o un tapón de protección contra el polvo.

Todas las interfaces de fibra óptica de estos equipos de canal de fibra de StorageTek contienen un transceptor de láser, categorizado como Producto láser de Clase 1. Todos los transceptores de láser tienen una potencia de salida inferior a 70 µW. Los productos láser Clase 1 de StorageTek cumplen lo dispuesto por la norma EN60825-1:1994+A1+A2, así como con las secciones 21 CFR 1040.10 y 1040.11 de la Food and Drug Administration (FDA) de EE.UU.

Las siguientes traducciones están dirigidas a usuarios de Finlandia y Suecia que deseen identificar la categoría y clasificación de seguridad de los dispositivos láser:

LÁSER DE CLASE 1 LUOKAN 1 LASERLAITE KLASSE 1 LASER APPARAT

#### Etiqueta del producto láser

De conformidad con las normas de seguridad, cada producto de canal de fibra de StorageTek lleva una etiqueta que identifica la clase de láser del producto, y el lugar y fecha de fabricación. Esta etiqueta aparece sobre la unidad de cinta de canal de fibra, así como en las proximidades de los conectores de las bibliotecas de cintas de canal de fibra. A continuación puede verse una copia de dicha etiqueta:

PRODUCTO LÁSER CLASE 1 LASER KLASSE 1 APPAREIL A LASER DE CLASSE 1 COMPATIBLE CON LAS SECCIONES 21 CFR 1040.10 Y 1040.11

## **Rack Safety**

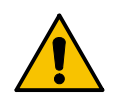

#### Warning – Possible Physical Injury.

 More than one person might be required to install equipment into the rack or to remove equipment from the rack. Make sure you read the information in "Lifting Techniques" on page xviii before you begin.

| Component                                                    | Weight            |
|--------------------------------------------------------------|-------------------|
| Base unit with 1 power supply                                | 27.2 kg (60.0 lb) |
| Drive expansion module with 4 tape drives and 1 power supply | 41.3 kg (91.0 lb) |
| Cartridge expansion module                                   | 20.1 kg (44.2 lb) |
| Robotics unit                                                | 10.1 kg (22.2 lb) |
| Power supply                                                 | 2.3 kg (5.1lb)    |

The weights of the modular versions differ slightly.

The base module always must be installed above the expansion modules, even though it is heavy. However, if not all five modules are installed, the modules can be placed lower in the rack for safety and stability reasons. See the following caution.

- Consider the library's total weight when you place other equipment into the rack. To prevent an unbalanced situation, install the heaviest equipment on the bottom and the lightest equipment on the top whenever possible. Failure to do so might cause the rack to become unstable and tip over.
- Take adequate precautions when you move a library that contains rack-installed equipment. The weight of some rack equipment might alter the height of the library's center of gravity. This condition might cause the library to tip during a move.
- If you remove power from the library by using the library's power switch, the rackinstalled equipment remains powered-on.
- Ensure that any equipment that you install within the rack is adequately cooled. The library's internal ambient temperature should not exceed the recommended operating temperature. Base cooling considerations on the power dissipation within the rack space as well as on the ambient room conditions that are external to the library. You must provide cooling for moderate power dissipation within the rack space.

## Seguridad del bastidor

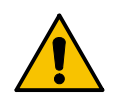

#### Advertencia – Posibles lesiones.

Es necesaria más de una persona para instalar o desinstalar equipos en y del bastidor de la biblioteca. Antes de poner manos a la obra, asegúrese de seguir las instrucciones de la sección "Técnicas de levantamiento de objetos" on page xx.

| Componente                                                   | Peso              |
|--------------------------------------------------------------|-------------------|
| Base unit with 1 power supply                                | 27.2 kg (60.0 lb) |
| Drive expansion module with 4 tape drives and 1 power supply | 41.3 kg (91.0 lb) |
| Cartridge expansion module                                   | 20.1 kg (44.2 lb) |
| Robotics unit                                                | 10.1 kg (22.2 lb) |
| Power supply                                                 | 2.3 kg (5.1lb)    |

The weights of the modular versions differ slightly.

The base module always must be installed above the expansion modules, even though it is heavy. However, if not all five modules are installed, the modules can be placed lower in the rack for safety and stability reasons. See the following caution.

- Al colocar otros equipos en el bastidor, considere también el peso total de la biblioteca. Para evitar un desequilibrio de la carga, en la medida de lo posible coloque los equipos más pesados abajo y los más ligeros arriba. De lo contrario, el bastidor podría desestabilizarse y caerse.
- Al mover una biblioteca que tenga equipos instalados en el bastidor, adopte las precauciones adecuadas. El peso de algunos equipos del bastidor pueden modificar la altura del centro de gravedad de la biblioteca. Esta situación puede provocar que la biblioteca se vuelque durante un traslado.
- Si desconecta la alimentación eléctrica de la biblioteca accionando el interruptor de encendido de ésta, el equipo instalado en el bastidor seguirá conectado a la alimentación eléctrica.
- Asegúrese de que cualquier equipo instalado dentro del bastidor disponga de la ventilación adecuada. La temperatura ambiente en el interior del bastidor no debe ser superior a la temperatura de servicio recomendada. Para la refrigeración de la base deben tomarse en consideración tanto la disipación eléctrica dentro del espacio del bastidor como las condiciones ambientales externas de la biblioteca. Dentro del espacio del bastidor debe ajustarse la refrigeración para una disipación eléctrica moderada.

## **Product Precautions**

This section discusses product precautions you must observe when working on the library.

## Electrostatic Discharge (ESD) Damage Prevention

Anyone who handles ESD-sensitive components must be aware of the damage that ESD can cause to electronic components and must take the proper precautions to prevent it. Also, anyone who performs maintenance on StorageTek equipment must complete an ESD-basics course.

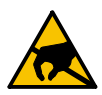

**Caution** – *Potential damage to equipment.* Handle ESD-sensitive components *only* under ESD-protected conditions. To meet this requirement, always use the Field Service Grounding Kit (PN 4711) and always follow these ESD precautions and procedures when you are servicing StorageTek equipment or handling ESD-sensitive components.

#### **ESD** Precautions

Always take the following general precautions when you work with ESD-sensitive components:

- Wear ESD protection whenever you install, remove, maintain, or repair StorageTek equipment.
- Keep ESD-sensitive printed-circuit components in their ESD-protective packages until you have taken all ESD-preventive steps and you are ready to install the component.
- Do not allow anyone to touch or handle an unprotected ESD-sensitive component unless that person has taken all ESD precautions.
- Reinstall all equipment covers and close all equipment doors after you have completed the work.

- If the grounding-kit work surface has been exposed to temperatures above 66°C (150°F) or below 4.5°C (40°F), acclimate the work surface to room temperature before you unroll it.
- Immediately place any component that you have removed into an ESD-protective package.
- Keep the grounding-kit work surface clean.
- To clean the work surface, use a mild detergent and water, and make sure that the surface is completely dry before you use it.
- Periodically check the electrical resistance of the ground cord and the wrist-strap coil cord.

**Note** – The ground cord should measure less than 1.2 M $\Omega$ , and the coil cord should measure between 0.8 and 1.2 M $\Omega$ . Repair or replace the cords if they no longer meet these requirements.

#### **ESD-Protection Procedure**

Remember that each customer environment is different. Address all the customer's concerns before you work on any equipment.

#### Prepare the Work Area

- 1. Before you service the equipment, unfold the grounding-kit work surface completely and place it on a convenient surface.
- 2. Attach one end of the ground cord to the work surface; secure the snap fastener.
- 3. You will attach the free end in a later step.
- 4. Slip on an ESD wrist strap. Make sure that the strap is comfortable and makes contact with the entire circumference of your wrist.
- 5. Snap one end of the coil cord to the wrist band.

#### Access the Equipment

1. Carefully open the doors to the equipment or remove the covers from the equipment. Do not touch any internal components.

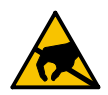

**Caution** – *Potential damage to equipment.* Be sure that you are properly grounded before you touch any internal components.

- 2. Attach the free end of the coil cord to the most appropriate place:
  - a. If you are working on components from a small piece of equipment, attach the free end of the coil cord to the grounding-kit work surface. In addition, be sure that you touch an unpainted metal surface on the equipment before you touch an internal component.

b. If you are working on components from a large piece of equipment, attach the free end of the coil cord to a grounding jack or to an unpainted metal surface inside the equipment.

#### **Replace Components**

- 1. Remove the defective component and place it on the work surface.
- 2. Remove the replacement component from its ESD-protective package, and install the component in the equipment.
- 3. Place the defective component in the ESD-protective package.

#### Clean Up

- 1. Disconnect the ground cords from the equipment.
- 2. Reinstall all equipment covers and close all equipment doors.
- 3. Disconnect the coil cord from your wrist, and, if necessary, disconnect the ground cord from the work surface.
- 4. Properly store the work surface and the other Field Service Grounding Kit items.

#### Fiber-optic Cable Installation

Follow these guidelines when you install fiber-optic cables:

- 1. Cable routing:
  - Raised floor: You may install fiber-optic cables under a raised floor. Route them
    away from any obstruction, such as existing cables or other equipment.
  - **Cable tray or raceway:** Place the cables in position; do not pull them through the cable tray. Route the cables away from sharp corners, ceiling hangers, pipes, and construction activity.
  - Vertical rise length: Leave the cables on the shipping spool, and lower them from above; do not pull the cables up from below. Use proper cable ties to secure the cable.
  - General: Do not install fiber-optic cables on top of smoke detectors.

#### 2. Cable management:

- Leave at least 4.6 m (15 ft) of cable at each end for future growth.
- Use strain reliefs to prevent the weight of the cable from damaging the connector.
- Review all information in this manual and in any related manuals about safely handling fiber-optic cables.

#### 3. Connector protection:

- Insert connectors carefully to prevent damage to the connector or fiber.
- Leave the connector's protective cover in place until you are ready to make connections.

- Replace the connector's protective cover when the connector is disconnected.
- Clean the connector before making a connection. Make sure that there are no
  obstructions and that keyways are aligned.

## Fiber-optic Cable Handling

Observe these precautions when you handle fiber-optic cables:

- Do not coil the cable to less than 96 mm (3.75 in.) in diameter.
- Do not bend the cable to less than 12 mm (0.5 in.) in radius. StorageTek recommends that a cable's bend radius be no less than 20 times the diameter of the cable.
- Do not pull on the cables; carefully place them into position.
- Do not grasp the cables with pliers, grippers, or side cutters; do not attach pulling devices to the cables or connectors.
- Keep cables away from sharp edges or sharp protrusions that could cut or wear through the cable; make sure that cutouts in the equipment have protective edging.
- Protect the cable from extreme temperature conditions.
- Install the connector's protective cover whenever the connector is not connected.

#### **Rack Precautions**

**Caution** – Observe the following safety precautions when you install equipment into the library rack:

- Install the equipment from the bottom of the rack to the top of the rack; StorageTek recommends that you place the heaviest items near the bottom of the rack whenever possible.
- Ensure that the equipment has UL listing (listing by Underwriters' Laboratories), CSA certification (certification by the Canadian Standards Association), and CE compliance (compliance with the European Council's directives and standards).
- Ensure that the combination of the library with other equipment in the rack does not create an overcurrent condition, whether the equipment is connected directly to the branch circuit or to a power distribution strip.
- Ensure that all equipment in the rack has reliable earth ground, whether the equipment is connected directly to the branch circuit or to a power distribution strip.
- Follow the manufacturer's guidelines to position, to support, and to fasten the equipment in the rack.
- Ensure that any equipment that you install within the rack is adequately cooled. The library's internal ambient temperature should not exceed the recommended operating temperature. Base cooling considerations on the power dissipation

within the rack space as well as on the ambient room conditions that are external to the library. You must provide cooling for moderate power dissipation within the rack space.

- Locate the equipment so that it does not block or hinder any ventilation openings in the library's rack area. For example, do not block library or drive exhaust areas, the electronic module exhaust area, perforated metal, or other similar ventilation.
- If the rack has front or rear doors, do *not* allow the doors to interfere with the library's ventilation.
- Locate the equipment so that the library doors adequately clear the equipment when you close them.

xxx SL500 Diagnostic/Troubleshooting Guide • May 2010

CHAPTER **1** 

## Troubleshooting

This chapter provides trouble isolation procedures (TIPs) to help you isolate problems associated with Oracle's StorageTek SL500 Library. The START TIP is the beginning point for all other TIPs.

After the TIPs is a table describing how to use StorageTek Library Console to resolve a problem. The last part of the chapter contains descriptions of buttons and indicators.

**Note** – Some of the problems identified by result codes are described in Chapters 6 through 11.

#### TIP 0000: START

| Symptom Explanation C                                            |                                                                                                    | Conditions That Could Cause This Symptom                                                                        |  |  |  |
|------------------------------------------------------------------|----------------------------------------------------------------------------------------------------|----------------------------------------------------------------------------------------------------|--|--|--|
| A failure is detected, but no event is displayed.                | <ul> <li>Defective AC power component</li> <li>Defective or incorrect SCSI or fiber cable</li> <li>Defective RLC card</li> <li>Defective tape drive</li> </ul> |                                                                                                    |  |  |  |
|                                                                  |                                                                                                    |                                                                                                    |  |  |  |
| 1. Do you have an AC power problem?                              | Yes:                                                                                                    | Go to "TIP 1000: Power" on page 2.                                                                              |  |  |  |
|                                                                  | No:                                                                                                    | Go to the next step.                                                                                            |  |  |  |
| 2. Is the client system unable to access the library?            | Yes:                                                                                                    | Go to "TIP 2000: Library SCSI Interface" on page 4 or<br>"TIP 3000: Library Fibre Channel Interface" on page 5. |  |  |  |
|                                                                  | No:                                                                                                    | Go to the next step.                                                                                            |  |  |  |
| 3. Do you have a tape drive problem?                             | Yes:                                                                                                    | Go to "TIP 4000: Tape Drives" on page 6.                                                                        |  |  |  |
|                                                                  | No:                                                                                                    | Go to the next step.                                                                                            |  |  |  |
| 4. Do you have a StorageTek Library Console <b>Yes:</b> problem? |                                                                                                    | Go to "TIP 5000 StorageTek Library Console" on page 7.                                                          |  |  |  |
|                                                                  | No:                                                                                                    | Go to the next step.                                                                                            |  |  |  |

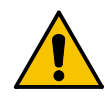

**Caution** – *Fire hazard/circuit card damage:* Do *not* insert a telephone connector into the CLI port. A potential power surge could cause a fire or damage to the RLC card.

5. If you are uncertain, run diagnostic tests Use the command line interface (CLI). on the library.

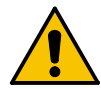

**Caution** – *System problems:* Make sure that the operator has quiesced the library and tape drive activities before you troubleshoot library faults.

## TIP 1000: Power

Use this TIP to troubleshoot AC power problems.

| Symptom Explanation             | Conditions That Could Cause This Symptom             |  |
|---------------------------------|------------------------------------------------------|--|
| The power supply breaker trips. | <ul> <li>Defective power supply</li> </ul>           |  |
|                                 | <ul> <li>Defective power cable</li> </ul>            |  |
|                                 | <ul> <li>Incorrect power source from wall</li> </ul> |  |
|                                 | <ul> <li>Defective tape drive</li> </ul>             |  |

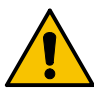

**Caution** – Follow the safety precautions in "Personal Safety" and "Product Precautions".

| 1. Look at the back of the rack.                                                                                |      |                                                                                                    |
|----------------------------------------------------------------------------------------------------|------|----------------------------------------------------------------------------------------------------|
| 2. Is the power cord seated properly?                                                                           | Yes: | Go to Step 3.                                                                                                    |
|                                                                                                    | No:  | Reset the power cord.                                                                                                  |
| <ol> <li>Make sure that all the tape drives are seated<br/>properly.</li> <li>Does the breaker trip?</li> </ol> | Yes: | Go to Step 5.                                                                                                    |
| 5. Remove each tape drive in turn. Does the breaker trip?                                                       | Yes: | Power on the tape drives, one at a time, to<br>see which one causes the breaker to trip.<br>Replace the defective one. |
|                                                                                                    | No:  | Go to the next step.                                                                                                   |

Oracle Confidential: Internal and Authorized Service Partner Use Only

| <ul> <li>6. Disconnect the power cable from the customer receptacle. At the male pins on the power connector, use an volt/ohmmeter (set to <i>ohms</i>) to check between the following male pins on the power cable:</li> <li>1 phase pin to GND = open</li> <li>2nd phase pin to GND = open</li> <li>1 phase pin to 2nd phase pin = &lt;1 Mohm</li> <li>GND pin to frame = short</li> </ul> | Yes:<br>No: | Go to Step 7.<br>Go to Step 8.      |
|----------------------------------------------------------------------------------------------------|-------------|-------------------------------------|
| Are the measurements correct?                                                                                                    |             |                                     |
| <ul><li>7. Use an ohmmeter to check the continuity of all three wires in the power cable.</li><li>Is there continuity?</li></ul>                                                                                                    | Yes:<br>No: | Go to Step 8.<br>Replace the cable. |
| <ul><li>8. Plug the power cord back into the customer's outlet.<br/>Leave the library end of the cord unplugged.</li></ul>                                                                                                    |             |                                     |

4

**Warning – Possible Physical Injury.** *Electrocution hazard:* Take the necessary safety measures when measuring line voltage in the next procedure.

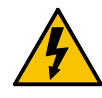

Warning – Possible Physical Injury. *Lebensgefährliche Spannung:* Bevor Sie die Netzspannung wie nachstehend beschrieben messen, treffen Sie die entsprechenden Sicherheitsmaßnahmen.

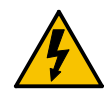

**Warning – Possible Physical Injury.** *Danger d'électrocution*: Avant de mesurer la tension de secteur à l'étape suivante, prendre les mesures de sécurité requises.

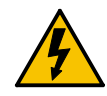

**Warning – Possible Physical Injury.** *Peligro de electrocución:* Al realizar la medición de la tensión de la línea, procedimiento que se describe a continuación, adopte las medidas de seguridad necesarias.

| <ul><li>9. Switch your volt/ohmmeter to AC volts and measure the line voltage at the cable. Nominal voltage for North America is 100–120 VAC. Nominal voltage for international is 200–240 VAC.</li><li>Is the line voltage correct?</li></ul> | Yes:<br>No: | Go to Step 10.<br>Notify the customer. |
|----------------------------------------------------------------------------------------------------|-------------|----------------------------------------|
| 10.Plug the cable into the power supply. Does the breaker still trip?                                                                                                    | Yes:        | Replace the power supply.              |

## TIP 2000: Library SCSI Interface

Use this TIP if the client system does not recognize the library. Before you start, make sure that the SCSI cables are the correct type and length for your operation.

| Symptom Explanation                                                                                                    | Conditions That Could Cause This Symptom                                                                                                    |                                                       |                                                                                                    |
|----------------------------------------------------------------------------------------------------|----------------------------------------------------------------------------------------------------|-------------------------------------------------------|----------------------------------------------------------------------------------------------------|
| The library cannot be accessed by the client system.                                                                                                    | <ul> <li>System not working or incorrectly configured</li> <li>Incorrect library configuration</li> <li>Loose or incorrect cable connection at the system or at the library</li> <li>Defective RLC card</li> </ul> |                                                       |                                                                                                    |
|                                                                                                    |                                                                                                    |                                                       |                                                                                                    |
| 1. Have the customer quiesce the library and activities.                                                                                                    | l tape drive                                                                                                    |                                                       |                                                                                                    |
| 2. Look at the back of the rack. Is the library the only                                                                                                    |                                                                                                    | Yes:                                                  | Go to Step 3.                                                                                                    |
| client system component not operating co                                                                                                    | orrectly?                                                                                                    | No:                                                   | Notify the system administrator.                                                                                                    |
| 3. Make sure that the library configuration matches the system requirements. This can be checked in the StorageTek Library Console configuration menus. Is the library correctly configured? |                                                                                                    | Yes:                                                  | Go to Step 4.                                                                                                    |
|                                                                                                    |                                                                                                    | No:                                                   | Correctly configure the library.                                                                                                    |
| 4. Check the host-to-library cable connection at the MPW/RLW card. Is the cable the correct type and is the connection good?                                                                 |                                                                                                    | Yes:                                                  | Go to Step 5.                                                                                                    |
|                                                                                                    |                                                                                                    | No:                                                   | Reseat the cable connector or use the correct cable.                                                                                                    |
| 5. If the control path is SCSI, is a SCSI terminator                                                                                                    |                                                                                                    | Yes:                                                  | Go to Step 6.                                                                                                    |
| attached?                                                                                                    |                                                                                                    | No:                                                   | Apply the correct terminator:                                                                                                    |
| 6. Check the cable connection at the host.                                                                                                    |                                                                                                    | Yes:                                                  | Go to Step 7.                                                                                                    |
| Is the cable the correct type and is the connection good?                                                                                                    |                                                                                                    | No:                                                   | Reseat the cable connector or use the correct cable type.                                                                                                    |
| 7. Check the SCSI terminator at the client.                                                                                                    |                                                                                                    | Yes:                                                  | Go to Step 8.                                                                                                    |
| Is the terminator turned on?                                                                                                    |                                                                                                    | No:                                                   | Turn it on.                                                                                                    |
| 8. Is the length of the SCSI bus correct for its operation type?                                                                                                    |                                                                                                    | Yes:                                                  | Go to Step 9.                                                                                                    |
|                                                                                                    |                                                                                                    | No:                                                   | Connect the correct length of SCSI cable.                                                                                                    |
| 9. Does the SCSI bus have more than the m number of devices allowed?                                                                                                    | aximum                                                                                                    | Yes:                                                  | Check with the system administrator to correct the number of devices on this bus.                                                                                                    |
| 10.Is there host connectivity to the library?                                                                                                    |                                                                                                    | No:<br>■ Co<br>SC<br>a S<br>fui<br>■ Co<br>ins<br>rui | Either:<br>nnect the cable to your PC and run the<br>SI/Fiber tool box diagnostics (until Tools has<br>L500 option, use of L700 has worked for basic<br>nction testing).<br>nnect to the host server, have the customer<br>stall the ISV application software, and try to<br>n using the application program |

4 SL500 Diagnostic/Troubleshooting Guide • May 2010

Oracle Confidential: Internal and Authorized Service Partner Use Only

## TIP 3000: Library Fibre Channel Interface

Use this TIP if the client system does not recognize the library.

Before you start, make sure that the Fibre Channel cables are the correct type and length for your operation.

| Symptom Explanation                                  | Conditions That Could Cause This Symptom                                                                                                    |
|------------------------------------------------------|----------------------------------------------------------------------------------------------------|
| The library cannot be accessed by the client system. | <ul> <li>System not working or incorrectly configured</li> <li>Incorrect library configuration</li> <li>Loose or incorrect cable connection at the system or at the library</li> <li>Defective RLC card</li> </ul> |

| 1. Have the customer quiesce the library and tape drive activities.                                                                                        |      |                                                                                                    |
|----------------------------------------------------------------------------------------------------|------|----------------------------------------------------------------------------------------------------|
| 2. Look at the back of the rack. Is the library the only client system component not operating correctly?                                                  | Yes: | Go to Step 3.                                                                                                    |
|                                                                                                    | No:  | Notify the system administrator.                                                                                                  |
| 3. Make sure that the library configuration matches the system requirements. This can be checked in the StorageTek Library Console configuration menus. Is | Yes: | Go to Step 4.                                                                                                    |
|                                                                                                    | No:  | Correctly configure the library.                                                                                                  |
| the library correctly configured?                                                                                                    |      |                                                                                                    |
| 4. Check the host-to-library cable connection at the MPU2 card. Is the cable the correct type and is the connection good?                                  | Yes: | Go to Step 5.                                                                                                    |
|                                                                                                    | No:  | Reseat the cable connector or use the correct cable type.                                                                         |
| 5. Check the cable connection at the host.<br>Is the cable the correct type and is the connection<br>good?                                                 | Yes: | Check with the system administrator.                                                                                              |
|                                                                                                    | No:  | Reseat the cable connector or use the correct cable.                                                                              |
| 6. Is there host connectivity to the library?                                                                                                    | No:  | Connect to the host server, have the customer install the ISV application software, and try to run using the application program. |

## TIP 4000: Tape Drives

Use this TIP to troubleshoot tape drive problems.

| Symptom Explanation                                       | Conditions That Could Cause This Symptom                      |
|-----------------------------------------------------------|---------------------------------------------------------------|
| The client system:                                        | <ul> <li>Power switch in the OFF position</li> </ul>          |
| <ul> <li>Cannot access a tape drive</li> </ul>            | <ul> <li>Unplugged library power cord</li> </ul>              |
| <ul> <li>Marks the tape drive as unavailable</li> </ul>   | <ul> <li>Tape drive with no power</li> </ul>                  |
| <ul> <li>Detects an unrecoverable error in the</li> </ul> | <ul> <li>Poor or missing SCSI/fiber bus connection</li> </ul> |
| tape drive                                                | <ul> <li>Defective SCSI/fiber cable</li> </ul>                |
|                                                           | <ul> <li>Damaged tape</li> </ul>                              |
|                                                           | <ul> <li>Faulty tape drive</li> </ul>                         |

| 1. Have the customer quiesce the tape drive activities.                                                                                                    |      |                                                                                                    |
|----------------------------------------------------------------------------------------------------|------|----------------------------------------------------------------------------------------------------|
| 2. Look at the back of the rack. Is the power switch in the OFF position?                                                                                                    | Yes: | Place the switch in the ON position.                                                                                                  |
|                                                                                                    | No:  | Go to Step 3.                                                                                                    |
| 3. Is the library power cord unplugged?                                                                                                    | Yes: | Plug in the cord.                                                                                                    |
|                                                                                                    | No:  | Go to Step 4.                                                                                                    |
| 4. Use the StorageTek Library Console to check the tape drive's status. Is the status "not communicating?"                                                                                                    | Yes: | Go to Step 5.                                                                                                    |
|                                                                                                    | No:  | Go to Step 5.                                                                                                    |
| 5. Is the tape drive firmly seated into its connector?                                                                                                    | Yes: | Go to Step 6.                                                                                                    |
|                                                                                                    | No:  | Firmly seat the tape drive into the connector.                                                                                        |
| 6. Use the StorageTek Library Console to check the status. Is the status "Unknown drive?"                                                                                                    | Yes: | Use the configuration menu to check the type to make sure it matches the system requirements.                                         |
|                                                                                                    | No:  | Go to Step 7.                                                                                                    |
| <ul><li>7. If possible, obtain the tape that was mounted on the tape drive when the error occurred.</li><li>8. Have the operator take another tape drive offline and use a system diagnostic test with this tape on that tape drive.</li></ul> | Yes: | Have the operator remove the tape from the system pool.                                                                               |
|                                                                                                    | No:  | Refer to the replaceable parts catalog, PN 96120, and replace the tape drive.                                                         |
| Was an error encountered?                                                                                                    |      |                                                                                                    |
| 9. Is there host connectivity to the tape drive?                                                                                                    | No:  | Test tape drive connectivity by using one of<br>these methods:<br>Toolbox<br>OEM Vendor Diagnostic program<br>ISV backup application. |
# TIP 5000 StorageTek Library Console

Use this TIP to troubleshoot StorageTek Library Console problems.

| Symptom                                                                                            | Action                                                                                                    |  |
|----------------------------------------------------------------------------------------------------|----------------------------------------------------------------------------------------------------|--|
| The StorageTek Library Console cannot communicate with the library.                                | Console       The version of StorageTek Library Console code is not compatible with the library controller code.         1. Download a different version of StorageTek Library Console code.         2. Restart the StorageTek Library Console.         3. Log on to the StorageTek Library Console.                                                                                                    |  |
| The StorageTek Library Console<br>does not display modified data or<br>information remains static. | <ol> <li>Use the Refresh button to update the screen.</li> <li>Check the StorageTek Library Console heartbeat monitor icon on the status line:</li> <li>The normal icon is a check mark in a circle that flashes periodically. This indicates that the library and server are communicating.</li> <li>A warning icon is an explanation point in a triangle. This indicates that the StorageTek Library Console is not communicating with the library.</li> <li>After 30 to 60 seconds, the warning icon becomes an error icon. This icon is an X. The system displays "Heartbeat message not received from the server."</li> <li>Select Problem Details to obtain possible causes and suggested actions.</li> <li>After a communication error occurs, you MUST log off and then log on to StorageTek Library Console to restore communication between the StorageTek Library Console and the library.</li> </ol> |  |

# Using StorageTek Library Console

**Note** – If you have not yet received an activation password and installed StorageTek Library Console, see "Requesting the Activation Password" on page 9 through "Logging On to StorageTek Library Console" on page 19.

Use the following procedures to resolve some problems.

- "Reviewing System Detail Information" on page 20
- "Generating and Saving Reports" on page 26
- "Monitoring Events" on page 30
- "Auditing the Library" on page 34
- "Configuring the Library for Auto Clean" on page 36
- "Viewing the List of Cleaning Cartridges" on page 37
- "Importing Cleaning Cartridges Through the CAP" on page 38
- "Exporting Cleaning Cartridges Through the CAP" on page 39
- "Cleaning Tape Drives" on page 37
- "Transferring Files From the RLC Card" on page 40
- "Performing Self Tests" on page 41

For related StorageTek Library Console functions, see:

- Chapter 3 "Performing a Diagnostic Move" on page 65 and "Performing a Recovery Move" on page 73.
- Chapter 4 "Using Library Console to Download Firmware" on page 78
- Appendix A for SNMP information.

| Symptom                 | Action                                                                                                    |
|-------------------------|----------------------------------------------------------------------------------------------------|
| Service Required LED is | Check the health of the library and the attached devices:                                                                                                    |
| constantly lit.         | <ol> <li>Open and log on to StorageTek Library Console. See "Logging On to<br/>StorageTek Library Console" on page 19.</li> </ol>                                                                                                    |
|                         | 2. Access the Tools > System Details.                                                                                                    |
|                         | 3. Check the device tree for the following indicators:                                                                                                    |
|                         | Device Healthy                                                                                                    |
|                         | Device Error                                                                                                    |
|                         | The device tree on the left pane provides a list of devices attached to the library.                                                                                                    |
|                         | The Status and Statistics options tabs provide more information on the<br>health of the library and devices. For more information, see the online<br>help documentation accessible through the StorageTek Library Console<br>application. |

## Requesting the Activation Password

**Note** – You will request *two passwords: an admin password* that you will give to the customer administrator for StorageTek Library Console usage and *a service password* for yourself. After you have received one password, select the Request Activation Password button and repeat the procedure for the second role of password.

To request an activation password:

1. Go to http://crcapplications.central/keyswebapp/

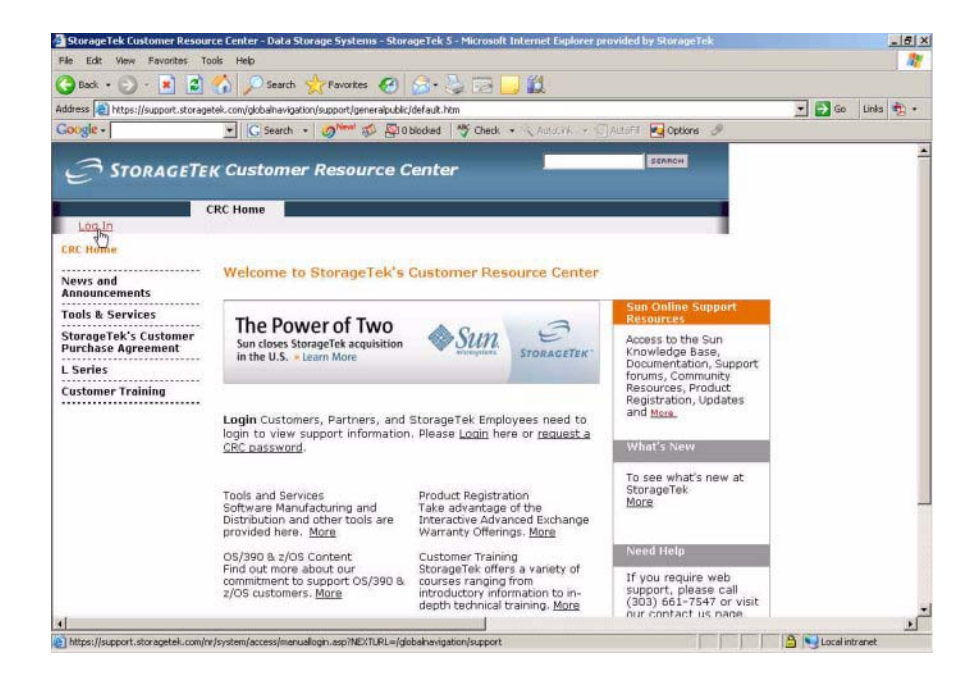

2. Log in to http://crcapplications.central/keyswebapp/ using your user ID and password, then select the Login button.

**Note** – If you are not authorized to log on, click the request a password link and follow the instructions.

| https://support.storagetek.com/nr/system/access/manuallogin.asp?NEXTURL=/globalnavigation/suppo 📰 🗖 🗙                                                              |
|----------------------------------------------------------------------------------------------------|
| ile Edit View Favorites Tools Help 🥂                                                                                                    |
| 🗿 Back + 🕥 - 💌 😰 🚮 🔎 Search 🤺 Favorites 🚱 🔗 🍃 🗔 🛄 🎇                                                                                                    |
| ddress 💩 https://support.storagetek.com/nr/system/access/manuallogin.asp?NEXTURL=/globalnavigati 🗾 🎅 Go 🛛 Links 👰 🔹                                                |
| Google - 💽 Search + 🧭 Newl 🜮 🎦 O blocked 🛛 🌴 Check + 🔍 AutoLink - >>                                                                                               |
| STORAGETEK                                                                                                    |
| StorageTek Customer Resource Center(CRC)                                                                                                    |
| CRC Login for StorageTek Employees                                                                                                    |
| StorageTek Customers cannot login via this login page.<br>If you are a StorageTek Customer or Partner, please go to the <u>Customer/Partner</u><br>Login.          |
| Employee Login Instructions:<br>Please use your StorageTek network (NT) ID and password.<br>Please select the domain that corresponds to your StorageTek location. |
| Attention NSC Users: If your ID has been migrated to the new domain, please choose<br>"Stortek" when logging in.                                                   |
| Employee Login ID:                                                                                                    |
| Employee Password:                                                                                                    |
| Domain: HQ Louisville Domain                                                                                                    |
| Login                                                                                                    |
| Important note for non-headquarters employees:                                                                                                    |
| If you have used a unique CRC login in the past, that will no longer function.<br>You must use your NT login and password to access the CRC.                       |
| - Contact Us if you are having difficulty accessing the CRC.                                                                                                    |
| ] 97 🔂 🔂 Local intranet                                                                                                    |

### 3. Select Tools & Services from the left pane.

| File Edit View Favorites To      | ools Help                                                                                        |                                                                                                    |            |
|----------------------------------|--------------------------------------------------------------------------------------------------|----------------------------------------------------------------------------------------------------|------------|
| 🌏 Back 🔹 🛞 - 💌 🙎                 | 🏠 🔎 Search   https://www.com/com/com/com/com/com/com/com/com/com/                                | 8 🗟 • 👙 🗔 🛄 🛍                                                                                                    |            |
| ddress 🕘 https://support.storage | etek.com/globalnavigation/support/custome                                                        | er/default.htm 💿 🔁 Go                                                                                                    | Links 📆 🔹  |
| Google +                         | 💌 🖸 Search 🔹 🧭                                                                                   | 塔 O blocked 🛛 🍄 Check 🔹 🔨 Autol                                                                                                    | Link 🔹 😕   |
| Acressor                         | v Customer Deceure                                                                               | o Contor                                                                                                    |            |
| E' STORAGETE                     | K Customer Resourc                                                                               | e Center —                                                                                                    |            |
|                                  | CRC Home                                                                                         |                                                                                                    |            |
| Welcome, GRETCHEN AY             | ALA Log Out Contribute or Edit (                                                                 | Content                                                                                                    |            |
| CRC Home                         |                                                                                                  |                                                                                                    |            |
|                                  | Customer Resource Ce                                                                             | nter (CRC)                                                                                                    |            |
| Knowledgebase Search             |                                                                                                  |                                                                                                    |            |
| Current Products                 | Welcome to the Custo                                                                             | omer Resource Center                                                                                                    | Sun Onl    |
| End of Support                   |                                                                                                  |                                                                                                    | Resourc    |
| Code Downloads                   | Knowledgebase Sea                                                                                | irch                                                                                                    | For Sun    |
| News and                         |                                                                                                  |                                                                                                    | knowled    |
| Announcements                    |                                                                                                  |                                                                                                    | registrat  |
| Tools & Services                 | StorageTek's Customer Supp<br>is committed to providing world<br>is committed to providing world | oort Commitment StorageTek<br>Id-class, worldwide service                                                                                                    | downloa    |
| Storagerek's Customer            | and support including technica                                                                   | al experts, innovative tools                                                                                                    | Site Ove   |
| Purchase Agreement               | and cross-functional solution (                                                                  | Jaseu (eans,                                                                                                    | Need he    |
| L Series                         | Current Droducto                                                                                 | Code Downloads                                                                                                    | somethi    |
| Global Services                  | Find Manuals, FAOs, Tech                                                                         | Quickly download code for                                                                                                    | Site / Usi |
| Cuctomor Training                | Tips, Notices & Bulletins, and                                                                   | current and end of support                                                                                                    | locate a   |
|                                  | Code for current StorageTek<br>products. More                                                    | products. <u>More</u>                                                                                                    | or applic  |
| LIUG                             | · · · · · · · · · · · · · · · · · · ·                                                            |                                                                                                    | End of S   |
|                                  | Tools and Services                                                                               | Need Help                                                                                                    | Find Fine  |
| MPSS Tech Tips                   | I familie a second second second second                                                          | I have shown by the start of the same as the short of the start of the start of the | FILL FILL  |

### 4. Select Activation Password Request.

| File       Edit       View       Favorites       Tools       Help                                                                                                    | 🗿 ToolandServicesSplashPage -                               | Data Storage Systems - StorageTe                                                | k 5 - Microsoft Internet Explorer provide 📕                                                                    |                                    |
|----------------------------------------------------------------------------------------------------|-------------------------------------------------------------|---------------------------------------------------------------------------------|----------------------------------------------------------------------------------------------------|------------------------------------|
|                                                                                                    | File Edit View Favorites To                                 | ols Help                                                                        |                                                                                                    | <u>a</u> y                         |
| Address https://support.storagetek.com/GlobalNavigation/Support/ToolsAndServices/ToolandServices<br>Concert Frounds<br>End of Support<br>Code Downloads<br>News and<br>Announcements<br>Tools & Services<br>-CRC Tools<br>-Software Keys<br>-TRANSFER Premium<br>Feature Key Request<br>-Get Key<br>-Software Keys<br>-TRANSFER Premium<br>Feature Key Request<br>-Get Key<br>-Software Level<br>Upgrade Form<br>-Emergency Software<br>Key<br>-Library Admin Help<br>-Ativation Password<br>Request<br>-Interop Tool<br>-Software<br>Mergency Software<br>Key<br>-Library Admin Help<br>-Ativation Password<br>Request<br>-Software<br>Mergency Software<br>Key<br>-Library Admin Help<br>-Ativation Password<br>Request<br>-Software<br>Mergency Software<br>Key<br>-Library Admin Help<br>-Ativation Password<br>Request<br>-Software<br>Mergency Software<br>Key<br>-Library Admin Help<br>-Ativation Password<br>Request<br>-Software<br>Mergency Software<br>Key<br>-Library Admin Help<br>-Ativation Password<br>Request<br>-Software<br>Mergency Software<br>Key<br>-Library Admin Help<br>-Software<br>Mergency Software<br>Key<br>-Library Admin Help<br>-Ativation Password<br>Request<br>-Software<br>Mergency Software<br>Key<br>-Library Admin Help<br>-Ativation Password<br>Request<br>-Software<br>Mergency Software<br>Key<br>-Library Admin Help<br>-Ativation Password<br>Request<br>-Software<br>Mergency Software<br>Key<br>-Library Admin Help<br>-Software<br>Mergency Software<br>Key<br>-Library Admin Help<br>-Ativation Password<br>Request<br>-Software<br>Mergency Software<br>Key<br>-Library Admin Help<br>-Ativation Password<br>Request<br>-Software<br>Mergency Software<br>Key<br>-Library Admin Help<br>-Ativation Password<br>Request<br>-Software<br>Mergency Software<br>Key<br>-Library Admin Help<br>-Ativation Password<br>Request<br>-Software<br>Mergency Software<br>Key<br>-Library Admin Help<br>-Ativation Password<br>Request Software<br>Mergency Software<br>Key<br>-Library Admin Help<br>-Ativation Password<br>Request Software<br>Mergency Software<br>Key<br>-Library Admin Help<br>-Ativation Password<br>Request Software<br>-Software Level Upgrade<br>-Software Level Upgrade<br>-Software Level Upgrade<br>-Software Level Upgrade<br>-Software Software<br>-Lovel Lopprates at<br>-Software Level Lopprates at<br>-Software L | 🕝 Back 🔹 🕥 🕗 🗾 🛃                                            | 🏠 🔎 Search 🤺 Favorites 🤞                                                        | 8) 🔗 💺 🖂 🛄 🛍                                                                                                   |                                    |
| Coogle       Image: Search       Image: Search                                                                                                    | Address 💩 https://support.storage                           | tek.com/GlobalNavigation/Support/ToolsA                                         | ndServices/ToolandServices 💌 🛃 Go 🛛 Links 👘                                                                    | <b>)</b> -                         |
| End of Support       LONGEVITY       Support         Code Downloads       News and       Announcements       For Si         Tools & Services       -CRC Tools       Software Keys       For Si       For Si         - CRC Tools       - Software Keys       - Monte Key Request       Software Keys       For Si       Software Keys         - Get Key       - Software Key Request       Software Keys       Software Keys       Software Keys         - Software Level       Upgrade Form       Software License       Knower       Software Keys         - Software Level       Upgrade Form       Software Keys       Software Keys         - Library Admin Help       Emergency Software Keys       Emergency Software Keys         - Interop Tool       Software Manufacturing and Distribution       Software Keys         - Software Manufacturing and Distribution Password       Emergency Software Keys       Software Level Upgrade Form         - Interop Tool       Software Manufacturing and Distribution       Software Manufacturing and Distribution       Software Keys         - Software Manufacturing and Distribution       Software good for seven (7)       Software Level Upgrade Form         - Interop Tool       - Software Manufacturing and Distribution       Software Keys       Software Level Upgrade Form         - Software Manufacturin                                                                                                    | Google -                                                    | 💌 💽 Search 🔹 🧭                                                                  | 🔄 0 blocked 🛛 🌱 Check 🔹 🔍 AutoLink 🕞 »                                                                         |                                    |
| Code Downloads       For Si         News and       Announcements         Tools & Services       -CRC Tools         • Software Keys       -         • TRANSFER Premium Feature Key Request       -         • Get Key       -         • Software Keys       -         • Support File Upload       -         • CS Tools       Software License Keys/Codes are used to enable StorageTek software products. More         • Emergency Software Key       -         • Library Admin Help       Emergency Software Keys/Codes are used to enable StorageTek software Keys/Codes are used to enable StorageTek software Keys/Codes are used to enable StorageTek software texes/Library Admin Help         • Activation Password Request       Emergency Software Keys/Codes are used to enable StorageTek software Keys/Codes are used to enable StorageTek software Keys/Codes are used to enable StorageTek software Keys/Codes are used to enable StorageTek software Keys/Codes are used to enable StorageTek software Keys/Codes are used to enable StorageTek software Keys/Codes are used to enable StorageTek software texel Upgrade Form       Software Level Upgrade Form         • Interop Tool       Software good for seven (7)       Software Level Upgrade sat no charge. More                                                                                                    | End of Support                                              | LONGEVITY                                                                       | Sun (Reso                                                                                                    | Onl <sub>e</sub><br>urc            |
| Tools & Services         -CRC Tools         -Software Keys         -TRANSFER Premium<br>Feature Key Request         -Get Key         -Software Keys         -Support File Upload         -CS Tools         -Software Level<br>Upgrade Form         -Emergency Software<br>Key         -Library Admin Help         -Activation Password<br>Request         -Software<br>Manufacturing and<br>Distribution         -Software<br>Manufacturing and<br>Distribution         -Software<br>Manufacturing and<br>Distribution         -Software<br>Manufacturing and<br>Distribution                                                                                                    | Code Downloads<br>News and<br>Announcements                 |                                                                                 | For S<br>acces<br>know<br>docur                                                                                | iun<br>ss t<br>/led<br>mer<br>trat |
| <ul> <li>Software Keys</li> <li>TRANSFER Premium<br/>Feature Key Request</li> <li>Get Key</li> <li>FSC Lookup</li> <li>Support File Upload</li> <li>CS Tools</li> <li>Software License<br/>Keys/Codes are used to<br/>enable StorageTek software<br/>key</li> <li>Library Admin Help</li> <li>Activation Password<br/>Request</li> <li>Interop Tool</li> <li>Software<br/>Manufacturing and<br/>Distribution</li> <li>Software Keys</li> <li>Software Keys</li> <li>Software Keys</li> <li>Software Keys</li> <li>Software Keys</li> <li>Software License<br/>Keys/Codes are used to<br/>enable StorageTek software<br/>Keys</li> <li>Library Admin Help</li> <li>Software<br/>Manufacturing and<br/>Distribution</li> <li>Software<br/>Manufacturing and<br/>Distribution</li> <li>Software<br/>Manufacturing and<br/>Distribution</li> <li>Software<br/>Keys/Codes are used to<br/>enable StorageTek software<br/>Keys/Codes are used to<br/>enable StorageTek software<br/>Keys/Codes are used to<br/>enable StorageTek software<br/>Keys/Codes are used to<br/>enable StorageTek software<br/>Keys/Codes are used to<br/>enable StorageTek software<br/>Keys/Codes are used to<br/>enable StorageTek software<br/>Keys/Codes are used to<br/>enable StorageTek software<br/>Keys/Codes are used to<br/>enable StorageTek software<br/>Keys/Codes are used to<br/>enable StorageTek software<br/>form is to be used by<br/>StorageTek Customers or<br/>Employees to order<br/>software level upgrades at<br/>no charge. More</li> </ul>                                                                                                    | Tools & Services<br>•CRC Tools                              | Knowledgebase Sea                                                               | dowr                                                                                                    | nloa                               |
| <ul> <li>TRANSFER Premium<br/>Feature Key Request</li> <li>Get Key</li> <li>FSC Lookup</li> <li>Support File Upload</li> <li>CS Tools</li> <li>Software License<br/>Keys/Codes are used to<br/>enable StorageTek software<br/>key</li> <li>Library Admin Help</li> <li>Activation Password<br/>Request</li> <li>Interop Tool</li> <li>Software<br/>Manufacturing and<br/>Distribution</li> <li>Software Keys</li> <li>Software Keys</li> <li>Software Keys</li> <li>Software License<br/>Keys/Codes are used to<br/>enable StorageTek software<br/>Keys/Codes are used to<br/>enable StorageTek software<br/>Keys/Codes are used to<br/>enable StorageTek software<br/>Keys/Codes are used to<br/>enable StorageTek software<br/>Keys/Codes are used to<br/>enable StorageTek software<br/>Keys/Codes are used to<br/>enable StorageTek software<br/>Keys/Codes are used to<br/>enable StorageTek software<br/>Keys/Codes are used to<br/>enable StorageTek software<br/>Keys/Codes are used to<br/>enable StorageTek software<br/>products after normal<br/>business hours (7: 00 AM<br/>-(30 PM MST). These keys<br/>are good for seven (7)</li> </ul>                                                                                                    | •Software Keys                                              | Kilowieugebase Sec                                                              | in chi                                                                                                    |                                    |
| <ul> <li>Get Key</li> <li>Get Key</li> <li>FSC Lookup</li> <li>Support File Upload</li> <li>CS Tools</li> <li>Software License<br/>Keys/Codes are used to<br/>enable StorageTek software<br/>key</li> <li>Library Admin Help</li> <li>Activation Password<br/>Request</li> <li>Interop Tool</li> <li>Software<br/>Manufacturing and<br/>Distribution</li> <li>Software Keys</li> <li>Software Keys</li> <li>Software License<br/>Keys/Codes are used to<br/>enable StorageTek software<br/>Keys/Codes are used to<br/>enable StorageTek software<br/>Keys/Codes are used to<br/>enable StorageTek software<br/>Keys/Codes are used to<br/>enable StorageTek software<br/>Keys/Codes are used to<br/>enable StorageTek software<br/>Keys/Codes are used to<br/>enable StorageTek software<br/>Keys/Codes are used to<br/>enable StorageTek software<br/>Keys/Codes are used to<br/>enable StorageTek software<br/>Keys/Codes are used to<br/>enable StorageTek software<br/>Keys/Codes are used to<br/>enable StorageTek software<br/>Keys/Codes are used to<br/>enable StorageTek software<br/>founts after normal<br/>business hours (7:100 AM<br/>4:00 PM MST). These keys<br/>are good for seven (7)</li> </ul>                                                                                                    | •TRANSFER Premium<br>Feature Key Request                    |                                                                                 |                                                                                                    |                                    |
| <ul> <li>FSC Lookup</li> <li>Software Keys</li> <li>Software Keys</li> <li>Software Keys</li> <li>Software Mig. &amp;<br/>Distribution</li> <li>Software Keys</li> <li>Software License<br/>Keys/Codes are used to<br/>enable StorageTek software<br/>key</li> <li>Library Admin Help</li> <li>Interop Tool</li> <li>Software<br/>Manufacturing and<br/>Distribution</li> <li>Software<br/>Keys/Codes are used to<br/>enable StorageTek software<br/>Keys/Codes are used to<br/>enable StorageTek software<br/>Keys/Codes are used to<br/>enable StorageTek software<br/>Keys/Codes are used to<br/>enable StorageTek software<br/>Keys/Codes are used to<br/>enable StorageTek software<br/>Keys/Codes are used to<br/>enable StorageTek software<br/>Keys/Codes are used to<br/>enable StorageTek software<br/>Keys/Codes are used to<br/>enable StorageTek software<br/>products after normal<br/>business hours (7:00 AM -<br/>4:00 PM MST). These keys<br/>are good for seven (7)</li> </ul>                                                                                                    | •Get Key                                                    |                                                                                 |                                                                                                    |                                    |
| <ul> <li>Support File Upload</li> <li>Software License</li> <li>Software Level</li> <li>Upgrade Form</li> <li>Emergency Software</li> <li>Library Admin Help</li> <li>Activation Password</li> <li>Request</li> <li>Interop Tool</li> <li>Software</li> <li>Software</li> <li>Software</li> <li>Activation Password</li> <li>Software</li> <li>Software</li> <li>Activation Password</li> <li>Software</li> <li>Software</li> <li>Activation Password</li> <li>Software</li> <li>Software</li> <li>S</li></ul>                                                                                                    | <ul> <li>FSC Lookup</li> </ul>                              | Software Keys                                                                   | Software Mfg. &<br>Distribution                                                                                |                                    |
| • CS Tools       Keys/Codes are used to<br>enable StorageTek software<br>products. More       Distribution provides both<br>new software product<br>shipments and associated<br>maintenance service<br>updates to licensed<br>software customers. More         • Emergency Software<br>Key       Emergency Software<br>Keys/Codes are used to<br>enable StorageTek software<br>Keys/Codes are used to<br>enable StorageTek software<br>software normal<br>business hours (7):00 AM -<br>distribution       Software Level Upgrade<br>Form is to be used by<br>StorageTek Customers or<br>Employees to order<br>software level upgrades at<br>no charge. More                                                                                                    | <ul> <li>Support File Upload</li> </ul>                     | Software License                                                                | Software Manufacturing and                                                                                     | -                                  |
| <ul> <li>Software Level<br/>Upgrade Form</li> <li>Emergency Software<br/>Key</li> <li>Library Admin Help</li> <li>Activation Password<br/>Request</li> <li>Interop Tool</li> <li>Software<br/>Manufacturing and<br/>Distribution</li> <li>Software<br/>Manufacturing and<br/>Distribution</li> <li>So</li></ul>                                                                                                    | •CS Tools                                                   | Keys/Codes are used to<br>enable StorageTek software                            | Distribution provides both<br>new software product                                                             |                                    |
| Emergency Software<br>Key     Library Admin Help     Emergency Software Keys     Activation Password     Request     More     Software     Interop Tool     Software     Software     So                                                                                                    | •Software Level<br>Upgrade Form                             | products. <u>More</u>                                                           | shipments and associated<br>maintenance service                                                                |                                    |
| Library Admin Help     Library Admin Help     Activation Password     Request     Interop Tool     Software     Manufacturing and     Distribution     Software     Manufacturing and     Distribution     Software     Manufacturing and     Distribution     Software     Software     Softw                                                                                                    | <ul> <li>Emergency Software</li> <li>Key</li> </ul>         |                                                                                 | software customers. <u>More</u>                                                                                |                                    |
| Activation Password<br>Request     Activation Password<br>Request     Activation Password<br>Request     Activation Password<br>Request     Activation Password<br>Request     Activation Password<br>Request     Activation Password<br>Request     Activation Password<br>Request     Activation Password<br>Request     Activation Password<br>Interop Tool     Activation Password<br>Interop Tool     Software<br>Software     business hours (7:00 AM -<br>Manufacturing and<br>Distribution     Activation Password<br>Request     Activation Password<br>Reguest     Activation Password<br>Reguest                                                                                                    | <ul> <li>Library Admin Help</li> </ul>                      | Emergency Software Keys                                                         | Software Level Upgrade                                                                                         |                                    |
| Software business hours (7:00 AM - software level upgrades at A:00 PM MST). These keys no charge. More Distribution are good for seven (7)                                                                                                    | • <u>Activation Password</u><br>Request くう<br>•Interop Tool | Emergency Software<br>Keys/Codes are used to<br>enable StorageTek software      | Form<br>The Software Level Upgrade<br>Form is to be used by<br>StorageTek Customers or<br>Employment to arthur |                                    |
|                                                                                                    | -Software<br>Manufacturing and<br>Distribution              | business hours (7:00 AM -<br>4:00 PM MST). These keys<br>are good for seven (7) | software level upgrades at<br>no charge. <u>More</u>                                                           |                                    |
|                                                                                                    |                                                             |                                                                                 |                                                                                                    | 2                                  |

#### 5. Type the information into the fields. Use the click here link in the paragraph above the fields for an explanation about the fields.

The system validates your input and retrieves an activation password for the library.

Note - The activation password is case sensitive. You must type this password exactly as it was issued to you by the Activation Password application.

| 👰 OTP Request - Data Storage                                                | Systems - StorageTek 5 - Microsoft Internet Explorer provided by StorageTek 📃 🛛 🗙                                                                                  |
|-----------------------------------------------------------------------------|----------------------------------------------------------------------------------------------------|
| File Edit View Favorites                                                    | Fools Help 🥂 🥂                                                                                                    |
| 🕝 Back 🔹 🕥 🕤 💌 💈                                                            | 😚 🔎 Search 🤺 Favorites 🚱 🗟 • 💺 🗔 🛄 🎉                                                                                                    |
| Address 🙆 https://support.stora                                             | getek.com/GlobalNavigation/Support/ToolsAndServices/Tools/Activation 🗾 🔁 Go 🛛 Links 🧙 🔹                                                                            |
| Google -                                                                    | 💽 💽 Search 🔹 💋 New 🌮 🖓 0 blocked 🛛 🌴 Check 🔹 🔍 AutoLink 🔹 🚿                                                                                                    |
| End of Support<br>Code Downloads                                            | processes referenced in the product Service plan. For more information on how to use Activation Password Request please <u>click here</u> to access the hel files. |
| News and<br>Announcements<br>•Field Bills for Current<br>Hardware Products  | Employee #                                                                                                    |
| •Sun Initial Product<br>Additions (IPA)<br>announcement and<br>Service Plan | CRC Login ID                                                                                                    |
| <ul> <li>PS Offering Retirement<br/>Announcement</li> </ul>                 | Site ID                                                                                                    |
| •OS/390 & z/OS                                                              |                                                                                                    |
| Tools & Services                                                            | Case/WorkOrder #                                                                                                    |
| StorageTek's Customer<br>Purchase Agreement                                 | Select Desired Role                                                                                                    |
| L Series                                                                    | select Une                                                                                                    |
| Global Services                                                             | Serial Number                                                                                                    |
| Customer Training                                                           | Optional Remarks                                                                                                    |
| LTUG                                                                        | <u>×</u>                                                                                                    |
| MPSS Teur rips                                                              |                                                                                                    |
|                                                                             | Request Activation Password Reset                                                                                                    |
| 4                                                                           |                                                                                                    |
| <b>E</b>                                                                    | 🛛 👘 🔁 😒 Local intranet                                                                                                    |

6. Repeat these steps for the second password.

# Installing StorageTek Library Console

StorageTek Library Console software can be downloaded from https://dlrequest-zndlapps1.sfbay.sun.com/usr/login . Load this software to your personal computer (and optional local operator panel, if your library has one).

When downloading the application, select the remote option.

| d.m | InstallAnywhere is preparing to install |
|-----|-----------------------------------------|
| N.S | Extracting                              |
|     |                                         |
|     | 26%                                     |
|     | 20%                                     |
|     | C                                       |

Some notes about installing the StorageTek Library Console software:

- For Windows, go to the Windows START Menu, select Run, then type D:\ SLConsoleWindows (where "D" is the letter for your CD-ROM drive) and click OK.
- For Solaris, type /cdrom/cdrom0/SLConsoleSolaris.bin and follow the installer instructions.

**Note** – The following screens show what information you would type or which buttons you would click. Follow the instructions on the screens.

1. Install the StorageTek Library Console to your PC.

2. Select the I accept... button, then continue to follow the information on the screens, including clicking on the Next button.

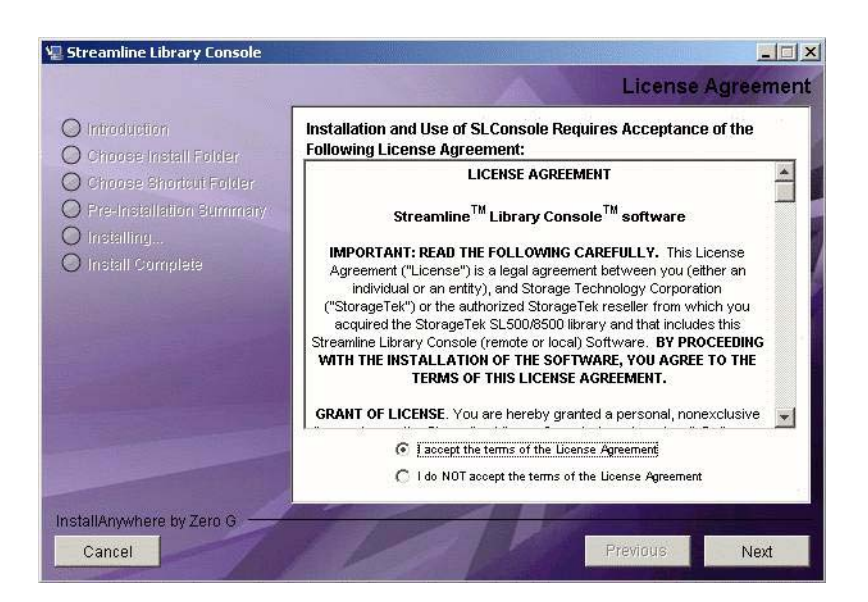

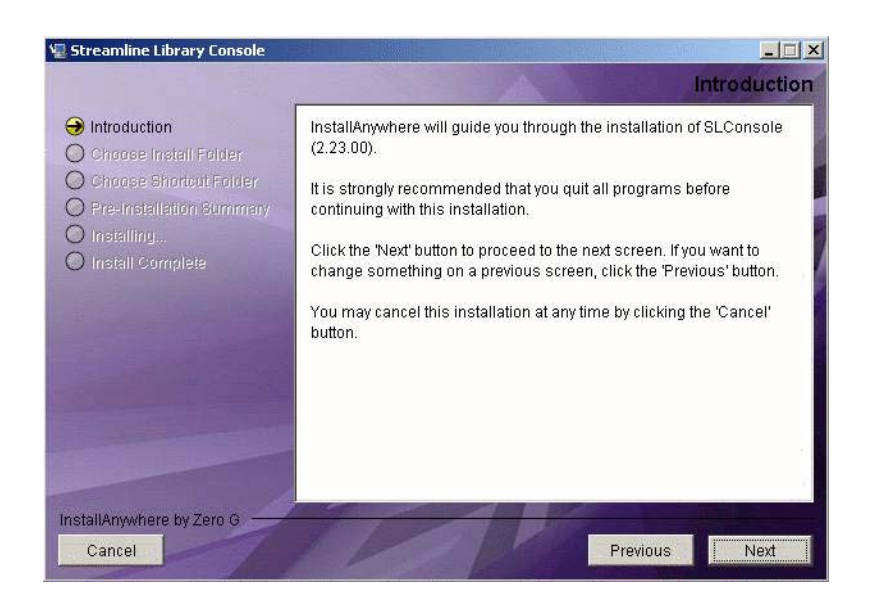

Chapter 1 15

3. Type in the location on your PC where you would like to install the file and create the icon. The screens show possible locations.

| Restore Default Folder | Choose                 |
|------------------------|------------------------|
|                        | Restore Default Folder |

| Introduction                                        | Where would you like to create product icons? |
|-----------------------------------------------------|-----------------------------------------------|
| Ochoose Install Folder                              | In a new Program Group: SLConsole             |
| Choose Shortcut Folder     Pre-Installation Summary | C In an existing Program Group: Accessories   |
| ) Installing                                        | O In the Start Menu                           |
| O Install Complete                                  | On the Desktop                                |
|                                                     | C In the Quick Launch Bar                     |
|                                                     | C Other: Choose                               |
|                                                     | C Don't create icons                          |
|                                                     | Create Icons for All Users                    |

#### 4. Select the Install button.

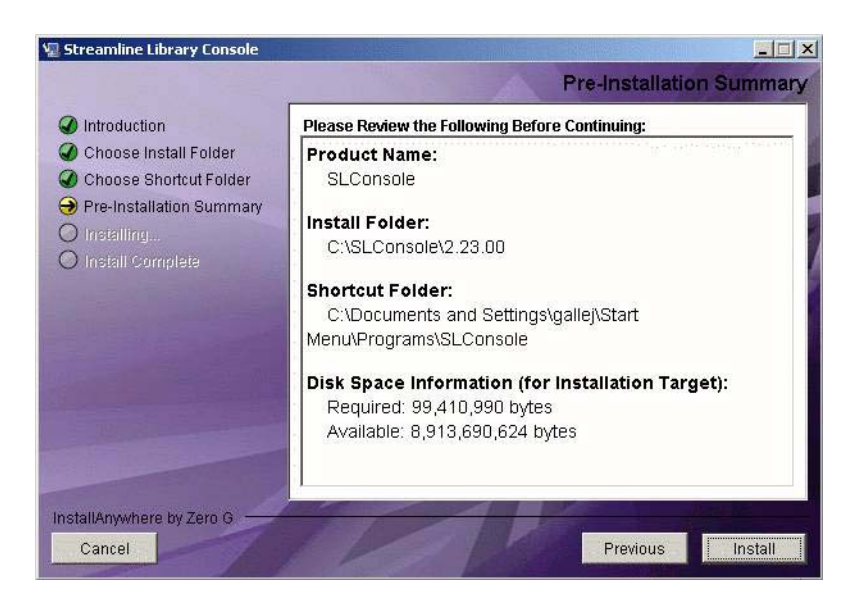

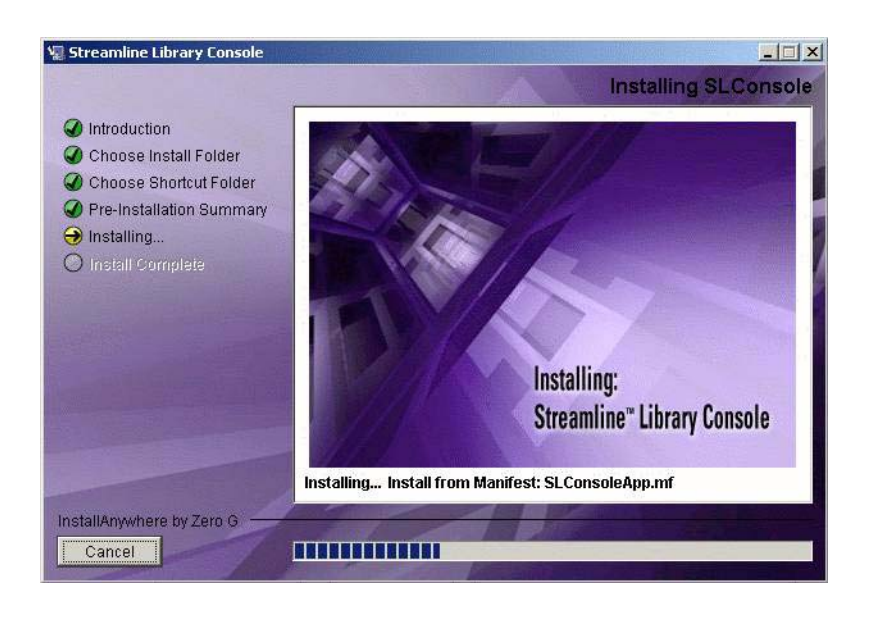

#### 5. Select the Done button.

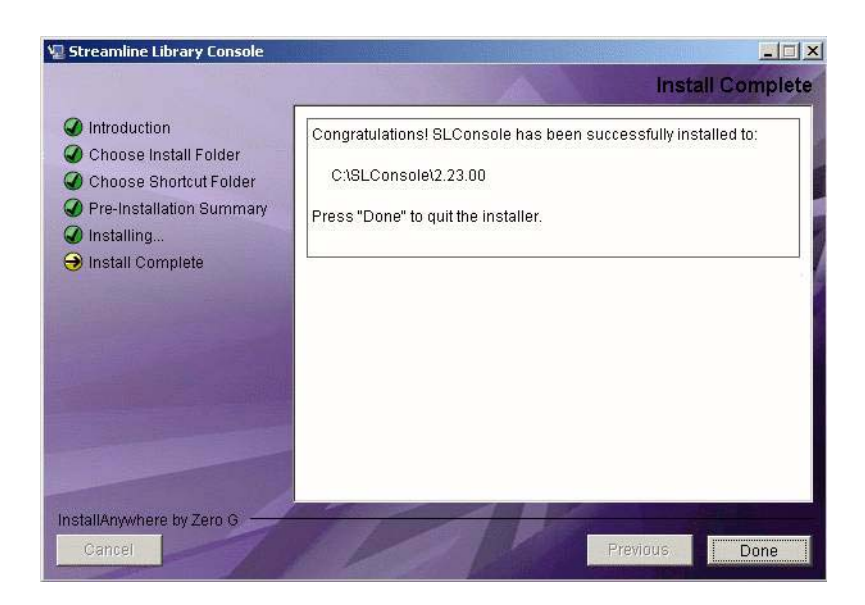

# Logging On to StorageTek Library Console

1. Type service for your User ID, the password you received, and the IP address of the library you want to monitor.

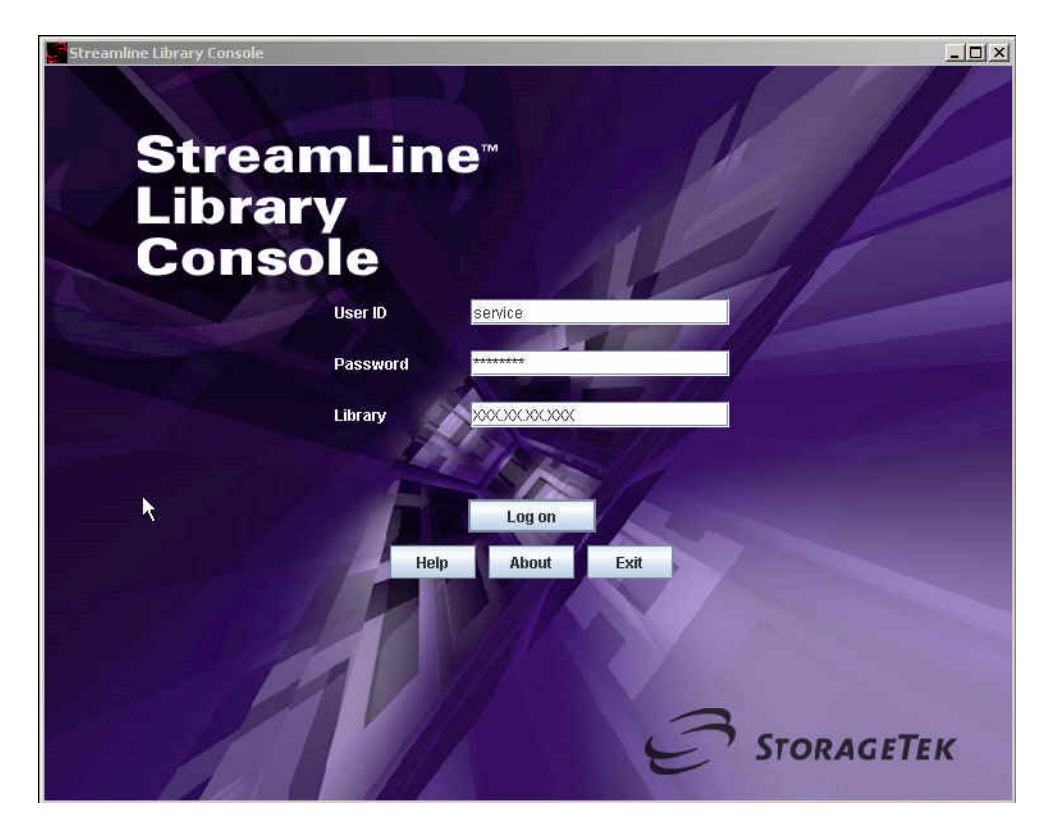

2. Select the Log on button.

**Note** – When you are finished using StorageTek Library Console, you will return to this screen and select the Exit button.

# **Reviewing System Detail Information**

The System Detail individual screens provide status and information for the:

- Library
- CAPs
- Drives
- Robot
- 1. Select Tools > System Details.

| Streamline Library Console                                                                                                    |                                                                            |                                            |
|----------------------------------------------------------------------------------------------------|----------------------------------------------------------------------------|--------------------------------------------|
| Tools Help System Detail                                                                                                    |                                                                            | Apply Refresh                              |
| Tools     Help     System Detail       System Detail     1,0,0,0       Monitors     1,0,0,0       Diagnostics     1,0,0,0       User Mgmt     Log Off | Library-<br>Status Properties<br>State<br>Operational State<br>Access Door | Apply Refresh                              |
| STORAGETEK                                                                                                    | Comm Sta                                                                   | atus UserID: service 🥪 Library:129.80.96.2 |

| ols Help System Detail                                        |                                           | Apply Refresh ?       |
|---------------------------------------------------------------|-------------------------------------------|-----------------------|
| Library:1,0,0,0<br>CAP Folder:1,0,0,0<br>Drive Folder:1,0,0,0 | Library<br>Status Properties              |                       |
| 🗸 🐼 Kopot Folder, 1,0,0,0                                     | State<br>Operational State<br>Access Door | Operational<br>Closed |
|                                                               |                                           |                       |
|                                                               |                                           |                       |

Comm Status

UserID: service

😡 Library:129.80.96.239

This screen shows the library status as operational and the access door is closed.

2. Select the folders on the left to display more information. This screen shows one CAP, one drive, a robot, and their locations within the library.

| Streamline Library Console                                                                                                    |                                                                           |                       |                         |
|----------------------------------------------------------------------------------------------------|---------------------------------------------------------------------------|-----------------------|-------------------------|
| Tools Help System Detail                                                                                                    |                                                                           | Apply                 | Refresh <b>?</b>        |
| Ibray:1,0,0,0           ♥ CAP Folder:1,0,0,0           ■ CAP:0,1,0,8           ♥ Drive Folder:1,0,0,0           ■ Prive:0,1,2,9           ♥ Robot Folder:1,0,0,0           ■ Robot:0,-1,0,0 | Library<br>Status Properties<br>State<br>Operational State<br>Access Door | Operational<br>Closed |                         |
|                                                                                                    |                                                                           |                       |                         |
|                                                                                                    |                                                                           |                       |                         |
|                                                                                                    |                                                                           |                       |                         |
|                                                                                                    | Comm Sta                                                                  | tus UserID: service 😡 | ) Library:129.80.96.239 |

3. Select Library on the left and the Properties and General tabs to display even more information.

| Library 1.0.0.0      | -l ibrary                                    | and the second second se |
|----------------------|----------------------------------------------|----------------------------------------------------------------------------------------------------|
| CAP Folder:1,0,0,0   | Status Properties                            |                                                                                                    |
| CAP:0,1,0,8          | General Library Controller Module            |                                                                                                    |
| Drive:0,1,2,9        | Diversional                                  |                                                                                                    |
| Robot Folder:1,0,0,0 | Vendor STK                                   | there there there there there is a first the                                                                                                    |
| C (concret field     | Serial Number 522000                         | 000401                                                                                                    |
|                      | Module Count 2                               |                                                                                                    |
|                      | Total Cell Count 140                         |                                                                                                    |
|                      | Drive Count 1                                |                                                                                                    |
|                      | CAP Cell Count 15                            |                                                                                                    |
|                      | Library Interface TCP/IP                     |                                                                                                    |
|                      | DNS Domain Name                              |                                                                                                    |
|                      | IP Address 129.8                             | 0.96.239                                                                                                    |
|                      | IP Subnet Mask 255.2                         | 55.254.0                                                                                                    |
|                      | MAC Address                                  |                                                                                                    |
|                      | Library Host Interface *** REBOOT LIBRARY FO | R CHANGES TO TAKE AFFECT ***                                                                                                    |
|                      | Interface Type                               | Fibre                                                                                                    |
|                      | LVD Target ID                                | n/a                                                                                                    |
|                      | World Wide Name Node                         | 50010410007a1201<br>500104f0007a12c0                                                                                                    |
|                      | Port & Frahled                               | 500 10410007 8 1200                                                                                                    |
|                      |                                              | 400                                                                                                    |
|                      | Port A Loop ID (use 12b for soft addressing) | 126                                                                                                    |
|                      | Port A Link Status                           | auto negotiate                                                                                                    |
|                      | I OTCH LINK STURIES                          |                                                                                                    |

4. Select the highlighted tabs to see the library firmware version.

| Library:1.0.0.0          | -Library                                 |                           |             |  |  |
|--------------------------|------------------------------------------|---------------------------|-------------|--|--|
| CAP Folder 1 0 0 0       |                                          |                           |             |  |  |
| - Q CAP:0.1.0.8          | Status Properties                        |                           |             |  |  |
| 🕈 🔗 Drive Folder:1,0,0,0 | General Library Contr                    | oller Module              |             |  |  |
| Robot Folder:1,0,0,0     | Library Controller                       |                           |             |  |  |
| 🗆 😡 Robot0,-1,0,0        | Model<br>Serial Number                   | SL500<br>n/a              |             |  |  |
|                          | Code Version                             |                           |             |  |  |
|                          | Code Version                             | Version                   | Date        |  |  |
|                          | Code Version<br>Name                     | Version                   | Date        |  |  |
|                          | Code Version<br>Name<br>Firmware Version | Version<br>1026 (5.81.00) | Date<br>n/a |  |  |
|                          | Code Version<br>Name<br>Firmware Version | Version<br>1026 (5.81.00) | Date<br>n/a |  |  |

5. Select the highlighted tabs to see the contents of each module in the rack.

| brary:1,0,0,0        | Library               |              |                   |  |  |
|----------------------|-----------------------|--------------|-------------------|--|--|
| CAP Folder:1,0,0,0   | Status Properties     |              |                   |  |  |
| - 🚫 CAP:0,1,0,8      |                       |              |                   |  |  |
| Drive Folder:1,0,0,0 | General Library Contr | oller Module |                   |  |  |
| - V Drive:0,1,2,9    | Module Information    |              |                   |  |  |
| - 😡 Robot:01.0.0     | L.M.R.C Address       | Type         | Description       |  |  |
|                      | 1,1,0,0               | 25           | Base drive CAP    |  |  |
|                      | 1,2,0,0               | 16           | 8U drive CAP last |  |  |
|                      |                       |              |                   |  |  |
|                      |                       |              |                   |  |  |

As you select different components and tabs, the information changes.

6. If you are finished and do not want to generate and save any reports, select Tools > Log Off.

## Generating and Saving Reports

The reports from StorageTek Library Console provide static information on the library and the associated devices (for example, tape drives and CAPs), events, and cartridges.

**Permanent reports** are useful when you can quickly select an existing report template to generate relevant data to view, e-mail, print or save to a file. This activity can help you diagnose a problem.

To generate permanent reports:

- 1. Open the StorageTek Library Console application. (If you have a shortcut icon on your PC, select it or go to the location on your PC where you placed the file.)
- 2. Log on. See "Logging On to StorageTek Library Console" on page 19.
- 3. Select Tools > Reports.

| ustem Detail             |               | -Library               |              |                                            |
|--------------------------|---------------|------------------------|--------------|--------------------------------------------|
| avests                   | 1000          | china y                |              |                                            |
| debuits                  | 0,8           | Status Properties      |              | and the second second second second second |
| Aonitars                 | :1,0,0,0      | General Library Contro | oller Module |                                            |
| Jiagnostics<br>Iser Mamt | ,2,9<br>r1000 | Module Information     |              |                                            |
| og Off                   | -1.0.0        | L.M.R.C Address        | Type         | Description                                |
| LUG ON                   | 1000          | 1,1,0,0                | 25           | Base drive CAP                             |
|                          |               | 1,2,0,0                | 16           | 8U drive CAP last                          |
|                          |               |                        |              |                                            |
|                          |               |                        |              |                                            |

4. From the Reports tree, expand the Permanent Reports folder.

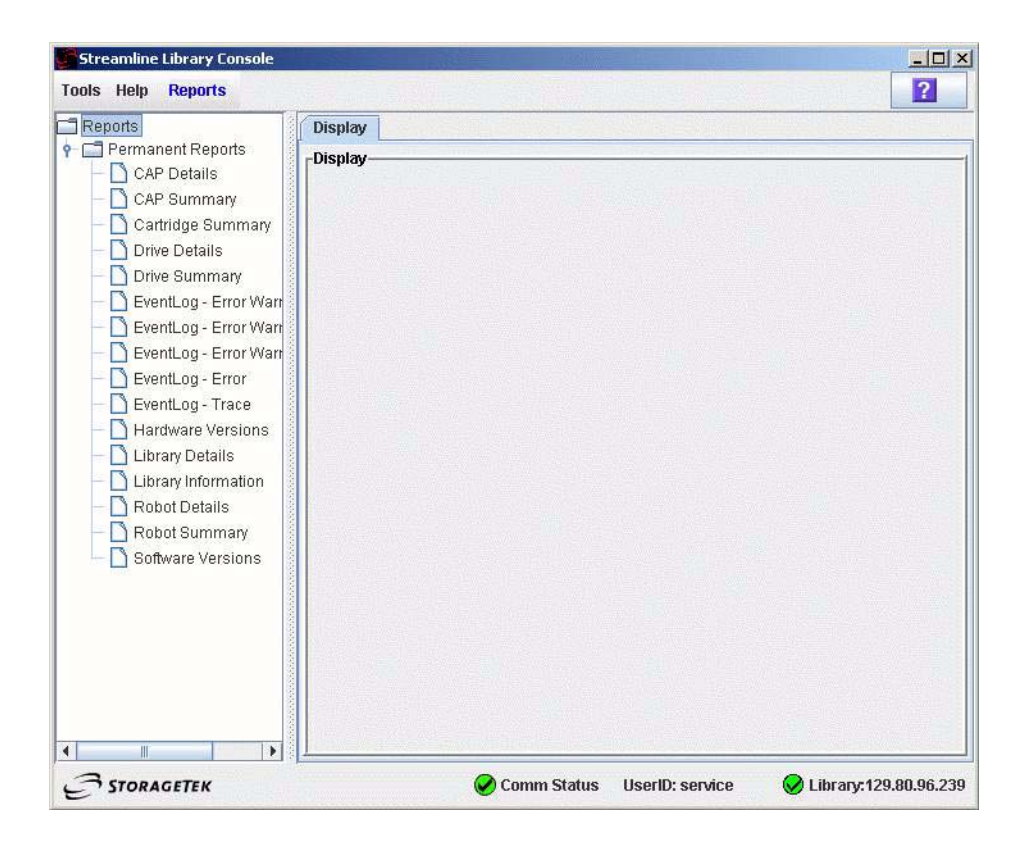

- 5. Select the desired report. For this example, Drive Details is selected.
- 6. Select the Display tab.

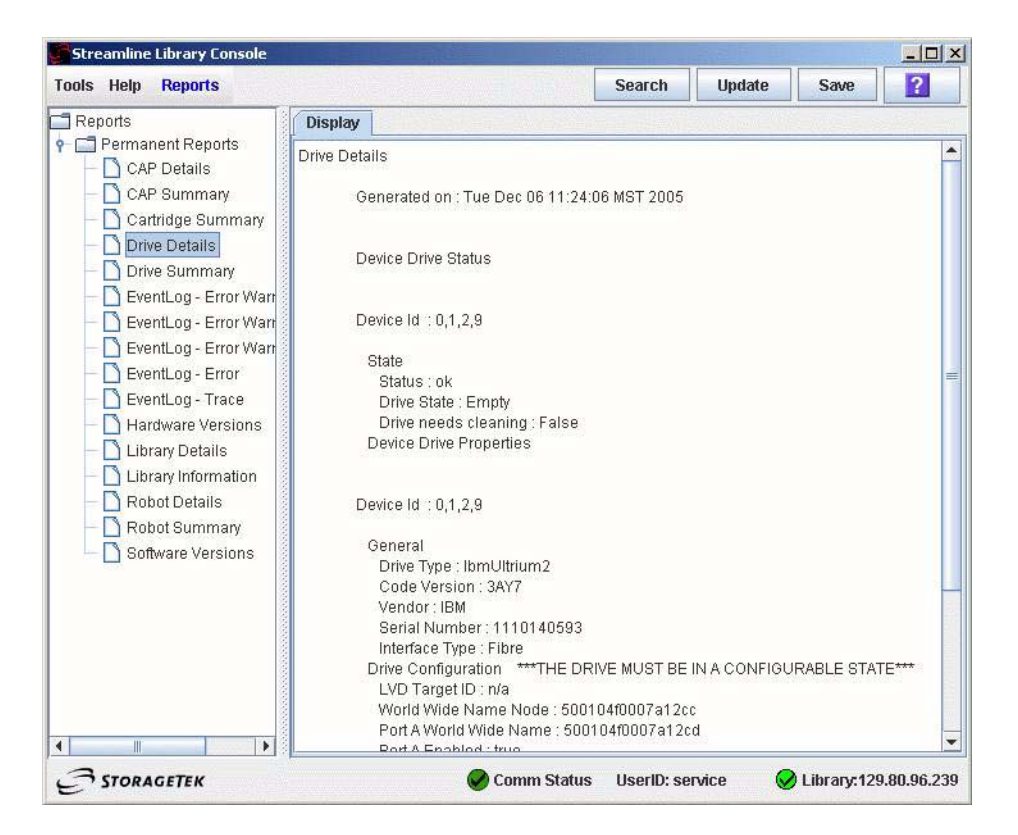

- 7. Use the scroll bar on the right to navigate through the report.
- 8. Select Update from the top options bar to update the screen with current data from the RLC card.
- 9. Save the report data to a file:
  - a. Select Save from the top options bar.
  - b. Select a Save in folder and then type a file name.
  - c. Select the appropriate file format (HTML, Text, or XML).
  - d. Select Save.

10. When you are finished, select Tools > Log Off.

| stem Detail |           | Display |                  |           |      |         |                  |
|-------------|-----------|---------|------------------|-----------|------|---------|------------------|
| eports      | Monitors  | Error   | Events           |           |      |         | ه <sup>د</sup> 0 |
| onitors     | ents      | Monitor | Spool File       |           |      |         |                  |
| agnosues    | on Events | Events  |                  |           |      |         |                  |
| iser Mgmt   | Events    |         | Time             | Device ID | User | I/F     | Activity         |
| g Off       | Lionio    | 2005-12 | -06T11:42:39.795 | 0.1.0.0   | root | default | internal         |
| 51          | -         | 2005-12 | -06T11:42:58.765 | 0.1.0.0   | root | default | internal         |
|             |           | 2005-12 | -06T11:43:17.746 | 0,1,0,0   | root | default | internal         |
|             |           | 2005-12 | -06T11:43:36.735 | 0,1,0,0   | root | default | internal         |
|             |           | 2005-12 | -06T11:43:55.736 | 0,1,0,0   | root | default | internal         |
|             |           | 2005-12 | -06T11:44:14.675 | 0,1,0,0   | root | default | internal         |
|             |           | 2005-12 | -06T11:44:33.645 | 0,1,0,0   | root | default | internal         |
|             |           |         |                  |           |      |         |                  |
|             |           |         |                  |           |      |         |                  |

# Monitoring Events

Event monitors are set up to collect information about the library and the associated devices when specific events occur.

To display an event monitor:

- 1. Open the StorageTek Library Console application. (If you have a shortcut icon on your PC, select it or go to the location on your PC where you placed the file.)
- 2. Log on. See "Logging On to StorageTek Library Console" on page 19.
- 3. Select Tools > Monitors.

| Streamline Library Con                                   | ble        |   |
|----------------------------------------------------------|------------|---|
| ools Help Reports                                        |            | 2 |
| System Detail Reports                                    | Display    |   |
| Anniors<br>Anniors<br>Jagnústics<br>Iser Mymt<br>.og Off | - Display- |   |
|                                                          |            |   |
|                                                          |            |   |

4. From the Monitors tree, expand the Permanent Monitors folder.

- 5. Highlight an event from the left side. For this example, Error Events is selected.
- 6. Select Open from the top options bar.

| Streamline Library Console             |                                                             |                |                      |
|----------------------------------------|-------------------------------------------------------------|----------------|----------------------|
| Tools Help Monitors                    |                                                             | Window         | Open ?               |
| Monitors                               | Display                                                     |                |                      |
| Permanent Monitors     All Events      | Error Events                                                |                | rt ⊠                 |
| - D Error Events                       | Monitor Spool File                                          |                |                      |
| <ul> <li>Information Events</li> </ul> | Events                                                      |                |                      |
| - 🗅 Warning Events                     | Time Device ID User<br>2005-12-06T11:42:39.795 0,1,0,0 root | I/F<br>default | Activity<br>internal |
|                                        |                                                             |                |                      |

7. Use these options to manage the information displayed on the screen for the selected event.

| То                                      | Select           |
|-----------------------------------------|------------------|
| Pause the continuous display            | Monitor > Pause  |
| Resume displaying the events            | Monitor > Resume |
| Permanently stop the continuous display | Monitor > Stop   |
| Delete the event                        | Monitor > Clear  |

- 8. To close a monitor, click X in the upper right corner.
- 9. To spool the event data to a file:
  - a. Select Spool File > Start Spooling.
  - b. Select a Save in folder and then type a file name.
  - c. Select Save.
  - To stop spooling, select Spool File > Stop Spooling.

10. When you are finished, select Tools > Log Off.

| /stem Detail |           | Display    |                |           | DIPETIN      |         |                 |
|--------------|-----------|------------|----------------|-----------|--------------|---------|-----------------|
| eports       | Monitors  |            | nte            |           |              |         |                 |
| lonitors     | S         | Monitor Sn | nd File        |           |              |         |                 |
| iagnostics   | ents      | monitor op | borrinc        |           |              |         |                 |
| lser Mamt    | on Events | Events     |                |           | 1 - <u>1</u> |         |                 |
| on Off       | Events    | Т          | ime            | Device ID | User         | I/F     | Activity        |
| Ug On        |           | 2005-12-06 | T11:42:39.795  | 0,1,0,0   | root         | default | internal        |
| 45           |           | 2005-12-06 | 5T11:42:58.765 | 0,1,0,0   | root         | default | internal        |
|              |           | 2005-12-06 | 5T11:43:17.746 | 0,1,0,0   | root         | default | internal        |
|              |           | 2005-12-06 | 5T11:43:36.735 | 0,1,0,0   | root         | default | internal        |
|              |           | 2005-12-06 | T11:43:55.736  | 0,1,0,0   | root         | default | internal        |
|              |           | 2005-12-06 | T11:44:14.675  | 0,1,0,0   | root         | default | internal        |
|              |           | 2005-12-06 | T11:44:33.645  | 0,1,0,0   | root         | default | internal        |
|              |           |            |                |           |              |         |                 |
| 3            |           |            |                |           | 1            |         | Librar 420 00 0 |

## Auditing the Library

An audit is the process of reading and cataloging every cartridge within a library or verifying the locations of cartridges.

An audit occurs when you:

- Power-on the library
- Open and close the library front door
- Make a request from the Library Console

The library maintains a database that contains the following information for all the cartridges in the library:

- Volume serial numbers (VOLID)
- Slot location
- Verified status (True or False)

You can use Library Console for three types of audits:

- Physical
- Verified
- Virtual

### Physical Audit

During a physical audit, the robot moves to the cartridge locations in the library, verifies the VOLID, and updates the cartridge database. This audit changes the Verified status of the cartridge locations to "True."

#### Entire Library Audit from Library Console

The robot moves to all the slots, catalogs the VOLIDs and locations, and updates the cartridge database. This audit is a background process and does not interrupt online library operations.

To perform an entire library audit:

- 1. Select Tools > Diagnostics.
- 2. Select the Audit tab.
- 3. From the Audit Type pull-down list select Physical Audit.
- 4. Select Entire Library Audit
- 5. Select the Audit button in the upper right hand corner.
- **6.** Select Yes to perform the audit as a background process or No to cancel the audit. The Cartridge Summary report will contain the latest cartridge locations and VOLIDs a

few hours after the audit is complete.

#### Specific Range Audit from Library Console

The robot moves to a specific range of slots and updates the cartridge database.

To perform a specific range audit:

- **1.** Select Tools > Diagnostics.
- 2. Select the Audit tab.
- 3. From the Audit Type pull-down list select Physical Audit.
- 4. Without selecting the Entire Library Audit, set the Start and End Address:
  - a. Select Type (of device) from the pull-down menu.
  - b. Select the Module, Row, and Column address from the pull-down menus.
- 5. Select the Audit button in the upper right hand corner.

After completing the audit, the Audit Console section displays the VOLIDs of the audited locations.

### Verified Audit

A verified audit validates the status of a specific cartridge location or a range of locations (including CAPs and tape drives) in the cartridge database. If a cartridge address has a verified status of "False", then a physical audit of that location is performed and the cartridge database is updated.

To perform a verified audit:

- 1. Select Tools > Diagnostics.
- 2. Select the Audit tab.
- 3. From the Audit Type pull-down list, select Verified Audit.
- 4. To set the Start and End Address:
  - a. Select Type (of device) from the pull-down menu.
  - b. Select the Module, Row and Column address from the pull-down menus.
- 5. Select the Audit button in the upper right hand corner.

After completing the audit, the Audit Console section displays the VOLIDs of the audited locations.

### Virtual Audit

In a virtual audit, the library reads the contents of the cartridge database and displays a report.

To perform a virtual audit:

- 1. Select Tools > Diagnostics.
- 2. Select the Audit tab.
- 3. From the Audit Type pull-down list, select Virtual Audit.
- 4. To set the Start and End Address:
  - a. Select Type (of device) from the pull-down menu.
  - b. Select the Module, Row and Column address from the pull-down menus.
- 5. Select the Audit button in the upper right hand corner.

After completing the audit, the Audit Console section reports the contents of the cartridge database.

### Configuring the Library for Auto Clean

**Note** – This feature requires that you install SLConsole code FRS 3.10 (2.33.00) and then upgrade the library firmware to the SL500 code level 1092.

When a tape drive requires cleaning and Auto Clean is enabled, the robot hand retrieves a cleaning cartridge for the specific type of tape drive, mounts the cartridge onto the tape drive, and returns the cartridge to the storage slot after cleaning is complete.

To configure the library for Auto Clean:

- **1.** Select Tools > Systems Details.
- 2. Select the Library folder from the device tree.
- 3. Select Auto Clean > Configure.
- 4. From the Auto Clean pull-down menu, select Enable.

The Warning Threshold is the number of times a cleaning cartridge can be used before a warning message appears.

To configure the threshold for each cartridge type:

- **1.** Select a number for the threshold from the pull-down of the appropriate cartridge type.
- 2. Select the Apply button from the top right corner of the screen.
- 3. Select Refresh to view the modified configuration.

### Viewing the List of Cleaning Cartridges

**Note** – This feature requires that you install SLConsole code FRS 3.10 (2.33.00) and then upgrade the library firmware to the SL500 code level 1092.

You can view a list of cleaning cartridges to determine information such as:

- Cartridge location
- VOLID
- Usage count
- Cartridge type (for example, LTO, SDLT)
- Status (OK, warning, expired)

TABLE 1-1 Cleaning Cartridge Status

| Status  | Description                                 |
|---------|---------------------------------------------|
| ОК      | The cartridge is still within the threshold |
| Warning | The cartridge has reached the threshold     |
| Expired | The cartridge has exceeded the threshold    |

To view a list of cleaning cartridges in the library:

- 1. Select Tools > Systems Details.
- 2. Select the Library folder from the device tree.
- 3. Select Auto Clean > Cleaning Cartridges.

### **Cleaning Tape Drives**

**Note** – This feature requires that you install SLConsole code FRS 3.10 (2.33.00) and then upgrade the library firmware to the SL500 code level 1092.

If Auto Clean is disabled, you can manually clean the tape drives when they need to be cleaned. Even if Auto Clean is enabled, you might want to manually clean a tape drive.

To verify if a tape drive needs to be cleaned:

- 1. Select Tools > Systems Details.
- 2. Select + to expand the Drive Folder.
- 3. Select the required tape drive and verify the status of the Drive needs cleaning. If this status is "True", then initiate a manual clean.

**Caution** – *Possible damage to tape drive:* Your library could contain more than one type of tape drive. Make sure that the library slots have the appropriate cleaning cartridges. Generate a cartridge summary and drive details report before initiating a manual clean.

To manually clean a tape drive:

- 1. Select Tools > Diagnostics.
- 2. Select + to expand the Drive Folder.
- 3. Select the tape drive that requires cleaning
- 4. Select the Clean tab.
- 5. Select the Start Clean tab at the top right corner of the screen.

The Drive Clean Status Console displays the status of the cleaning operation.

### Importing Cleaning Cartridges Through the CAP

**Note** – This feature requires that you install SLConsole code FRS 3.10 (2.33.00) and then upgrade the library firmware to the SL500 code level 1092.

Use the CAP to place new cleaning cartridges in the library reserved slots.

Before importing cleaning cartridges through the CAP, verify the following:

- The required number of reserved slots is empty.
- The CAP slots are empty.
- The cleaning cartridges match the tape drive type.
- The CAP Prevent/Allow state is set to Allow, Refer to your SCSI reference manual for syntax.

To import cleaning cartridges through the CAP:

1. Press the Open CAP button on the keypad.

The robot opens the CAP door and the Open CAP LED is turned on.

2. Grip the handle of the magazine and slide it out of the CAP and onto the door rails.

**Note** – Do not remove the magazine from the door. Leave the magazine on the door rails. This allows the magazine to slide easier into the CAP.

**Caution** – *Possible damage to components.* You must enter the cartridges properly, or else you might damage the robot or the tape drive or cause the library to stop operating. Use only cartridges designed for your type of tape drive.

- 3. Place a cartridge into one of the magazine slots, making sure that the VOLID label is visible and the hub of the cartridge is down.
- 4. Grip the handle and slide the magazine back into the CAP.
- 5. Close the CAP door, making sure that the door is securely latched.
- 6. From the Library Console, select Tools > Diagnostics.
- 7. Select + to expand the CAP folder.
- 8. Highlight the CAP.

- 9. Select the Import/Export tab.
- 10. Select Import Cleaning/Diagnostic cartridges.
- 11. Select the Start button from the upper right corner of the screen.
- 12. Monitor the Import/Export Console to verify the status of the import operation.
- 13. Generate a cartridge summary report to verify the location of the cleaning cartridges. See "Generating and Saving Reports" on page 26.

**Note** – If you want to import the cleaning cartridges into the library slots one cartridge at a time, use the Recovery Move diagnostic utility. See "Performing a Recovery Move" on page 73.

### Exporting Cleaning Cartridges Through the CAP

**Note** – This feature requires that you install SLConsole code FRS 3.10 (2.33.00 or higher) and then upgrade the library firmware to the SL500 code level 1092 or higher.

When one or more cleaning cartridges have expired, export them from the library slots to the CAP.

Before you export cleaning cartridges through the CAP, make sure that the CAP slots are empty.

To export the expired cleaning cartridges:

- **1.** From the Library Console, select Tools > Diagnostics.
- 2. Select + to expand the CAP folder
- 3. Highlight the CAP
- 4. Select the Import/Export tab.
- 5. Do one of the following:
  - To export only the expired cleaning cartridges, select the Export expired cleaning cartridges option.
  - To export all the cleaning and diagnostic cartridges, select the Export all cleaning/diagnostic cartridges option.

#### 6. Select the Start button from the upper right corner of the screen.

The robot places all the expired cleaning cartridges into the CAP slots.

#### 7. Press the Open CAP button on the keypad.

The robot opens the CAPs and the Open CAP LED turns on.

The Import/Export Console displays the status of the export operation.

8. With the CAP open, remove the exported cartridges.

You can remove the cartridges from the magazine inside the CAP. Or, you can remove the magazine from the CAP, press the red release button, and take the cartridges from the magazine.

9. If you removed the magazine from the CAP, place the magazine onto the door rails and slide it back inside the CAP.

10. Close the CAP doors.

**Note** – If you want to export the cleaning or diagnostic cartridges from the library slots one at a time, use the Recovery Move diagnostic utility. See "Performing a Recovery Move" on page 73.

### Transferring Files From the RLC Card

You can use the Transfer File utility to copy the Management Information Base (MIB) text file from the RLC card to a folder on your personal computer. A MIB text file contains a collection of information stored in a database that includes configuration and statistical information for a managed device. A copy of the MIB is loaded with firmware and stored on the RLC card.

The MIB is a viewable document that contains descriptions about the characteristics for a managed device. These characteristics are the functional elements for that device which can be monitored using Simple Network Management Protocol (SNMP) software. SNMP allows systems administrators to query the library for configuration, operation, and statistical information. SNMP also allows the library to inform the systems administrator of potential problems.

**Note** – The library must support SNMP for the Library Console to access and copy the MIB text file from the RLC card.

To copy the MIB file:

- 1. Select Tools > Diagnostics.
- 2. Select the TransferFile tab.
- 3. Copy the MIB text file to your PC:
  - a. Select the Transfer button next to the file STREAMLINE\_TAPE\_LIBRARY\_MIB\_TEXT.txt.
  - b. From the Save dialog box, select a Save in folder, and then type a file name.
  - c. Select Save.
  - If the file exists, the system prompts you to verify replacing the existing file.

### Performing Self Tests

**Note** – This feature requires that you install SLConsole code FRS 3.10 (2.33.00) and then upgrade the library firmware to the SL500 code level 1092.

The self test diagnostic utility can be run as a minimal-functional test when the library is installed and later periodically to help diagnose basic problems with library operations. The routines are non-disruptive.

You can perform a self test for the entire library or for each device separately.

The library self test does the following:

- Checks the communication path between the RLC card, tape drives, and robot
- Performs get and put operations to check the health of the robot and CAP, including
  operations from a reserved slot to a random:
  - Storage slot
  - CAP
  - Corner slot
- Performs an audit of the library
- Mounts and dismounts diagnostics cartridges into tape drives

**Before running a self test, make sure that a diagnostic cartridge is placed in a reserved slot for each type of tape drive.** The self test is repeated for each type of tape drive.

**Note** – A diagnostic cartridge is a blank data cartridge that has the code DG in the volume label (for example, DG0001L3).

### Library Self Tests

To perform a library self test

- Select Tools > Diagnostics.
- 2. From the device tree, highlight the Library folder
- 3. Select the SelfTest tab.

**Note** – The self-test screen displays a Mode field with two options: disruptive and non-disruptive. At present, choosing either option performs the self-test routines described above.

4. Select the Run tab from the top right corner of the screen.

### **Device Self Tests**

The device self test is available for the tape drives.

To perform a device self test

- 1. Select Tools > Diagnostics.
- 2. From the device tree, highlight the specific device folder.
- 3. Expand the device folder.
- 4. Select the specific device based on the location.
- 5. Select the SelfTest tab.
- 6. Select the Run tab from the top right corner of the screen.

**Note** – At present, the drive self test performs the same routines as the library self test.

# **CLI Reports and Monitors**

The CLI provides reports and monitors to help diagnose a problem with the library and the attached devices. To use the StorageTek Library Console for reports and monitors, see "Generating and Saving Reports" on page 26 and "Monitoring Events" on page 30.

To capture logs using the CLI "print log all" command:

print log <all> | <error> | <warning> | <info> | <trace> | <diag>

Print one or all of the library's diagnostic logs. To create a text file of the log using HyperTerminal, enable text capture to a local file before printing the desired log.

Example:

> print log all

log\_error:

2004-09-20T19:21:45.636, 0.0.0.0, 3200, interface-manager, (null), error, 3000, 3312, "(request id = Diagnostic/0x100b0878) IfmMove::commonMoveCommand(): FETCH request failed:"

2004-09-20T19:21:45.644, 0.0.0.0, 3670, diag, (null), error, 3683, 3312, "(request id = Service/0x1009f6e8) DiagGetPut()Diagnostic Get/Put ...completionCode==1 " 2004-09-21T10:57:11.902, 0.0.0.0, 3670, diag, (null), error, 3683, 3302, "(request id = Service/0x100a02c8) DiagGetPut()Diagnostic Get/Put ...completionCode==1 "
# **Controls and Indicators**

**Note** – For tape drive controls and indicators, refer to the vendor publications and Web sites.

The following tables and figure list and describe the controls and indicators.

| Indicator | Description                                                                     |
|-----------|---------------------------------------------------------------------------------|
| EJECT OK  | <b>Indicator</b><br>Unused.                                                     |
| FAULT     | <b>Indicator</b><br>LED flashes red when the controller has detected a problem. |
| STANDBY   | <b>Indicator</b><br>Unused.                                                     |
| ACTIVE    | <b>Indicator</b><br>LED is solid green when the RLC card is the active card.    |

 TABLE 1-2
 RLC Card Indicators

| TABLE 1-3 | Drive Tray | LED |
|-----------|------------|-----|
|-----------|------------|-----|

| Activity | Meaning                                            | Action           |
|----------|----------------------------------------------------|------------------|
| On solid | The drive fan failed, the temperature is too high. | Replace the fan. |

#### TABLE 1-4Power Supply LED

| Activity | Meaning                                  | Action                                |
|----------|------------------------------------------|---------------------------------------|
| On       | Power supply is active.                  | Nothing, this is normal.              |
| Off      | The power supply failed.                 | Replace the power supply.             |
|          | The power supply is not receiving power. | Check the connections and AC voltage. |

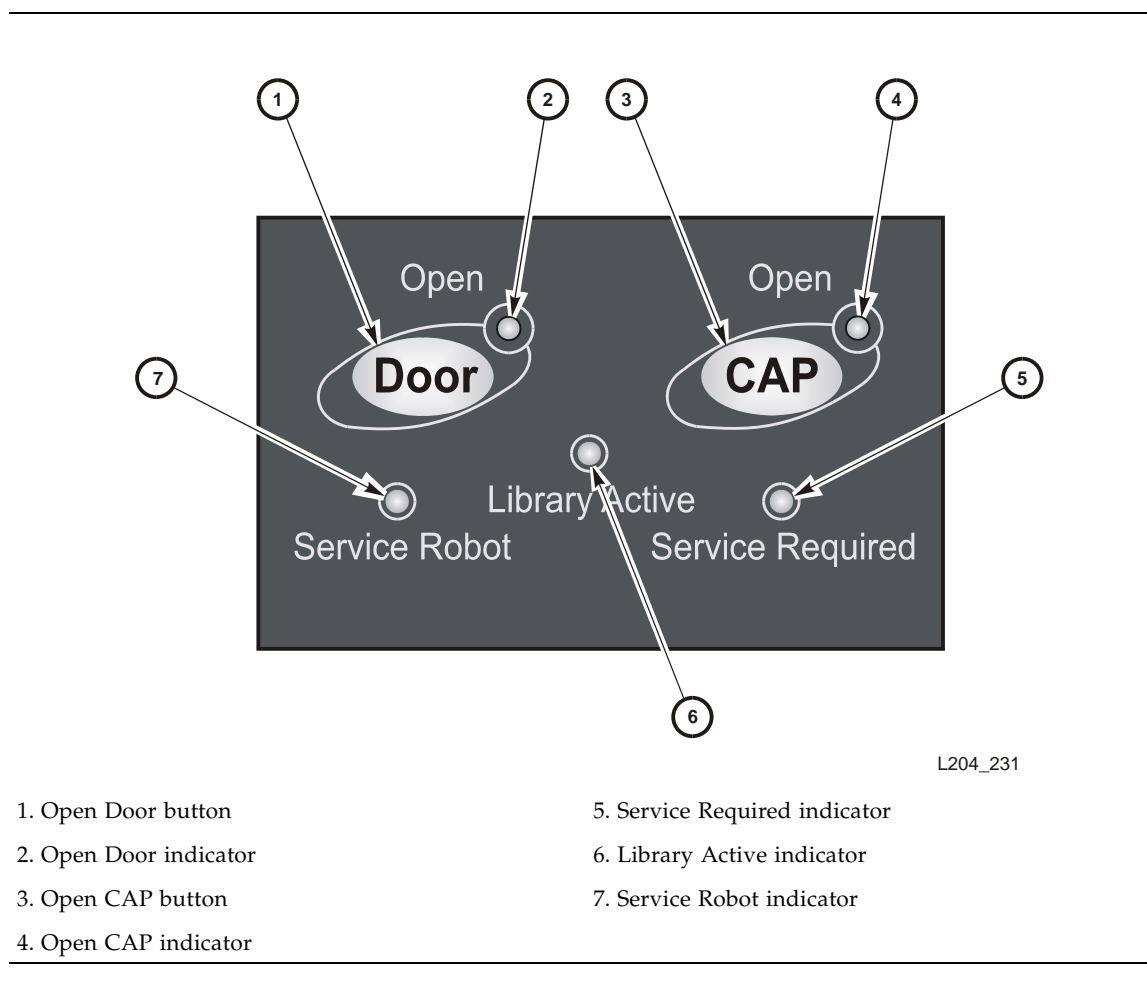

Under normal conditions, at power-on, all keypad LEDs are solidly lit. Once library applications begin:

- 1. All keypad LEDs turn off.
- 2. The Library Active LED flashes until the audit is complete, then turns off.
- 3. The Library Active LED turns on at the start of each command, then turns off when each command is completed.
- 4. The Library Active LED flashes when the library is active.

TABLE 1-5 provides a basic description of the keypad buttons and indicators. TABLE 1-6 provide more details for troubleshooting.

| Buttons/Indicator                              | Description                                                                                                    |
|------------------------------------------------|----------------------------------------------------------------------------------------------------|
| Service Robot                                  | <b>Indicator</b><br>LED is lit when the robot is not functioning.<br>Check the log_error file for the result code. Use the code to determine<br>the appropriate action.                                                                                                    |
| Library Active                                 | <b>Indicator</b><br>LED is active when the library is active.                                                                                                    |
| Service Required<br>See TABLE 1-6 for details. | <ul> <li>Indicator</li> <li>LED is normally not lit.</li> <li>LED is lit when the library experiences a failure or is in a non-ready state.</li> </ul>                                                                                                    |
| Open Door                                      | <ul> <li>Indicator</li> <li>LED flashes amber when the Open Door button is pressed.</li> <li>LED is solid amber when the robot is parked in the robotics unit.</li> <li>LED flashes during initialization and audit.</li> <li>LED is not lit when the library is ready for customer use.</li> </ul> |

 TABLE 1-5
 Keypad Buttons and Indicators

#### Button When pressed: 1. Software allows the current job to complete. This could take a while. 2. Software retracts the robot into the robotics unit so that it will not be damaged when you open the door with the key. Open CAP Indicator ■ LED is amber when any CAP doors are open. ■ LED is not lit when all CAP doors are shut. Button Button is used to open all CAP doors in a rack.

#### TABLE 1-6 Keypad Service Required LED

| Activity | Meaning                           | Action                                                                                                    |
|----------|-----------------------------------|----------------------------------------------------------------------------------------------------|
| Flashing | Component failure.                | Replace the failed component, such as power<br>supply, tape drive, or fan. Use the StorageTek<br>Library Console or command line interface<br>to check the log_error file for the result code. |
|          | Diagnostics are running.          | Nothing, this is normal.                                                                                                    |
|          | Diagnostics failed.               | Check the log_error file for the result code.<br>Use the code to determine the appropriate<br>action.                                                                                          |
|          | Door is open.                     | Close and lock the door.                                                                                                    |
| On solid | The library has stopped operating | Check the log_error and log_warning files to determine which component failed. Replace the failed component.                                                                                   |

# Fault Isolation Considerations

This chapter contains questions, answers, and actions to help isolate and resolve problems with the library and FRUs. Some of the problems identified by result codes are described in Chapters 6 through 11.

# **Determine Library Faults**

To determine if the library is at fault:

1. Is the library communicating through the operator panel or CLI?

**No**: The library is likely at fault. Restart the system to establish an operator panel or CLI session.

Yes: Continue...

2. Does the library log have error entries?

**No**: The site configuration, host, or network is likely at fault. Check the library and host logs for configuration activity. Run site network and connectivity tests.

**Note** – StorageTek Library Console error log entries indicate an unrecoverable fault. This means that the job that the host requested could not be completed, resulting in an error log entry. Other faults, such as retry operations due to mechanism errors, are logged at a warning severity.

Yes: Continue...

3. Does the library log have error entries associated with the host fault?

No: The site configuration, host, or network is likely at fault.

**Yes**: The library is at fault. Determine which library FRU is at fault.

# **Determine Library FRU Faults**

After the library has been established as the source of a fault, identify the nonfunctioning FRU.

Locating the FRU problems in the logs involves:

- 1. Finding the first error log entry associated with the FRU and the fault.
- 2. Getting the activity and result information from the log entry.

**Caution** – *Fire hazard/circuit card damage:* Do *not* insert a telephone connector into the CLI port. A potential power surge could cause a fire or damage to the RLC card.

To determine the current operational state of the FRU using the operator panel or CLI:

- If the current state is "online," then the fault was transient and the FRU is still functioning in the library.
- If the current state is anything else, then the FRU requires operator intervention for fault resolution.

# Determine Why the FRU Failed

To determine why the FRU failed:

1. Did a power problem occur?

Power faults are recorded in the library log.

2. Did a configuration problem occur?

Configuration activity is recorded in the library log. FRUs indicate errors if invalid or inappropriate configuration activity was performed.

3. Did a transient mechanism failure occur?

Mechanism failures are recorded in the library log. The mechanism FRU is "online" after a transient failure, but the history of the failure is recorded.

4. Did a permanent mechanism failure occur?

The mechanism FRU is *not* "online" after a permanent failure and the mechanism fails further diagnostics or attempts to make the FRU operational.

5. Did a logical fault occur?

Logical faults can be present when the library or a FRU is commanded to perform a perceived impossible activity. Such faults also can be present due to internal firmware errors.

Resolution activity following logical faults may be the most significant challenge facing service representatives. This activity requires use of the Oracle-provided resolution activity database and associated documents.

# Resolve the Problem

Now that you have isolated the problem, query the Oracle service database or documentation to resolve it.

Make sure that you know:

- The system's serial number
- The activity and result code from the pertinent log entries
- The FRU type

Further information queries that all operators and administrators can perform are:

**Caution** – *Possible equipment damage:* The library, tape drive, and StorageTek Library Console firmware must be at compatible levels. Refer to the firmware information on the Web sites supplied in "Documentation, Support, and Training" on page xiv.

- Firmware version
- Tape drive firmware and hardware version
- Tape drive types and configuration
- Host interface types and configuration

Likely resolution activities include:

- Run diagnostic tests to verify faults and/or reset the FRU.
- Update firmware (library or tape drive).
- Replace the FRU when directed by service representatives.
- Verify the FRU initialization and "online" state.
- Run diagnostic tests to verify normal operation.

Key diagnostic tests that operators and administrators can perform are:

- Communication to the FRU
- Physical audit of a location
- Basic health check
- Mechanism motion

## Gather Configuration Information

Knowing how the system is configured is often essential to diagnosing a problem:

Capture the output text from the following commands and place it in a file named xxxxxxxxxx.txt. The name is the 12-digit SL500 serial number from the label on the back of the library.

version print lib getconfig drive x,x,x,x getconfig libstate frameinfo print drive x,x,x,x state (for each drive present

## Send Information to Headquarters

If you need to escalate the problem to headquarters, send logs and configuration information to Tier-3:

E-Mail: LSV Tier3 Tape

Attention: HQ T-3 OS Tape Support

Include your clarify case number(s) for installation.

# Log Severity Levels

Each event posted to the system's event log includes a severity level:

## Error (1)

A fault has occurred that prevented a request (host or diagnostic) from completing successfully. Error data is saved to non-volatile resources and accumulates across machine power cycles.

# Warning (2)

A fault has occurred, but it has not stopped the machine's ability to complete requests (host or diagnostic). Warning data is saved to non-volatile resources and accumulates across machine power cycles.

# Information (3)

Event data can normally be ignored, but might be important to establish a history of activity around a error or warning event. Information data is not stored in non-volatile resources. This severity level does not address or include the issue of engineering trace data.

# Configuration (4)

The machine's configuration has changed. This includes the addition and removal of tape drives, robots, controllers, or interface cards. This also includes changes to software configuration. Configuration data is saved to non-volatile resources and accumulates across machine power cycles.

# Diagnostic (5)

Normal diagnostic activity tracing is done. The tracing is separated from debug/trace activity in the event that the diagnostic activity affects the availability of tape drives or other machine hardware to host operations. Diagnostic data is not stored in non-volatile resources.

CHAPTER **3** 

# **Diagnostic Tests**

This chapter describes the tests used to check the functionality of the library components and lists the CLI service commands.

# **Primary Robotic Functions**

Four primary robotic functions are tested:

- Get—Retrieve a cartridge from a storage slot, CAP, or tape drive.
- Put—Insert a cartridge into a storage slot, CAP, or tape drive.
- Read Targets—Read the targets at representative slot locations.
- Read Label—Read the cartridge bar-code label at representative locations.

Those four functions are tested at the applicable locations:

- Storage slots
- Tape drives
- CAP

Unless specified otherwise, you can invoke the diagnostic tests by using the:

- Command line interface (CLI)
- Local operator panel
- Remote operator panel
- SCSI Send Diagnostics command

**Caution** – *Fire hazard/circuit card damage:* Do *not* insert a telephone connector into the RESERVED or CLI ports. A potential power surge could cause a fire or damage to the RLC card.

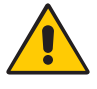

# Accessing the Command Line Interface

**Caution** – Fire hazard/circuit card damage: Do not insert a telephone connector into the CLI port. A potential power surge could cause a fire or damage to the RLC card.

1. Attach your PC's serial cable to the connector marked CLI on the RLC card at the rear of the library.

For UNIX users:

- 2. Add the following line to the /etc/remote file: L500:\ :dv=/dev/term/b:br#38400:el=^C^S^Q^U^D:ie=%\$:oe=^D:
- 3. Connect to Port b on the UNIX server.

**Note** – You could also type term/a: and connect to **Port** a.

- 4. Type tip L500.
- 5. Continue to Step 6 under For HyperTerminal and UNIX users:

For Hyperterminal users:

- 1. Open a Hyperterminal session:
  - For older PCs, click Start>Programs>Accessories>Hyperterminal, and open a Hyperterminal session.
  - For WIN2000 PCs, select Start>Programs>Accessories **Communications>Hyperterminal**, and open a Hyperterminal session.
- 2. New sessions prompt you for a name and icon. Choose any name and any icon. A connection window appears.
- 3. Select COM1 from the Connect using the pull down menu.

#### 4. Enter the following port settings:

| TABLE 3-1 | Hyperterminal | Connection: |
|-----------|---------------|-------------|
|-----------|---------------|-------------|

| Older PCs                  | WIN2000 PCs                      |
|----------------------------|----------------------------------|
| Baud rate = 38,400         | Baud rate = 38,400               |
| Data bits = 8              | Data bits = 8                    |
| Parity bit = None          | Parity bit = None                |
| Stop bit = 1               | Stop bit = 1                     |
| Direct to comm flow = none | Hardware flow control = xon/xoff |

#### 5. Once configured, click OK and press Enter.

The command line interface (CLI) prompt appears. (If it does not, disconnect then connect from the Call tab for new settings to become effective.)

For Hyperterminal and UNIX users:

- 6. At the logon prompt, type service.
- **7.** Type Yes at the prompt that asks Are you sure you want to continue? The password prompt appears.
- 8. Enter your password.

# Primary Diagnostic Commands

The following sections describe some of the primary diagnostic commands. See TABLE 3-3 on page 59 for more commands and the latest verbiage.

*Make sure that a diagnostic cartridge with DG on the label is in a reserved slot, such as slot 0,1,1,1.* The command to create the reserved slot location is:

reserved <number of cells> | <print>

## diagdemo

<diagdemo> <count> <mode>

This command moves any cartridge from a random source to a random destination.

The two mode values are silent and nonsilent.

- Silent mode returns only the ending status.
- Non-silent mode returns the current (loop) count value.

Example: diagdemo 200 nonsilent

## diaggetput

<diaggetput> <diag type> <source addr> <destination addr> <count> <mode>

This command moves the diagnostic cartridge from the specified or random source to a specified or random destination.

The two diagnostic types for this command are:

cellToCell

cellToCell uses either a specified or random diagnostic cartridge as long as the cartridge is in a reserved location. The diagnostic cartridge is moved to an empty storage or CAP slot and then back to its original starting location.

Example: diaggetput cellToCell 0,1,2,1 0,1,3,3 10 silent

Example: diaggetput cellToCell random random 5 nonsilent

cellToDrive

cellToDrive uses a specified diagnostic cartridge from a reserved location. The destination can be all drives or one specific drive. The drive location will always have an ending column address of nine.

Example: diaggetput cellToDrive 0,1,2,1 0,1,2,9 5 nonsilent

Example: diaggetput cellToDrive 0,1,3,2 all 5 silent

## diagquery

<diagquery> <diag type> <count> <mode>

This command performs a basic health check of the library.

Example: diagquery basicHealth 10 silent

Example: diagquery basicHealth 10 nonsilent

## diagselftest

<diagselftest> <src address> <loop count> <mode>

This command:

- Performs the library basic health diagnostic
- Performs get/put operations from the src address to random empty slots in the library
- Performs mounts from the src address to all tape drives attached to the library

Example: diagselftest 0,1,1,1 2 silent

Example: diagselftest 0,2,1,1 3 nonsilent

Silent mode returns only the ending status. Non-silent mode returns the current (loop) count value, in this case for three loops

## diagstop

<diagstop>

This command stops the diagnostic in progress at the start of the next iteration, if more than one was specified.

Example: diagstop

## diagdoor

<diagdoor>

This interactive command is used to determine if the door sensor and LED are functioning.

Example: diagdoor

**Note** – When this diagnostic is finished, the library performs an audit to ensure the locations of cartridges.

# **CLI** Commands

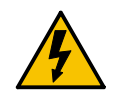

**Caution** – *Fire hazard/circuit card damage:* Do *not* insert a telephone connector into the RESERVED or CLI ports. A potential power surge could cause a fire or damage to the RLC card.

This table lists *service* commands that are input from the command line interface (CLI). You can also type help all for a list of all available commands. Make sure that you have the latest firmware loaded onto your library.

#### TABLE 3-2 CLI Commands for Library Configuration

| allowpartitions <print off="" on=""  =""></print>          | Enables/disables the partitioning feature.                                                                                                    |
|------------------------------------------------------------|----------------------------------------------------------------------------------------------------|
| See note>                                                  | <b>Note</b> – This applies only to downlevel firmware version 1230. <i>This command is not used with version 1300 or later.</i>                                                                                                    |
| activation                                                 | Activates a feature for the library.                                                                                                    |
| activation reset <sequence number=""></sequence>           | Delete the hardware activation key as specified by the sequence number under activation print                                                                                                    |
| autoclean print                                            | Shows the library's current setting                                                                                                    |
| autoclean <on off=""  =""></on>                            | Sets the auto clean option on or off. <i>On</i> causes tape drives to be automatically cleaned when needed. <i>Off</i> disables automatic cleaning. If the host software is handling tape drive cleaning, set the option to off.   |
| cap <module#> <io storage=""  =""></io></module#>          | Configures the specific module's CAP as input/output or storage                                                                                                    |
| cartridge print                                            | Shows the location, volume serial number, and media type for all cartridges                                                                                                    |
| cartridge print reserved                                   | Shows the location, volume serial number, and media type for reserved cartridges                                                                                                    |
| clearcartcount print                                       | Shows the library's current list of cleaning cartridges and cleaning counts                                                                                                    |
| clearcartcount <label> count</label>                       | Sets the number of times a particular cleaning cartridge can<br>be used. The cartridge must be in the cleaning list. The<br>cleaning list is not complete until the audit is finished.                                             |
| cleanwarnthreshold print                                   | Shows the library's current warning threshold count for cleaning cartridges                                                                                                    |
| cleanwarnthreshold <count> <drivetype></drivetype></count> | Sets a warning threshold count for the number of cleans a cartridge can perform for a given tape drive type before a warning is issued. <drivetype> is "lto" or "dlt". If the value is set to 0, no warning is issued.</drivetype> |
| lib getconfig                                              | Shows the library configuration                                                                                                    |

58 SL500 Diagnostic/Troubleshooting Guide • May 2010

Revision NA • 96153

Oracle Confidential: Internal and Authorized Service Partner Use Only

| lib setconfig                                                                                                    | Sets the specified library's Fibre Channel or SCSI configuration                                                                                                    |
|----------------------------------------------------------------------------------------------------|----------------------------------------------------------------------------------------------------|
| orientlabel <host oppanel=""  =""><br/><all left6="" left7="" left8="" right6="" right7="" right8=""  =""><br/><partition><sup>See Note at Right</sup></partition></all></host> | Sets the host orientlabel parameter. This option causes the<br>bar-code label on the cartridge to be presented to the host<br>interface as all or fewer characters, selected from the left or<br>right of the physical label.<br><b>Note:</b> For partitioned libraries, you must enter the label<br>orientation for each partition (the " <partition>" field has been<br/>added for this feature.</partition> |
| resetactivation                                                                                                    | Removes a previously activated feature from the library.                                                                                                    |
| upsidedowndetect <on off></on off>                                                                                                    | Sets the upsidedowndetect option. <b>On</b> is the default setting<br>and allows the library to detect upside down SDLT cartridges<br>in <i>mixed-media</i> libraries. <b>Off</b> disables the checking function.                                                                                                    |

## TABLE 3-2 CLI Commands for Library Configuration (Continued)

| Command                                                      | Description                                                                                                    |
|--------------------------------------------------------------|----------------------------------------------------------------------------------------------------|
| autoclean print                                              | Shows the library's current autoclean setting.                                                                                                    |
| autoclean <on off=""  =""></on>                              | Sets the auto clean option on or off. <i>On</i> causes tape drives to be automatically cleaned when needed. <i>Off</i> disables automatic cleaning. If the host software is handling tape drive cleaning, set the option to off.   |
| cap <module#> <io storage></io storage></module#>            | Configures the specific module's CAP as input/output or storage.                                                                                                    |
| cartridge print                                              | Shows the location, volume serial number, and media type for all cartridges.                                                                                                    |
| cartridge print reserved                                     | Shows the location, volume serial number, and media type for reserved cartridges.                                                                                                    |
| cleancartcount print                                         | Shows the library's current list of cleaning cartridges and cleaning counts.                                                                                                    |
| cleancartcount <label> count</label>                         | Sets the number of times a particular cleaning cartridge can<br>be used. The cartridge must be in the cleaning list. The<br>cleaning list is not complete until the audit is finished.                                             |
| cleanwarnthreshold print                                     | Shows the library's current warning threshold count for cleaning cartridges.                                                                                                    |
| cleanwarnthreshold <count> <drivetype></drivetype></count>   | Sets a warning threshold count for the number of cleans a cartridge can perform for a given tape drive type before a warning is issued. <drivetype> is "lto" or "dlt". If the value is set to 0, no warning is issued.</drivetype> |
| codeload filename                                            | Loads in a new code image.                                                                                                    |
| date <print>   <mm dd="" yyyy=""></mm></print>               | Prints or sets the library calendar date. Takes the library off network time if set.                                                                                                    |
| diagcaps                                                     | Diagnoses the CAPs.                                                                                                    |
| diagdemo <diagdemo> <count> <mode></mode></count></diagdemo> | Moves any cartridge from a random source to a random destination.                                                                                                    |
| diagdoor                                                     | Diagnoses the front door functionality.                                                                                                    |

#### TABLE 3-3 CLI Service Commands

96153 • Revision NA

| Command                                                                                                    | Description                                                                                                    |
|----------------------------------------------------------------------------------------------------|----------------------------------------------------------------------------------------------------|
| diaggetput <diaggetput> <diag type=""> <source<br>addr   random&gt; <destination addr="" all="" random=""  =""><br/><count> <mode></mode></count></destination></source<br></diag></diaggetput>                                                                                                    | Moves a diagnostic cartridge from a specified or random source to a specified or random destination. The "all" parameter refers to all the tape drives.                                                                                                    |
| diagquery <diagquery> <diag type=""> <count><br/><mode></mode></count></diag></diagquery>                                                                                                    | Performs a library basic health diagnostic test.                                                                                                    |
| diagselftest <src address=""> <loop count=""> <mode></mode></loop></src>                                                                                                    | Performs a library basic health diagnostic.<br>Does get/put operations from src address to random empty<br>slots in library.<br>Performs mounts from the src address to all tape drives<br>attached to library.<br><b>Note:</b> The test requires at least one cartridge and its<br>compatible tape drive.                                                                                                    |
| diagstop                                                                                                    | Stops the "diag" operation.                                                                                                    |
| drive all                                                                                                    | Shows information for all tape drives.                                                                                                    |
| drive <addr> clean</addr>                                                                                                    | Cleans the specified tape drive. A label may be specified when prompted.                                                                                                    |
| drive <addr> getconfig</addr>                                                                                                    | Shows a specified tape drive's Fibre Channel or SCSI configuration.                                                                                                    |
| drive <addr> gettime</addr>                                                                                                    | Shows a specified tape drive's time of day (TOD) clock setting.                                                                                                    |
| drive <addr> info</addr>                                                                                                    | Shows a specified tape drive's information.                                                                                                    |
| drive <addr> setconfig</addr>                                                                                                    | Sets a specified tape drive's Fibre Channel or SCSI configuration.                                                                                                    |
| drive <addr> settime</addr>                                                                                                    | Sets a specified tape drive's time of day (TOD) clock.                                                                                                    |
| drive <addr> state</addr>                                                                                                    | Shows a specified tape drive's operational state.                                                                                                    |
| entereject <entereject> <type></type></entereject>                                                                                                    | <ul> <li>When <type> is "enter", the CAP door opens for you to enter the diagnostic and cleaning cartridges.</type></li> <li>When <type> is "eject", you are prompted to enter the cartridges to be ejected.</type></li> <li>The CAP door opens if any cartridges are moved to the CAP magazine.</li> <li>Examples: "entereject enter" or "entereject eject".</li> </ul>                                      |
| fastload print                                                                                                    | Shows the library's current fastload setting.                                                                                                    |
| fastload <on off)<="" td=""  =""><td>Sets the fastload on/off option.<br/>This option controls whether or not the library performs a<br/>fastload when loading tape drives.<br/>Setting the option to "off" causes normal tape drive loads.<br/><i>This is the default.</i><br/>Setting the option to "on" causes fastloads to be used.<br/><b>Note:</b> Fastloads do not wait for the tape drive to be ready<br/>after the load command has been issued.</td></on> | Sets the fastload on/off option.<br>This option controls whether or not the library performs a<br>fastload when loading tape drives.<br>Setting the option to "off" causes normal tape drive loads.<br><i>This is the default.</i><br>Setting the option to "on" causes fastloads to be used.<br><b>Note:</b> Fastloads do not wait for the tape drive to be ready<br>after the load command has been issued. |
| frameinfo print                                                                                                    | Shows the library's frame information (frame serial number,<br>World Wide Name (WWN)) and vendor.                                                                                                    |
| help all   name_of_command                                                                                                    | Shows the command syntax.                                                                                                    |
| lib getconfig                                                                                                    | Shows the library's Fibre Channel or SCSI configuration.                                                                                                    |

#### TABLE 3-3 CLI Service Commands (Continued)

60 SL500 Diagnostic/Troubleshooting Guide • May 2010

| Command                                                                                                    | Description                                                                                                    |
|----------------------------------------------------------------------------------------------------|----------------------------------------------------------------------------------------------------|
| lib setconfig                                                                                                    | Sets the specified library's Fibre Channel or SCSI configuration.                                                                                                    |
| libstate print                                                                                                    | Shows the state and location of all mechanisms, for<br>example:<br>Library State: READY<br>CAP Status: CAP Media Removal: ALLOWED<br>CAP Access State: CLOSED<br>CAP Door Sensors: Module 1: CLOSED                                                                                                    |
| log clear all                                                                                                    | Clears the contents of all logs (such as error, warning, info, trace).                                                                                                    |
| log clear log_scsi_ck                                                                                                    | Caution: Removes the log_scsi-ck file.                                                                                                    |
| move <source addr=""/> <dest addr=""></dest>                                                                                                    | Moves the cartridge from a specified source to a specified<br>destination. This also can be used to verify that the robot<br>can reach the lowest cell in the library before turning the<br>library over to the customer.                                                                                                    |
| network gateway <ip address="" none=""  =""></ip>                                                                                                    | Sets the gateway address to the specified IP address.                                                                                                    |
| network ip <ip address=""></ip>                                                                                                    | Sets the library's IP address to the specified IP address.                                                                                                    |
| network mask <ip address=""></ip>                                                                                                    | Sets the library's subnet mask to the specified IP address.                                                                                                    |
| network name <machine name="" network=""></machine>                                                                                                    | Sets the library's machine name to a specified host ID.                                                                                                    |
| network print                                                                                                    | Shows all network information and configuration.                                                                                                    |
| network restart                                                                                                    | Restarts the library's network interface.<br>Configure all network parameters before issuing this<br>command.                                                                                                    |
| orientlabel print                                                                                                    | Prints the library's current host and operator panel setting of the orientlabel variables.                                                                                                    |
| orientlabel <host oppanel=""  =""><br/><all left6="" left7="" left8="" left8pre="" right6="" right7<br=""  ="">  right8&gt;<br/>Ask the customers how they want the VOLID to</all></host>                                                                      | Sets either the host (Oracle StorageTek) or operator panel<br>orientlabel parameter. This option causes the bar-code label<br>on the cartridge to be presented to a specified interface<br>( host or operator panel ) as fewer character and justified<br>left or right.                                                                                                    |
| be reported over SCSI. Once the format is chosen,<br>it can't usually be changed, as downstream<br>applications depend on this format.                                                                                                    | The orientation setting "all" presents the entire label. When<br>this setting is in effect, it is assumed there are no domain<br>and type fields, and none are returned or checked for<br>compatibility.                                                                                                    |
| For right and left options, on the physical label,<br>the two right-most characters must be the Oracle<br>Storagetek standard Media Domain and Media<br>Type for 8-character labels, or the right- most<br>character be the media type for 7-character labels. | The orientation setting "left" starts using barcode characters<br>from the left and proceeding to the number specified.<br>The orientation setting "right" starts using barcode<br>characters from the right and proceeding to the number<br>specified.<br>The setting left8pre prefixes the label with the last two<br>characters.<br>Example: For barcode ABCDEFGH:<br>setting left7 shows ABCDEFG<br>setting all shows ABCDEFGH<br>setting left8pre shows GHABCDEF<br>setting left8pre shows GHABCDEF |

#### **TABLE 3-3**CLI Service Commands (Continued)

| Command                                                                                                    | Description                                                                                                    |
|----------------------------------------------------------------------------------------------------|----------------------------------------------------------------------------------------------------|
| park                                                                                                    | Parks the robot in the home position inside the robotics unit<br>so the robot can be removed. You must reboot the library to return<br>it to active status by either power cycling the library or by<br>issuing a CLI reboot command.<br><b>Caution:</b> The robotics unit MUST be removed with the<br>power off. If you change your mind after issuing the park<br>command and do not replace the robotics unit, you still<br>must power cycle the library or issue a CLI reboot<br>command. Do not open and close the door to reboot the library. |
| print log <all>   <error>   <warning>   <info>  <br/><trace.0>   <trace>   diag   <config>   <scsi>  <br/><scsi_ck>   <syslog>   <snmpd></snmpd></syslog></scsi_ck></scsi></config></trace></trace.0></info></warning></error></all> | Prints the specified logs to the console. If desired, the console can be captured to a file for transfer. To create a text file of the log using HyperTerminal, enable text capture to a local file before printing the desired log.                                                                                                    |
| put <dest addr=""></dest>                                                                                                    | Places the cartridge from the robot hand into the specified address.                                                                                                    |
| range <track grip="" reach="" wrist="" z=""  =""/>                                                                                                    | Shows the range in motion of the mechanism in tachometer counts.                                                                                                    |
| reboot                                                                                                    | Restarts the operating system and initialization.                                                                                                    |
| recalibrate <address></address>                                                                                                    | Recalibrates a single specified address.                                                                                                    |
| recalibrate <start address=""> <end address=""></end></start>                                                                                                    | Recalibrates a range of addresses.                                                                                                    |
| recalibrate all                                                                                                    | Recalibrates the entire library.                                                                                                    |
| reserved <number cells="" of=""></number>                                                                                                    | Sets the maximum number of slots for diagnostic and cleaning cartridges in the library.                                                                                                    |
| reserved <print></print>                                                                                                    | Prints the current number of reserved slots.                                                                                                    |
| resetdefaults                                                                                                    | Resets the library defaults. For example:<br>admin password unset, CAPs=I/O, barcode is 6 characters<br>(left6) left aligned for host,<br>barcode is 8 characters (left8) left aligned for oppanel,<br>reserved slots=0, inventory load labels required, service<br>inventory off                                                                                                    |
| resetpw <admin>   <oem>   <service>  <br/><oppanel>   <all>   <all></all></all></oppanel></service></oem></admin>                                                                                                    | Places the specified login password back to the "needs<br>activated" state when the password is forgotten. The CSE<br>obtains another activation password for the login, and,<br>when asked, enters a new custom password.                                                                                                    |
| scanaudit print                                                                                                    | Shows the library's current scanaudit option setting                                                                                                    |
| scanaudit <on off=""  =""></on>                                                                                                    | Sets the scanaudit option. The <b>on</b> setting makes hard-to-<br>read labels more difficult to read, but the process is faster<br>than reading each individual location.The default is <b>on</b> for<br>mixed-media libraries and <b>off</b> for LTO-only libraries.                                                                                                    |
| shutdown                                                                                                    | Causes an orderly shutdown of the library before replacing<br>the RLM card. You must power-cycle the library after the<br>card is replaced.                                                                                                    |

#### TABLE 3-3 CLI Service Commands (Continued)

| Command                                                                                                    | Description                                                                                                    |
|----------------------------------------------------------------------------------------------------|----------------------------------------------------------------------------------------------------|
| <pre>snmp addTrapRecipient trapLevel <traplevelstring> host <hostname hostaddr=""  =""> version <v2c <communitystring="" community="">   v3 name <trapusername> auth <md5 sha=""  =""> authPass <authpassphrase> [priv <des aes=""  =""> privPass <privpassphrase>] engineId <engineidstring>&gt;</engineidstring></privpassphrase></des></authpassphrase></md5></trapusername></v2c></hostname></traplevelstring></pre> | Adds an SNMP trap recipient.<br>trapLevelString is a single digit or a comma separated list<br>of digits 1,2,3,4,<br>hostName   hostAddr need to be fully qualified.<br>The engine ID is a string of at most 31 hex characters,<br>preceded with 0x. |
| snmp addUser<br>version <v2c <communitystring="" community=""><br/> <br/>v3 name <trapusername><br/>auth <md5 sha=""  =""><br/>authPass <authpassphrase><br/>[priv <des aes=""  =""><br/>privPass <privpassphrase>]</privpassphrase></des></authpassphrase></md5></trapusername></v2c>                                                                                                    | Adds an SNMP user.                                                                                                    |
| <pre>snmp deleteTrapRecipient     <id <index=""></id></pre>                                                                                                    | Deletes an SNMP trap recipient.<br>The <hostname hostaddr=""  =""> need to be fully qualified.</hostname>                                                                                                    |
| <pre>snmp deleteUser     <id <index=""></id></pre>                                                                                                    | Deletes an SNMP user.                                                                                                    |
| snmp disable port <portid></portid>                                                                                                    | Disables SNMP for the specified port.                                                                                                    |
| snmp enable port <portid></portid>                                                                                                    | Enables SNMP for the specified port.<br><b>Note:</b> port1B is the public interface<br>Port 1A, 2A, and 2B are currently unavailable on this<br>library.                                                                                             |
| snmp listTrapRecipients                                                                                                    | Lists all the trap recipients.                                                                                                    |
| snmp listUsers                                                                                                    | Lists all SNMP users.                                                                                                    |
| statistics <reset print=""  =""></reset>                                                                                                    | Shows or resets the total number of get/put operations and retries.                                                                                                    |

## TABLE 3-3 CLI Service Commands (Continued)

| Command                                                                                                    | Description                                                                                                    |
|----------------------------------------------------------------------------------------------------|----------------------------------------------------------------------------------------------------|
| time <print>   <network>   <hh:mm:ss>  <br/><hh:mm></hh:mm></hh:mm:ss></network></print>                   | Prints or sets the library's time value. Takes the library off<br>of<br>network time if set.<br>The network option re-enables network time.<br>Depending on the network, it may take several minutes to<br>revert back to network time.                                                                                                    |
| trace <trace type=""> on/off</trace>                                                                       |                                                                                                    |
| Example: trace tti-dbg-01 on<br>Example: trace tti-dbg-18 off<br>Example: trace interface manager-debug on | Turns tti debug log trace on for drive id 1<br>Turns tti debug log trace off for drive id 18<br>Turns IFM debug log trace on<br>List of Trace Type Strings That Can Be Used With Trace:<br>tti-dbg-xx ( xx is the drive id )<br>drive-tti-xx ( xx is the drive id )<br>scsi<br>scsi-engine<br>scsi-server<br>interface-manager<br>interface-manager-debug<br>diag<br>event-manager<br>OpPanel<br>service-interface<br>VMonitor<br>object-data-store<br>access-manager<br>sensor-manager<br>opel-server<br>move-sequence |
| upsidedowndatect print                                                                                     | Ims                                                                                                    |
|                                                                                                    | shows the library's current upsidedowndetect setting.                                                                                                    |
| upsidedowndetect <on off></on off>                                                                         | Sets the upsidedowndetect option. <b>On</b> is the default setting<br>and allows the <i>mixed-media</i> library to detect upside down<br>SDLT cartridges. <b>Off</b> disables the checking function.<br><b>Note</b> : LTO cartridges can not be placed upside down into a<br>library slot.                                                                                                    |
| version print                                                                                              | Shows all of the library version information                                                                                                    |

| TABLE 3-3 | CLI Service | Commands | (Continued) |
|-----------|-------------|----------|-------------|
|-----------|-------------|----------|-------------|

This table lists operations and information that are not diagnostics but are useful in the servicing of the library.

TABLE 3-4 Non-diagnostic Operations and Information

| Туре                  | Description                                                                                      |
|-----------------------|--------------------------------------------------------------------------------------------------|
| General Status        | Provides the states and status for the library, front door, CAP, and tape drives                 |
| Environmentals Status | Provides the status of all power supplies, fans, and temperature for the library and tape drives |
| Reboot                | Reboots the library or specific tape drive                                                       |
| Media error table     | Reports on the media errors                                                                      |

# StorageTek Library Console Move Utilities

This section describes how to perform a diagnostic move and a recovery move. For more information about StorageTek Library Console, see "Using StorageTek Library Console" on page 8 through "Installing StorageTek Library Console" on page 14.

## Performing a Diagnostic Move

This utility moves a cartridge from one location to another, then returns it to its original location. This activity can help you diagnose a problem with the robot.

**Note** – The utility can be run within a cartridge. The get/put operations are not performed. The robot just positions itself at the target and source addresses.

Before moving any cartridge, generate a cartridge summary report that shows the contents of slots in the library. This report will help you determine which slots are available for use and which cartridges may have to be moved to obtain their slot. See "Generating and Saving Reports" on page 26.

The target address range defines the location parameters in a library within which the diagnostic move performs the get operation. The two types of access orders for a target address are:

- Sequential access order
- Random access order

## Sequential Access Order

In a sequential access order, the robot performs a get operation starting with the first location in the target address ranges and then continues moving to the locations sequentially through the range until it completes the requested number of moves.

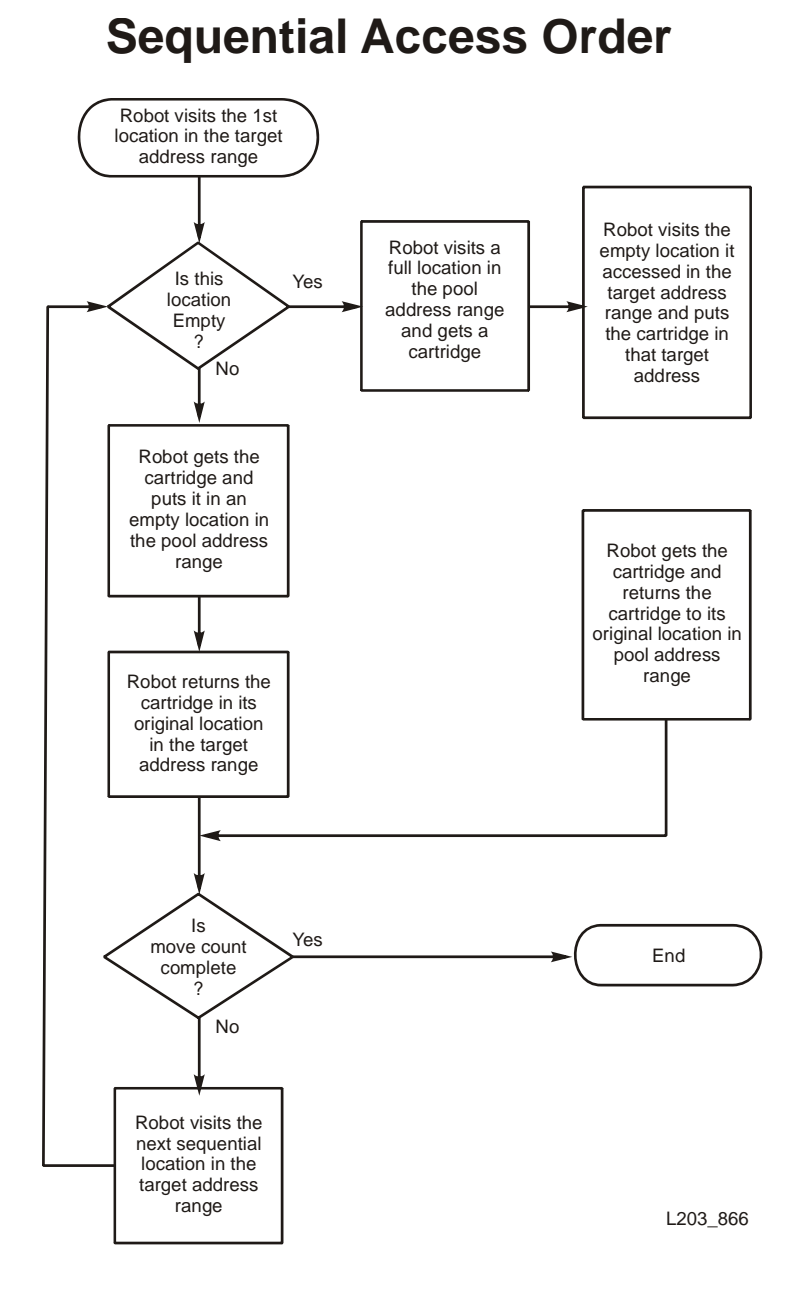

## Random Access Order

In a random access order, the robot randomly picks a location in the target address range to get a cartridge. The robot might also move to the same location in the target address range multiple times to get a cartridge. The tool ends this random access routine after the requested number of moves is complete.

# **Random Access Order**

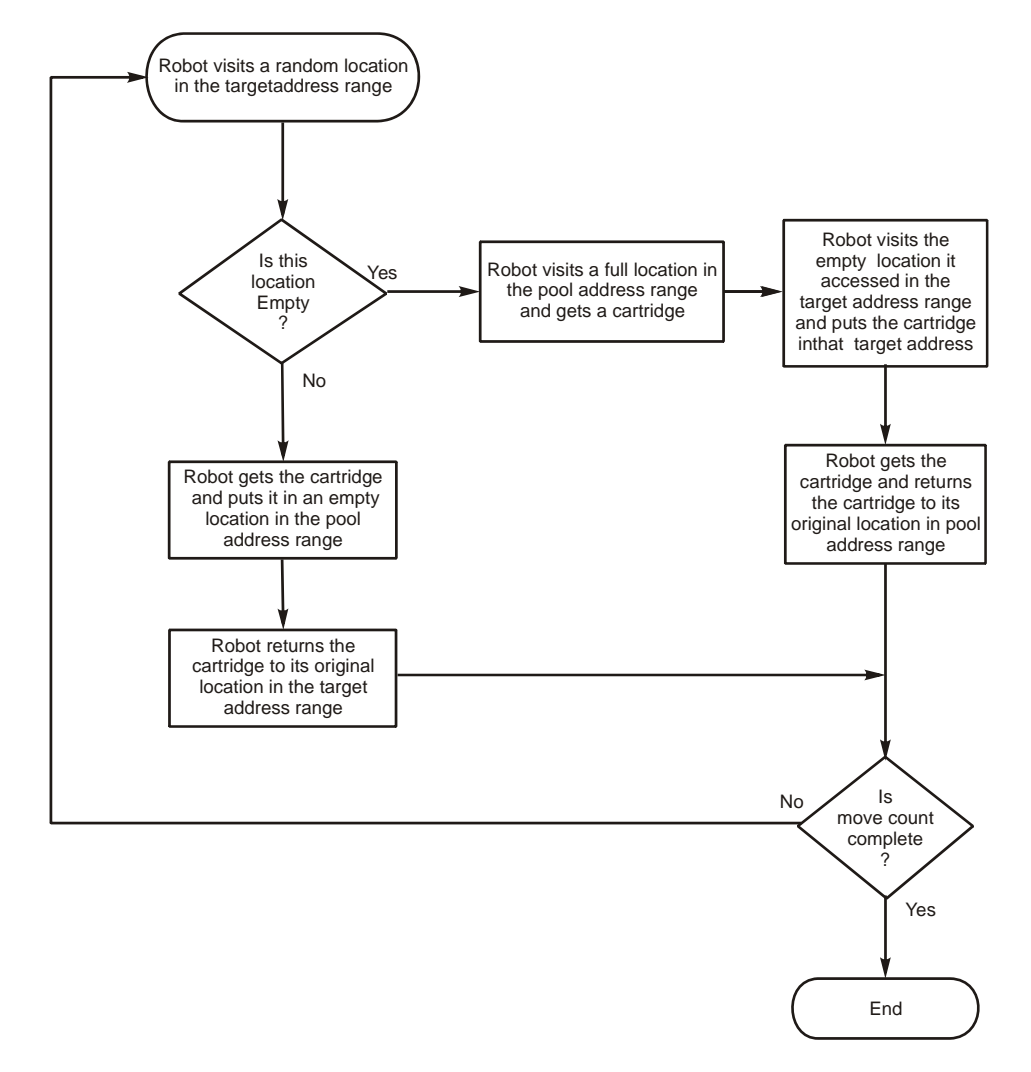

L203\_867

Chapter 3 67

## Defining a Diagnostic Move

Multiple diagnostic move routines can be set up and run simultaneously as long as the target and source address ranges do not overlap.

To define a diagnostic move:

**1.** Select Tools > Diagnostics.

| Streamline Library Console                                                  |                                                                                                    |
|-----------------------------------------------------------------------------|----------------------------------------------------------------------------------------------------|
| Tools Help System Detail                                                    | Apply Refresh                                                                                                    |
| System Detail<br>Reports<br>Monitors<br>Diagnostics<br>User Mgmt<br>Log Off | Library-         Status         Properties         State         Operational State         Access Door         Closed |
| STORAGETEK                                                                  | Comm Status UserID: service 😡 Library:129.80.96.239                                                                   |

- 2. Select the DiagMove tab.
- 3. Select Add from the Defined Sequence section.

| arany:1.0.0.0        | Librani                                                      |            |
|----------------------|--------------------------------------------------------------|------------|
| CAP Folder:1.0.0.0   |                                                              |            |
| Drive Folder:1,0,0,0 | DiagMove Load Code Activate Code RcvrMove                    |            |
| Robot Folder:1,0,0,0 | Manage Monitor                                               |            |
|                      | Sequence Monitor Console                                     |            |
|                      | Defined Sequences                                            | Add        |
|                      |                                                              | Open       |
|                      |                                                              | Modify     |
|                      |                                                              | Remove     |
|                      |                                                              | Сору       |
|                      | Status<br>State : Completed Moves : 0 Number of semiences ru | uppipg : 0 |

4. Select the appropriate mode and target addresses.

| Library:1,0,0,0      | Library                                        |                                         |                                |            |                |           |  |
|----------------------|------------------------------------------------|-----------------------------------------|--------------------------------|------------|----------------|-----------|--|
| Drive Folder:1.0.0.0 | DiagMove                                       | Load Code                               | Activate Code                  | RcvrMove   |                |           |  |
| Robot Folder:1,0,0,0 | Foncolo - Foguenco                             |                                         |                                | VI         |                |           |  |
|                      | console - sequence                             |                                         |                                |            |                |           |  |
| E                    | nter TARGET addres                             | is range:                               |                                |            |                |           |  |
| A                    | i siots within this far<br>cess Order specifie | ige will be acc<br>id in the last di    | essed according ti<br>alog boy | o the      |                |           |  |
|                      |                                                | a in the fact of                        | anog box.                      | 12 X 2     |                |           |  |
| F                    | Selection Mode                                 |                                         |                                |            |                |           |  |
| -                    | All     Storage Slots                          |                                         |                                |            |                |           |  |
|                      | O Drive O Drive & Storage Slots                |                                         |                                |            |                |           |  |
|                      |                                                |                                         |                                |            |                |           |  |
| L                    | Cap Cap Cap                                    |                                         |                                |            |                |           |  |
|                      | Minimum Address                                | N                                       | aximum Address                 |            |                |           |  |
|                      | Library 0                                      | ▼ 1                                     | ibrary O                       | -          |                |           |  |
|                      | Modul 2                                        | <b>_</b> ,                              | Indule 2                       | -          |                | Add       |  |
|                      |                                                |                                         |                                |            |                | Onen      |  |
|                      | Row 7                                          | F                                       | low 7                          |            |                |           |  |
|                      | Column 7                                       | - (                                     | olumn 7                        |            |                | Modify    |  |
|                      |                                                |                                         |                                |            |                | Remove    |  |
|                      |                                                | outs                                    | Concol                         |            |                | Conv      |  |
|                      | IN                                             | ext >                                   | Cancer                         | -          |                |           |  |
| (2)                  | Status                                         | 200400000000000000000000000000000000000 |                                |            |                |           |  |
|                      |                                                | State : C                               | ompleted Moves :               | 0 Number o | f sequences ru | nning : O |  |

#### 5. Select Next to proceed further or Previous to modify the target address range.

6. Select the appropriate mode and source addresses.

| Library:1,0,0,0      | Library-                                                         |                                                            |               |               |            |  |
|----------------------|------------------------------------------------------------------|------------------------------------------------------------|---------------|---------------|------------|--|
| CAP Folder:1,0,0,0   | DiagMove Load                                                    | Code Activate Code                                         | RcvrMove      |               |            |  |
| Robot Folder:1,0,0,0 |                                                                  | _                                                          | vil           |               |            |  |
|                      | SECONSOLE - Sequence                                             |                                                            |               |               |            |  |
|                      | Enter POOL address range:                                        |                                                            | 4             |               |            |  |
|                      | Locations within this range wi<br>and/or empty slots required fo | III be used to supply cartri<br>or diagnostic moves toffro | ages<br>m the |               |            |  |
|                      | Target Address Range. There                                      | is no specified access o                                   | rder within   |               |            |  |
|                      | the Pool Address Range.                                          |                                                            |               |               |            |  |
|                      | Selection Mode                                                   |                                                            |               |               |            |  |
|                      | Selection Mode                                                   |                                                            |               |               |            |  |
|                      |                                                                  | selvier gl                                                 |               |               |            |  |
|                      | O Cap                                                            |                                                            |               |               |            |  |
| R                    | Minimum Address Maximum Address                                  |                                                            |               |               |            |  |
|                      | Library 0                                                        | Library 0                                                  |               |               |            |  |
|                      |                                                                  |                                                            |               |               | Add        |  |
|                      | Module 1                                                         | Module 1                                                   |               |               |            |  |
|                      | Row 3                                                            | Row 3                                                      | -             |               | Open       |  |
|                      |                                                                  |                                                            |               |               | Modify     |  |
|                      | Column 7                                                         | Column 7                                                   |               |               | Remov      |  |
|                      |                                                                  |                                                            |               |               | Come       |  |
|                      | < Previous                                                       | Next > Cancel                                              |               |               | copy       |  |
|                      | Status                                                           |                                                            |               |               |            |  |
|                      | State                                                            | : Completed Moves :                                        | 0 Number o    | f sequences r | unning : O |  |
|                      |                                                                  |                                                            |               |               |            |  |

7. Select Next to proceed further or Previous to modify the source address range.

#### 8. Define the following:

- Name of the diagnostic moveMove Count (specify a number between 1 and 5000)
- Access order (Sequential or Random)
- Move Type (Robot & Cartridge or Robot Only)

| brary:1.0.0.0        | -Library-        |                          |              |                 |           |
|----------------------|------------------|--------------------------|--------------|-----------------|-----------|
| CAP Folder:1,0,0,0   | DiagMo           | Load Code Activate Code  | RcvrMove     |                 |           |
| Robot Folder:1,0,0,0 | SLConsole - Sequ | ence                     | ×            |                 |           |
|                      | Name             | test1                    |              |                 |           |
|                      | Move Count       | 2                        | -            |                 |           |
|                      | Access Order     | Random                   | -            |                 |           |
|                      | Move Type        | Robot & Cartridge O Robo | ot Only      |                 |           |
| 12                   |                  |                          |              |                 |           |
|                      |                  |                          |              |                 |           |
|                      |                  |                          |              |                 | Add       |
|                      |                  |                          | a the second |                 | Open      |
|                      |                  |                          |              |                 | Modify    |
|                      |                  |                          | New Series   |                 | Remove    |
|                      | < Pre            | vious Finish Cancel      |              |                 | Сору      |
|                      | চাল              | us                       | Number o     | if sequences ri | mning : 0 |

9. Select Previous to go back one screen and modify the target or source address range or Finish to complete the setup.

## Performing a Recovery Move

This utility moves a cartridge from a source location (CAP, cartridge slot, or tape drive) to a destination (CAP or storage cell only). For example, if you want to replace a cleaning cartridge that has expired:

- 1. Move the cartridge to a CAP slot and then perform an eject.
- 2. Enter the new cleaning cartridge into a CAP slot.
- 3. Move the cartridge from the CAP slot to a reserved slot.

Before moving any cartridge, generate a cartridge summary report that shows the contents of slots in the library. This report will help you determine which slots are available for use and which cartridges may have to be moved to obtain their slot. See "Generating and Saving Reports" on page 26.

To move a cartridge:

1. Select Tools > Diagnostics.

| Streamline Library Console                                                  |                                                                                                    |                       |                      |
|-----------------------------------------------------------------------------|----------------------------------------------------------------------------------------------------|-----------------------|----------------------|
| Tools Help System Detail                                                    |                                                                                                    | Apply                 | Refresh              |
| System Detail<br>Reports<br>Monitors<br>Diagnostics<br>User Mgmt<br>Log Off | Library         Status       Properties         State       Operational State         Access Door       Access Door | Operational<br>Closed |                      |
|                                                                             | Comm State                                                                                                    | us UserID: service    | Cibrary:129.80.96.23 |

#### 2. Select the RcvrMove tab.

| Help Diagnostics                                                                                         |                                                                                                    |              |               |                 | Start | Reboot |  |
|----------------------------------------------------------------------------------------------------|----------------------------------------------------------------------------------------------------|--------------|---------------|-----------------|-------|--------|--|
| rary:1,0,0,0                                                                                             | Library                                                                                                    |              |               |                 |       |        |  |
| <ul> <li>✓ CAP Folder:1,0,0,0</li> <li>✓ Drive Folder:1,0,0,0</li> <li>✓ Robot Folder:1,0,0,0</li> </ul> | DiagMove                                                                                                    | Load Code    | Activate Code | RcvrMove        |       |        |  |
|                                                                                                    | RECOVERY MOVE: Choose source and destination location for move. Then choose Start<br>button above to initiate cartridge move. This move function is intended to place a<br>cartridge back to it's original home location. |              |               |                 |       |        |  |
|                                                                                                    | Mode<br>Location O VOLID                                                                                                    |              |               | Type<br>Library | Cap   | -      |  |
|                                                                                                    |                                                                                                    |              |               |                 | Max   | -      |  |
|                                                                                                    | Type All<br>Library Min<br>Module Min<br>Row Min                                                                                                    | 0.0          |               | Module          | Max   | -      |  |
|                                                                                                    |                                                                                                    | Min          |               | Row             | Max   | -      |  |
|                                                                                                    |                                                                                                    | Min          |               | Column          | Max   | -      |  |
|                                                                                                    |                                                                                                    | Min          | -             |                 |       |        |  |
|                                                                                                    | Column                                                                                                    | Column Min 👻 |               |                 |       |        |  |
|                                                                                                    |                                                                                                    |              |               |                 |       |        |  |
|                                                                                                    |                                                                                                    |              |               |                 |       |        |  |
|                                                                                                    |                                                                                                    |              |               |                 |       |        |  |
|                                                                                                    |                                                                                                    |              |               |                 |       |        |  |
|                                                                                                    |                                                                                                    |              |               |                 |       |        |  |

3. Define the source location parameters by first selecting the Mode (Location or Volume ID).

To move a cartridge by the slot address:

- a. Select the Mode as location.
- b. Select Type (CAP, Cell, or Drive) from the pull-down menu.
- c. Select the Library, Module, Row, and Column address from the pull-down menus.

To move the cartridge by volume ID:

- a. Select the Mode as VOLID.
- b. Type the volume IDHID\_VOLID of the cartridge to move.
- 4. Select the destination location parameters:
  - a. Select Type (CAP or Storage Cell) from the pull-down menu.
  - b. Select the Library, Module, Row, and Column address from the pull-down menus.
- 5. Select the Start tab from the top right corner of the screen.
- 6. If the system cannot successfully move the cartridge, select Problem Details to see a list of possible causes and suggested actions to correct the error.

7. If the move is successful, the system displays the Successfully moved screen. Select OK.

| Help Diagnostics |                                                                                                    | 11 - 11 - 11 - 11 - 11 - 11 - 11 - 11 | Start Repor              | στ       |  |  |  |  |
|------------------|----------------------------------------------------------------------------------------------------|---------------------------------------|--------------------------|----------|--|--|--|--|
| Cloray:1,0,0,0   | -Library-                                                                                                    |                                       |                          |          |  |  |  |  |
|                  | DiagMove Load Code Activate Code RcvrMove                                                                                                    |                                       |                          |          |  |  |  |  |
|                  | RECOVERY MOVE: Choose source and destination location for move. Then choose Start<br>button above to initiate cartridge move. This move function is intended to place a<br>cartridge back to it's original home location. |                                       |                          |          |  |  |  |  |
|                  | Mode                                                                                                    | Туре                                  | Сар                      | <b>-</b> |  |  |  |  |
|                  |                                                                                                    |                                       |                          |          |  |  |  |  |
|                  |                                                                                                    |                                       |                          |          |  |  |  |  |
|                  | SLConsole                                                                                                    | cation 0,1,7,1 to 0,1,1,6             | ×1<br>1<br>3.            |          |  |  |  |  |
|                  | Successfully moved cartridge from Io                                                                                                    | cation 0,1,7,1 to 0,1,1,8             | X 0<br>1<br>3.<br>1<br>8 |          |  |  |  |  |

CHAPTER **4** 

# Firmware Download

Some problems can be resolved by downloading the correct version of firmware for the components. This chapter describes how to download library firmware, also called code.

The initial library firmware for all new libraries is installed in the factory and resides on the RLC card.

You can upgrade your library by installing new firmware obtained from the https://dlrequest-zn-dlapps1.sfbay.sun.com/usr/login Web site.

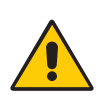

**Caution** – *Possible equipment damage:* The library, tape drive, and StorageTek Library Console firmware must be at compatible levels. Refer to the links supplied in "Documentation, Support, and Training" on page xiv.

**Caution** – *System problems:* Always quiesce or stop the tape management software before you start the upgrade procedure.

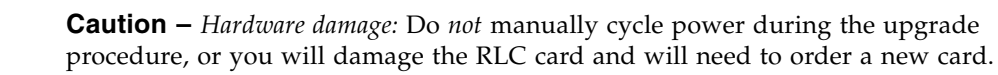

Before you perform the following procedure, make sure that you:

- 1. Close the front door
- 2. Initialize the library

You can download firmware by using either:

- StorageTek Library Console
- putty and pscp

# Using Library Console to Download Firmware

This application requires Library Console firmware level 2.20 or above and SL500 library firmware level 1022 or above. If your firmware is not at this level, use putty and pscp to download that level firmware.

The SL500 code does not contain the upgrades for the different drive types.

Note - In this section, firmware is also referred to as "code."

The initial library code is factory-installed on all libraries and resides within a flash memory on the RLC card.

Before launching the code load utility, download the firmware upgrade package (.IMG file) from https://dlrequest-zn-dlapps1.sfbay.sun.com/usr/login to a folder on your PC.

Note – The SL500 library firmware package is a .IMG (image) file.

Loading code is a three-step process:

- 1. Downloading the firmware package containing the code from the source location on your PC (the folder to which you downloaded the code file from https://dlrequestzn-dlapps1.sfbay.sun.com/usr/login to the RLC card. This process also unpacks the packages after downloading to make it ready for activation.
- 2. Activating the downloaded firmware in the RLC card.
- 3. Rebooting the library to make the firmware operational
### Loading Firmware to the RLC Card

To download the firmware to the RLC card:

- 1. Open the StorageTek Library Console application.
- 2. Log on. See "Logging On to StorageTek Library Console" on page 19.
- 3. Select Tools > Diagnostics.

| Streamline Library Console                                                  |                                                                                                    |
|-----------------------------------------------------------------------------|----------------------------------------------------------------------------------------------------|
| ools Help System Detail                                                     | Apply Refresh                                                                                                    |
| System Detail<br>Reports<br>Monitors<br>Diagnostics<br>User Mgmt<br>Log Off | Status     Properties       State     Operational       Operational State     Operational       Access Door     Closed |
| STORAGETEK                                                                  | Comm Status UserID: service Vibrary:129.80.96.23                                                                       |

#### 4. Select the Load Code tab.

| Library 1 0 0 0                                      | -Librany                                         |              |                   |                 |             |       |
|------------------------------------------------------|--------------------------------------------------|--------------|-------------------|-----------------|-------------|-------|
| CAP Folder:1,0,0,0                                   | DiagMove                                         | Load Code    | Activate Code     | RcvrMove        |             |       |
| • 🔗 Drive Folder:1,0,0,0<br>• 🔗 Robot Folder:1,0,0,0 | Type a file r<br>File Name<br>Type<br>- Contents | ame and pres | s the Enter key ( | or use the Brow | se button ) | rowse |

- 5. Use the Browse button to locate, select, and open the firmware folder and file name (.IMG file) on your PC.
- 6. Select the Load button from the top options bar to load the code to the RLC card.
- 7. Select OK to confirm downloading the code.

**Note** – The process can take approximately 5 minutes. When the IMG file is downloaded, the system unpacks the package.

### Activating the Firmware

To activate the firmware:

1. Select the Activate Code tab.

**Note** – The Available Versions window lists the newly downloaded code and the currently activated code.

| Library:1,0,0,0                                                                                                    | _Library                                                                                                    |
|----------------------------------------------------------------------------------------------------|----------------------------------------------------------------------------------------------------|
| <ul> <li>CAP Folder:1,0,0,0</li> <li>Orive Folder:1,0,0,0</li> <li>Robot Folder:1,0,0,0</li> <li>Gradient Folder:1,0,0,0</li> </ul> | DiagMove Load Code Activate Code RcvrMove                                                                           |
|                                                                                                    | Choose Activate button above to activate the selected version.       Target     SL500 Code       Available Versions |
|                                                                                                    |                                                                                                    |
|                                                                                                    |                                                                                                    |
|                                                                                                    | Activate Console                                                                                                    |
|                                                                                                    | Activate Console                                                                                                    |

2. Select the Target (file with the asterisk (\*) from the pull-down menu.

**Caution** – *Potential internal file corruption:* In the next step, do not reboot any devices or execute any operations on the library while the code is being activated. The process can take approximately 10 minutes.

- 3. Select the Activate button in the top options bar.
- 4. Select OK to continue.

### Rebooting the Library

To reboot the library:

- 1. When the Activate Code process is complete, you are prompted to reboot the library. Select OK.
- 2. Select OK to end the StorageTek Library Console session.
- 3. In the logon screen, select Exit to close the application.

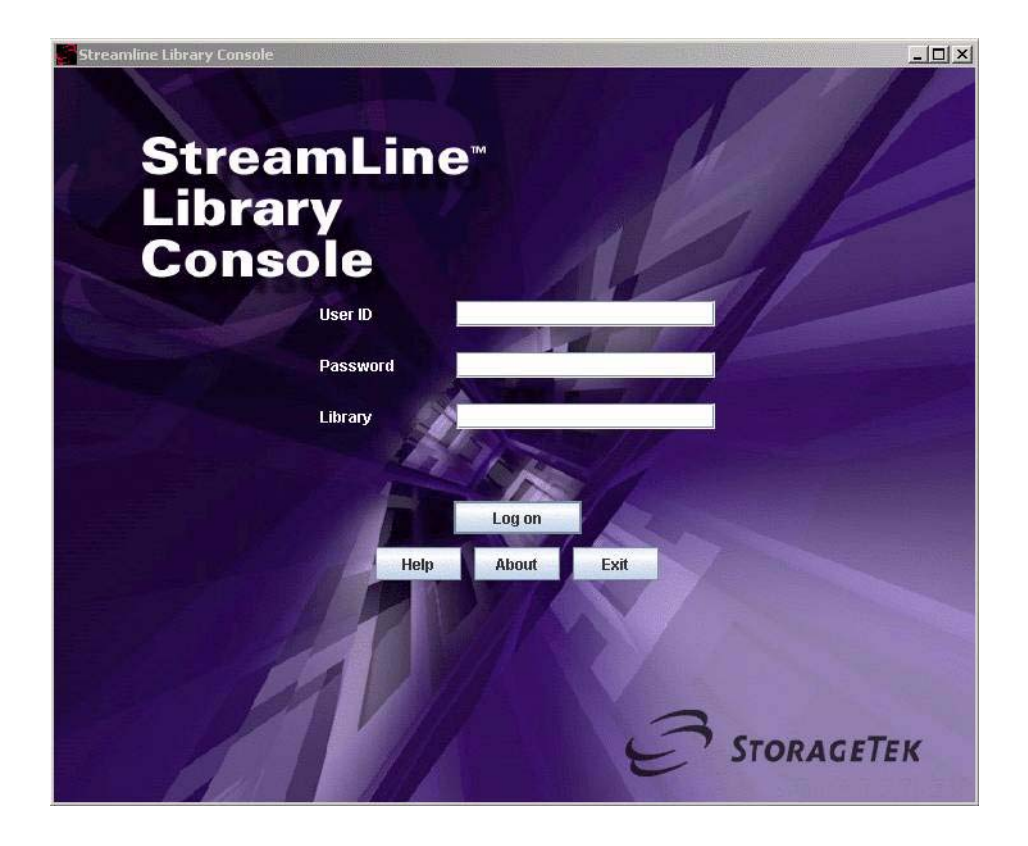

**Note** – Wait for the library to complete initialization before you log on to the StorageTek Library Console again to restore communication with the library.

# Using putty and pscp to Download Firmware

Use the following sections for the putty and pscp method.

Before beginning, make sure that you have:

- An activation password for the service, admin, or oem login for this library serial number (available from https://dlrequest-zn-dlapps1.sfbay.sun.com/usr/login)
- The dnld login password (available from your technical specialist or the call center)

### Downloading putty and pscp to Your PC

To download the files to your PC:

- 1. Go to http://www.chiark.greenend.org.uk/~sgtatham/putty/download.html.
- 2. Select putty and pscp versions 0.55 or higher and download them to your PC.

### Loading Firmware to the RLC Card

To load the verde.tgz file to the RLC card:

- 1. Open a Windows command prompt window.
- 2. From the directory that contains the pscp file, type:

pscp -scp \path\verde.tgz dnld@library\_name:

**Note** – Remember to type a colon after name.

"\path" is the path to the code file

"library\_name" is either a valid network DNS name or an IP address

#### Example:

If the pscp executable file is in C:\Program Files\putty and the verde.tgz file is in C:\ sl500, type:

C:\Program Files\putty>pscp -scp C:\sl500\verde.tgz dnld@green23:

#### 3. At the prompt, type the dnld login password.

When the file begins transferring, the display shows: verde.tg | 8268 kB | 306.2 kB/s | ETA: 00:00:00 | 100%

### Installing the verde.tgz file

- 1. After the download is complete, run the putty.exe.
- 2. From the putty window, login by typing:

putty dnld@library\_name

3. At Password:, type the dnld password obtained from the technical excellence center specialist earlier.

If "Loading Firmware to the RLC Card" on page 83 was executed properly, the display shows:

File download/install utility /usr/local/share/verde.tgz has been found instead Do you want to install this image? (y, yes, y, no)

**Note** – If, instead, the display shows:

File download/install utility Do you want to download files? (y, yes, n, no)

then type no and repeat "Loading Firmware to the RLC Card" on page 83.

4. Type y. The display shows something like (version numbers are examples only):

Extracting files ... The following files were extracted ... 1.01.1 (5.35.00) disk.rlc.pImage 3.23.29 green.cramfs 5.34.07 kernel.pImage 3.15.08 libs.cramfs 5.34.05 lop.cramfs 5.34.07 ppcboot.bin 3.21.03 Installing... Update disk.rlc.pImage ... Update green.cramfs ... Update kernel.pImage ... Update libs.cramfs ... Update lop.cramfs ... ppcboot.bin same cleanup Connection closed by remote host.

**Caution** – *Disruption of customer activity:* Before rebooting the library, make sure that all customer activity has been stopped. Rebooting the library will cause any jobs in process to be halted.

#### 5. Reboot the library to start using the code:

If you have physical access to the library, power cycle the library

If you are installing code remotely:

#### a. Call headquarters and obtain an activation password for the service login.

#### b. Login as service by typing:

putty service@library\_name

The display shows: (pw is one-time activation password from http://crcapplications.central/keyswebapp/:

Password (activation): use activation pw here Warning: Your password has expired, please change it now Enter new UNIX password: make up a pw you can remember Retype new UNIX password:

SERVICE>>

#### c. Type reboot to restart the library using the new code.

**Example:** 

SERVICE>> reboot Broadcast message from root Wed Sep 15 19:11:59 2004... The system is going down for reboot NOW !! cause: (5)==COMMAND FAILURE SERVICE>> Terminated

#### 6. When the library has initialized, either:

- Type version print from the service login to verify that the code is loaded correctly.
- Use the StorageTek Library Console to verify that the firmware version is correct.

# **Event Logs and Codes**

This chapter describes the contents of the event logs and lists the action code numbers and meanings. For the result codes, more information and procedures are included in the chapters listed in TABLE 5-3.

# **Event Logs**

Library operations are continually monitored by the RLC card. All events associated with the operations are logged by the card and can be retrieved by operators and service representatives for examination.

Library events are accessible from either:

- StorageTek Library Console Ethernet: Tools>Reports>Event Log
- Command line interface:

print log <all> | <error> | <warning> | <info> | <trace> | <diag>

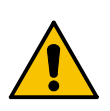

**Caution** – *Fire hazard/circuit card damage:* Do *not* insert a telephone connector into the RESERVED or CLI ports. A potential power surge could cause a fire or damage to the RLC card.

Fault symptom codes have been replaced by:

- Action Codes (what command was issued, such as load drive)
- Result Codes (what was the *result* of the action requested)
- Known Service Plan (KSP) diagnosis (what *mechanism* or *component* is responsible for the task or fault).

Events are stored under three headings:

- Communication events (host-to-library, library-to-library, and library-to-tape drive).
   Data for these events include:
  - Date/time stamp
  - Library identifier
  - Tape drive identifier
  - Requestor
  - Interface protocol
  - Communication type
- Error events, which include:

- Date/time stamp
- Tape drive identifier
- Operation type
- Four-digit (hexadecimal) action code
- Interrupt level (hardware or software generated)
- VOLID for media-related events
- Warning events, which indicate a loss of performance or events that might indicate future fatal errors. The data for these are the same as in error events described previously.

**Note** – There is *not* an option for a service representative to clear the event log.

# Fault Isolation Log Entry Specifics

Each event posted to the system's event log contains specific information and format:

- The date and time of the entry in UTC standard format per ISO 1086-2000 with a millisecond field; for example, 2004-02-19T15:54:55.464
- The device address of the component associated with the log entry (field width of two characters)
- The user name identifying the access level that originated the activity (field width of eight characters)
- A name representing the interface that was used to request the activity (field width of eight characters)
- A short text name representing the activity being performed (field width of 20 characters)
- A request identifier/trace tag that is an alphanumeric string (field width of eight characters)
- The log severity (field width of six characters)
- The result code (field width of five characters)
- A free-form text string encapsulated in double quote characters and terminated by the '\n' end of line character; the text cannot contain XML format directives

The free-form text contains a human-readable description of the activity, the result (or fault), and descriptive information, such as library or host addresses and cartridge volume labels.

#### Example 1:

2004-02-26T22:49:08.767, 1.1.0.1.0, acsls1, default, move, 385983, trace, 3828, "Move Started", cartridge=000010 2004-02-26T22:49:08.779, 1.1.0.1.0, root, default, move, 385983, trace, 3834, "Cartridge Fetch Started", cartridge=000010

address=1,1,-27,1,11

#### Example 2:

2004-02-26T22:49:11.053, 1.1.0.1.0, root, default, move, 385983, error, 3955, "Error from device", Data="response sequence="484635" final=

"true">"command>fetchCartridge"/command>"result identifier=

"1">"resultStatus>"resultSeverity>error"/resultSeverity>"resultCode>5607"/resultCo de>"resultText>"!|CDATA|End of

Text | |>"/resultText>"operationalState>505"/operationalState>"/resultStatus>"address>1,1,-27,1,11"/address>"/result>"/response>

# Action Codes

This table lists the code numbering ranges and the types of activities. Each action code, also called activity code, follows the table.

| Code Range   | Activity                                                            |
|--------------|---------------------------------------------------------------------|
| 0000         | No activity; used for time stamps not associated with system events |
| 0100 to 0199 | Common/shared activity (across devices and controller)              |
| 0200 to 0299 | Common/shared activity (across devices)                             |
| 0400 to 0499 | Common/shared configuration activity                                |
| 1000 to 1999 | Host interface activity                                             |
| 2000 to 2999 | Management interface activity                                       |
| 3000 to 3999 | Internal server/library activity                                    |
| 5000 to 5999 | Robot activity                                                      |
| 6000 to 6999 | Tape drive activity                                                 |
| 7000 to 7999 | CAP activity                                                        |

 TABLE 5-1
 Action Code Range and Activity

 TABLE 5-2
 Action Codes and Activities

| Code | Activity                              |
|------|---------------------------------------|
| 0000 | No action                             |
| 0100 | Application start                     |
| 0101 | Application shutdown                  |
| 0102 | Application task start                |
| 0103 | Application task exit                 |
| 0200 | Set log criteria in device            |
| 0201 | Get log criteria from device          |
| 0202 | Event listener registered with device |
| 0203 | Firmware download                     |

| 0204 | File download                          |
|------|----------------------------------------|
| 0205 | File upload                            |
| 0206 | Get version information                |
| 0400 | Configuration download                 |
| 0401 | Get library number from device         |
| 0402 | Set library number in device           |
| 0403 | Get local date and time                |
| 0404 | Set local date and time                |
| 1100 | FC/SCSI inquiry                        |
| 1101 | FC/SCSI test unit ready                |
| 1102 | FC/SCSI mode sense                     |
| 1103 | FC/SCSI mode select                    |
| 1104 | FC/SCSI move medium                    |
| 1105 | FC/SCSI init element status            |
| 1106 | FC/SCSI persistent reserve in          |
| 1107 | FC/SCSI init element status with range |
| 1108 | FC/SCSI log sense                      |
| 1109 | FC/SCSI persistent reserve out         |
| 1110 | FC/SCSI position to element            |
| 1111 | FC/SCSI prevent/allow medium removal   |
| 1112 | FC/SCSI release                        |
| 1113 | FC/SCSI request sense                  |
| 1114 | FC/SCSI request volume element address |
| 1115 | FC/SCSI send diagnostic                |
| 1116 | FC/SCSI send volume tag                |
| 1117 | FC/SCSI test unit ready                |
| 1118 | FC/SCSI write buffer                   |
| 1200 | Initializing SCSI                      |
| 1201 | Activating SCSI port                   |
| 1202 | Processing command event               |
| 1203 | Processing task management event       |
| 1204 | Processing ioctl status event          |
| 1205 | Processing configuration change event  |
| 3000 | Cartridge move                         |
| 3001 | Get tape drive configuration           |
| 3002 | Get tape drive time of day             |
| 3003 | Get tape drive information             |
|      |                                        |

#### TABLE 5-2 Action Codes and Activities (Continued)

90 SL500 Diagnostic/Troubleshooting Guide • May 2010

| 3004 | Tape drive initialization     |
|------|-------------------------------|
| 3005 | Load tape drive               |
| 3006 | Park tape drive               |
| 3007 | Prepare to load tape drive    |
| 3008 | Reset tape drive              |
| 3009 | Reset tape drive fast load    |
| 3010 | Reset tape drive holdoff load |
| 3011 | Rewind unload tape drive      |
| 3012 | Set tape drive configuration  |
| 3013 | Set tape drive fast load      |
| 3014 | Set tape drive holdoff load   |
| 3015 | Set tape drive time of day    |
| 3016 | Get tape drive state          |
| 5000 | Robot device announce         |
| 5001 | Robot state query             |
| 5002 | Robot initialize              |
| 5003 | Robot audit                   |
| 5004 | Robot fetch cartridge         |
| 5005 | Robot put cartridge           |
| 5006 | Robot move to position        |
| 5007 | Robot move until stall        |
| 5008 | Robot move and push           |
| 5009 | Robot prepare for push        |
| 5010 | Robot get statistics          |
| 5011 | Robot set statistics          |
| 5300 | Robot state change            |
| 6000 | Tape drive device announce    |
| 6001 | Tape drive state query        |
| 6002 | Tape drive control power      |
| 6003 | Tape drive request to put     |
| 6004 | Tape drive put complete       |
| 6005 | Tape drive load               |
| 6006 | Tape drive rewind and unload  |
| 6007 | Tape drive request to fetch   |
| 6008 | Tape drive fetch complete     |
| 6009 | Tape drive get statistics     |
|      |                               |

 TABLE 5-2
 Action Codes and Activities (Continued)

| 6010 | Tape drive set statistics      |
|------|--------------------------------|
| 6300 | Tape drive state change        |
| 6500 | Tape drive controller announce |

# **Result Codes**

The following table lists the code numbering ranges and the chapters that contain the specific codes and activities. Refer to the chapter for the description for each code and the isolation procedure.

TABLE 5-3 Result Code Numbering and Chapter

| Codo Numboring   | Chapter                                                             |
|------------------|---------------------------------------------------------------------|
| Code Nullibering | Chapter                                                             |
| 0000             | No activity; used for time stamps not associated with system events |
| 11XXX            | Chapter 6, "SCSI Errors"                                            |
| 33XX             | Chapter 7, "IFM Errors"                                             |
| 35XX             | Chapter 8, "Diagnostic Errors"                                      |
| 37XX             | Chapter 9, "Library Miscellaneous Errors"                           |
| 38XX             | Chapter 10, "SNMP Errors"                                           |
| 39XX             | Chapter 11, "Service Errors"                                        |
| 5XXX             | Chapter 12, "Robot Errors"                                          |
| 64XX             | Chapter 13, "Tape Drive Errors"                                     |
| 80XX             | Chapter 14, "Sensor Errors"                                         |

See "CLI Commands" on page 58 for descriptions of the service CLI commands.

When FRUs or spares are listed in the description, refer to the Replaceable Parts Catalog to replace them.

Revision NA • 96153

### CHAPTER 6

# SCSI Errors

This chapter describes how to use the SCSI error result codes to isolate problems.

#### 1101=SCSI\_FAILED

Requested action failed.

Fibre Suspect FRU List:1) software 2) MPU2 card LVD Suspect FRU List:1) software 2) MPW/RLW card

Isolation Procedure:

Fibre:

- 1. Issue the LUN reset task management function from the host.
- 2. Reset the transport layer from the host, and retry the operation.
- 3. Unplug and plug in the Fibre cable.
- 4. Reboot the library.
- 5. If the problem persists, replace the MPU2 card.

#### LVD:

- 1. Issue the LUN reset task management function from the host.
- 2. Reset the transport layer from the host, and retry the operation.
- 3. Reboot the library.
- 4. If the problem persists, replace the MPW/RLW card.

#### 1102=SCSI\_DRIVER\_ERROR

Error executing driver request.

Fibre Suspect FRU List: 1) software 2) MPU2 LVD Suspect FRU List: 1) software 2) MPW/RLW

Isolation Procedure:

Fibre:

- 1. Reset the transport layer from the host, and retry the operation.
- 2. Unplug and plug in the Fibre cable.
- 3. Reboot the library.
- 4. If the problem persists, replace the MPU2 card.

#### LVD:

- 1. Reset the transport layer from the host, and retry the operation.
- 2. Reboot the library.
- 3. If the problem persists, replace the MPW/RLW card.

#### 1103=SCSI\_SYSTEM\_ERROR

System error occurred: application, hardware configuration, or operating system. Suspect FRU List: 1) hardware configuration 2) hardware 3) software Isolation Procedure:

- Check for heterogeneous hardware. An invalid configuration would be Fibre and SCSI together. No cards exist.
- 2. Verify all cards are seated.
- 3. If the problem persists, replace the MPU2 or MPW/RLW card.

#### 1104=SCSI\_PROGRAM\_ERROR

Encountered a situation which should never occur.

Suspect FRU List: software

- 1. Collect the logs: print log <all>.
- 2. Create an incident report.

#### 1105=SCSI\_TASK\_ABORTED

Task was aborted Suspect FRU List: None Isolation Procedure: None

#### 1106=SCSI\_REJECTED

Requested action from host rejected.

Suspect FRU List: Host software

Isolation Procedure: None for the library. Host software is attempting an unsupported task management function.

#### 1107=SCSI\_RESTART\_INTERFACE

Interface needs to be restarted.

Suspect FRU List: 1) software 2) MPU2 or MPW/RLW card

Isolation Procedure:

- 1. Collect the logs (including kernel logs): print log <all>.
- 2. Reboot the library.
- 3. If the problem persists after reboot, the hardware is at fault.
- 4. Replace the MPU2, MPW or RLW card.

#### 1108=SCSI\_TASK\_COMPLETED

Task completed. Suspect FRU List: None Isolation Procedure: None, normal operation.

#### 1109=SCSI\_NOT ALLOWED

Requested action not allowed. Suspect FRU List: None Isolation Procedure: None, normal operation.

### CHAPTER **7**

# **IFM Errors**

This chapter describes how to use the IFM error result codes to isolate problems.

3300=IFM\_UNKNOWN

Unexpected error

Suspect FRU List: firmware

Isolation Procedure:

- 1. Collect the logs: print log <all>
- 2. Reboot the library.

#### 3301=IFM\_RESOURCE\_FAIL

User command could not be sent. Suspect FRU List: 1) robotics unit 2) firmware Isolation Procedure:

- 1. Collect the logs: print log <all>.
- 2. Reboot the library.

#### 3302=IFM\_CONTENT\_FAIL

Content failure for a request or function call Suspect FRU List: None, check media Isolation Procedure:

- 1. Collect the logs: print log <all>.
- 2. Reboot the library.

#### 3303=IFM\_NON\_EXISTENT\_SOURCE\_DRIVE

Source tape drive requested is not configured. Suspect FRU List: None, check source tape drive address Isolation Procedure: See result code **3304** for procedure.

#### 3304=IFM\_NON\_EXISTENT\_DEST\_DRIVE

Destination tape drive requested is not configured.

Suspect FRU List: None, check destination tape drive address

**Isolation Procedure:** 

- 1. Check address of the tape drive; if correct, continue.
- 2. Visually check for the tape drive; if present, continue.
- 3. Visually check that the tape drive bezel is still in place; if present, continue.
- 4. Initialize the tape drive:

If a Hewlett-Packard tape drive, reset the drive: drive <addr> reset. If not HP tape drive, pull tape drive out, wait 10 seconds, put it back in.

**Note** – In a fully populated library, the wait could be up to 20 seconds.

- 5. Issue the drive state command: drive <addr> state. If the problem persists, continue.
- 6. Insert a different tape drive.
- 7. Issue the drive state command: drive <addr> state.
- 8. If the problem goes away, replace the bad tape drive.
- 9. If the problem persists, replace the robotics unit.

#### 3305=IFM\_INOP

Encountered inop condition Suspect FRU List: 1) robotics unit 2) firmware Isolation Procedure:

- 1. Collect the logs: print log <all>.
- 2. Scan for error IFM\_INOP.
- 3. Once the error is found, look back in time for the INOP indication.
- 4. Once the INOP condition is found, determine the source of the INOP condition and attempt to clear it.
- 5. Reboot the library.

#### 3307=IFM\_USER\_RESPONSE\_FAIL

User command response returned failure. Suspect FRU List: firmware Isolation Procedure:

- 1. Collect the logs: print log <all>.
- 2. Reboot the library.

3308=IFM\_MOVE\_NON\_EXISTENT\_SOURCE

Source address does not exist.

Suspect FRU List: none

Isolation Procedure:

1. Check the source address.

Note – If a SCSI address, addresses are shifted by number of reserved slots.

2. If the address is correct, collect traces and reboot.

#### 3309=IFM\_MOVE\_SOURCE\_EMPTY

Source location is empty.

Suspect FRU List: none

Isolation Procedure:

1. Check the source address.

**Note** – If a SCSI address, addresses are shifted by number of reserved slots.

2. If the address is correct, collect traces and reboot.

#### 3310=IFM\_MOVE\_NON\_EXISTENT\_DESTINATION

Destination address does not exist

Suspect FRU List: none

Isolation Procedure:

1. Check the destination address.

**Note** – If a SCSI address, addresses are shifted by number of reserved slots.

2. If the address is correct, collect traces and reboot.

#### 3311=IFM\_MOVE\_DESTINATION\_FULL

Destination address is occupied

Suspect FRU List: none

Isolation Procedure:

1. Check the destination address.

**Note** – If a SCSI address, addresses are shifted by number of reserved slots.

2. If the address is correct, collect the traces and reboot.

#### 3312=IFM\_MOVE\_GET\_FAIL

Get failed.

Suspect FRU List: Unknown

Isolation Procedure:

- 1. Collect the logs: print log <all>.
- 2. Find the result code IFM\_MOVE\_GET\_FAIL in the logs and get the failing address.
- 3. Turn on the diagnostic traces: trace diag on.
- 4. Issue diaggetput using the address retrieved from the logs in the source address of the diagnostic command:

diaggetput cellToCell <source addr> <destination addr> 5 nonsilent

5. If the diagnostic test passes, collect the logs: print log <all> and write an incident report.

If the diagnostic test fails, use the diagnostic error code to continue the investigation: print log <all>.

#### 3313=IFM\_MOVE\_PUT\_FAIL

Put failed.

Suspect FRU List: Unknown

Isolation Procedure:

- 1. Collect the logs: print log <all>.
- 2. Find the result code IFM\_MOVE\_PUT\_FAIL in the logs and get the failing address.
- 3. Turn on the diagnostic traces: trace diag on.
- 4. Issue diaggetput using the address retrieved from the logs in the source address of the diagnostic command:

diaggetput cellToCell <source addr> <destination addr> 5 nonsilent

5. If the diagnostic test passes, collect the logs: print log <all> and write an incident report.

If the diagnostic test fails, use the diagnostic error code to continue the investigation: print log <all>.

#### 3314=IFM\_MOVE\_LOAD\_FAIL

Drive load failed.

Suspect FRU List: 1) tape drive 2) firmware

Isolation Procedure:

- 1. Collect the logs: print log <all>.
- 2. Find the result code IFM\_MOVE\_LOAD\_FAIL in the logs and get the failing address.
- 3. Turn on the diagnostic traces: trace diag on.
- 4. Issue diaggetput using the address retrieved from the logs in the source address of the diagnostic command:

diaggetput cellToCell <source addr> <destination addr> 5 nonsilent

5. If the diagnostic test passes, collect the logs: print log <all> and write an incident report.

If the diagnostic test fails, use the diagnostic error code to continue the investigation: print log <all>.

#### 3315=IFM\_MOVE\_UNLOAD\_FAIL

Drive unload failed.

Suspect FRU List: 1) tape drive 2) firmware

Isolation Procedure:

- 1. Visually check the cartridge. Did the cartridge eject past the cartridge present sensor?
  - a. If it did, try pushing the cartridge back into tape drive.
  - b. Issue the get status command and check that the cartridge is seated and present.
- 2. If the cartridge is not seated and present, replace the tape drive.

#### 3316=IFM\_MOVE\_DRIVE\_NOT\_PRESENT

Drive not present.

Suspect FRU List: 1) tape drive 2) RLC card 3) firmware

- 1. Check the address of the tape drive; if correct, continue.
- 2. Visually check for the tape drive; if present, continue.
- 3. Visually check that the tape drive bezel is still in place; if present, continue.

#### 4. Activate traces for the tape drive in question:

trace drive-tti-xx on (xx is the tape drive id)
trace tti-dbg-xx on (xx is the tape drive id)

#### 5. Initialize the tape drive:

If a Hewlett-Packard tape drive, issue: drive <addr> reset.

If not a Hewlett-Packard tape drive, pull the tape drive out, wait 10 seconds, and then put it back in.

**Note** – In a fully populated library, the wait could be up to 20 seconds.

- 6. Issue the command to get tape drive state: drive <addr> state.
- 7. If the command fails, insert a different tape drive.
- 8. Issue the command to get tape drive state: drive <addr> state. If the problem goes away, replace the bad tape drive.
- 9. If the problem persists, replace the RLC card.

#### 3317=IFM\_MOVE\_BAD\_DRIVE\_STATE

Bad drive state for move

Suspect FRU List: 1) tape drive 2) firmware

Isolation Procedure:

#### 1. Activate traces for the tape drive in question:

```
trace drive-tti-xx on (xx is the tape drive id)
trace tti-dbg-xx on (xx is the tape drive id)
```

#### 2. Initialize the tape drive:

If a Hewlett-Packard tape drive, issue: drive <addr> reset.

If not a Hewlett-Packard tape drive, pull the tape drive out, wait 10 seconds, and then put it back in.

**Note** – In a fully populated library, the wait could be up to 20 seconds.

- 3. Issue the command to get tape drive state: drive <addr> state.
- 4. If the command fails, replace the tape drive.

#### 3318=IFM\_MOVE\_MEDIA\_ERROR

Media error

Suspect FRU List: 1) media 2) tape drive 3) firmware

Isolation Procedure:

- Move the cartridge to another tape drive: move <source addr> <dest addr>
- 2. If the problem persists, replace the cartridge; else, continue.
- 3. Issue the command for drive get status and check to see if the tape drive needs cleaning: drive <addr> state.
- 4. Clean the tape drive if indicated.
- 5. Try another cartridge in the original tape drive.
- 6. If the problem persists, replace the tape drive.

#### 3319=IFM\_MOVE\_SOURCE\_CAP\_OPEN

Source location CAP open Suspect FRU List: 1) none–close the CAP door 2) CAP sensor

Isolation Procedure:

- 1. Visually check the CAP doors for an open door.
- 2. Close any CAP doors and retry the operation.
- 3. Press each CAP door:
  - If you hear a click, the door was not closed. Retry the operation.
  - If you don't hear a click, continue to the next step.
- 4. Run the CAP diagnostic test: diagcaps.
  - If the diagnostic test fails, replace the CAP sensor indicated.
  - If the diagnostic test does not fail, collect the logs and write an incident report.

#### 3320=IFM\_MOVE\_DESTINATION\_CAP\_OPEN

Destination location CAP open

Suspect FRU List: 1) none-close CAP door 2) CAP sensor

Isolation Procedure:

- 1. Visually check the CAP doors for an open door.
- 2. Close any CAP doors and retry the operation.
- 3. Press each CAP door:
  - If you hear a click, the door was not closed. Retry the operation.
  - If you don't hear a click, continue to the next step.
- 4. Run the CAP diagnostic test: diagcaps.
  - If the diagnostic test fails, replace the CAP sensor indicated.

Chapter 7 103

If the diagnostic test does not fail, collect the logs: print log <all> and write an incident report.

#### 3321=IFM\_MOVE\_RESERVE\_FAIL

Failure during reservation

Suspect FRU List: firmware

Isolation Procedure:

- 1. Check the address.
- 2. Visually verify that a conflict exists.

If a conflict exists, continue to the next step.

If no conflict exists, recheck the address. Remember to take the reserved slots into account for a SCSI address.

If still no conflict exists, collect traces and continue.

3. Reboot the library.

#### 3322=IFM\_MOVE\_CART\_IN\_HAND

Cartridge in hand

Suspect FRU List: 1) robotics unit 2) firmware

Isolation Procedure:

- 1. Collect the logs: print log <all>.
- 2. Scan for error IFM\_MOVE\_CART\_IN\_HAND.
- 3. Once the error is found, look back in time for the INOP indication.
- 4. Once the INOP condition is found, determine the source of the INOP condition and attempt to clear it.

#### 3323=IFM\_MOVE\_SOURCE\_CAP\_MAGAZINE\_MISSING

Source location CAP magazine missing

Suspect FRU List: CAP magazine

Isolation Procedure:

1. Open all the CAP doors configured as I/O.

#### 2. Visually verify that all CAP magazines are present:

- If all are present, replace the CAP magazine indicated as missing.
- If one or more CAP magazines are missing, insert the missing magazines.

#### 3324=IFM\_MOVE\_DESTINATION\_CAP\_MAGAZINE\_MISSING

Destination location CAP magazine missing

Suspect FRU List: CAP magazine

Isolation Procedure:

1. Open all the CAP doors configured as I/O.

#### 2. Visually verify that all CAP magazines are present:

- If all are present, replace the CAP magazine indicated as missing.
- If one or more CAP magazines are missing, insert missing magazines.

#### 3325=IFM\_SOURCE\_DRIVE\_NOT\_AVAILABLE

Source drive requested is not available.

Suspect FRU List: 1) tape drive 2) robotics unit (serial port)

Isolation Procedure: See result code 3326 for the procedure:

#### 3326=IFM\_DEST\_DRIVE\_NOT\_AVAILABLE

Destination drive requested is not available.

Suspect FRU List: 1) tape drive 2) robotics unit (serial port)

Isolation Procedure:

#### 1. Activate traces for the tape drive in question:

trace drive-tti-xx on (xx is the tape drive id)
trace tti-dbg-xx on (xx is the tape drive id)

#### 2. Initialize the tape drive:

- If a Hewlett-Packard tape drive, issue: drive <addr> reset.
- If not a Hewlett-Packard tape drive, pull the tape drive out, wait 10 seconds, and then put it back in.

**Note** – In a fully populated library, the wait could be up to 20 seconds.

- 3. Issue the command to get the tape drive state: drive <addr> state.
- 4. If the command fails, replace the tape drive.
- 5. Issue the command to get the tape drive information: drive <addr> info.
- 6. If the command fails, replace the tape drive.
- 7. Issue the command to get the tape drive configuration: drive <addr> getconfig.
- 8. If the command fails, replace the tape drive.
- 9. Issue the command to set the tape drive configuration: drive <addr> setconfig.
- 10. If the command fails, replace the tape drive.
- 11. Issue the command to load the tape drive: move <source addr> <dest addr>.

- 12. If the command fails, replace the tape drive.
- 13. Deactivate traces for the tape drive in question: trace drive-tti-xx off (xx is the tape drive id) trace tti-dbg-xx off (xx is the tape drive id)
- 14. If the problem persists, replace the robotics unit.

#### 3327=IFM\_DIAG\_\_NO\_CARTRIDGE\_AVAILABLE

No cartridge available for diagnostic use Suspect FRU List: 1) cartridge 2) firmware Isolation Procedure:

- 1. Check for a cartridge.
- 2. Issue the cartridge print command: cartridge print.
- 3. If the cartridge list is empty, insert a cartridge.
- 4. Reissue the diagnostic command.
- 5. If the error recurs, firmware is at fault.
- 6. Collect the logs: print log <all> and write an incident report.

#### 3328=IFM\_DIAG\_\_NO\_DIAGNOSTIC\_CARTRIDGE\_AVAILABLE

No diagnostic cartridge available or not in reserved slot location

Suspect FRU List: 1) cartridge 2) firmware

- 1. Check for a cartridge with a diagnostic label.
- 2. Issue the cartridge print command: cartridge print.
- 3. Verify the diagnostic cartridge is present:
  - If not present, enter the diagnostic cartridge and retry the diagnostic test.
  - If present, continue to the next step.
- 4. Issue the reserved print command to show library's current reserved slot count: reserved print.
- 5. Verify the diagnostic cartridge is in the reserved slot location:
  - If the diagnostic cartridge is not in a reserved slot, move it to an empty reserved slot and retry the diagnostic test.
  - If the diagnostic cartridge is in a reserved slot, collect the logs: print log <all>
     and write an incident report.

#### 3329=IFM\_DIAG\_\_CARTRIDGE\_IS\_NOT\_DIAGNOSTIC\_CARTRIDGE

Not a diagnostic cartridge or not in reserved slot location

Suspect FRU List: 1) cartridge 2) firmware

Isolation Procedure:

1. Check for a cartridge with a diagnostic label.

#### 2. Issue: cartridge print.

- 3. Verify the diagnostic cartridge is present:
  - If not present, enter the diagnostic cartridge and retry the diagnostic test.
  - If present, continue to the next step.
- 4. Issue the reserved print command to show the library's current reserved slot count: reserved print.
- 5. Verify a diagnostic cartridge is in the reserved slot location:
  - If the diagnostic cartridge is not in a reserved slot, move it to an empty reserved slot and retry the diagnostic test.
  - If the diagnostic cartridge is in a reserved slot, collect the logs: print log <all> and write an incident report.

#### 3330=IFM\_DIAG\_\_NO\_CARTRIDGE\_AT\_THIS\_LOCATION

No cartridge at this location

Suspect FRU List: 1) cartridge 2) firmware

Isolation Procedure:

- 1. Check for a cartridge at the location specified in the diagnostic command.
- 2. Issue the cartridge print command: cartridge print.
- 3. Verify a cartridge is present at the location specified:
  - If not present, choose another cartridge from the cartridge list generated in the previous step.
  - If present, collect the logs: print log <all> and write an incident report.

#### 3331=IFM\_DIAG\_\_CARTRIDGE\_IS\_NOT\_CORRECT\_TYPE (HP only)

Cartridge is not correct type.

Suspect FRU List: 1) cartridge 2) firmware

Isolation Procedure:

1. Verify the cartridge selected in not a cleaning cartridge.

#### 2. Issue: cartridge print.

- If the cartridge is a cleaning cartridge, select another.
- If the cartridge selected is not a cleaning cartridge, collect the logs: print log <all> and write an incident report.

#### 3332=IFM\_DIAG\_\_NO\_EMPTY\_DESTINATION\_CELL\_FOUND

No empty destination slot found

Suspect FRU List: 1) no empty slot available 2) firmware

Isolation Procedure:

- 1. Remove a cartridge from the library.
- 2. Retry the diagnostic test. If the error persists, collect the logs: print log <all> and write an incident report.

#### 3333=IFM\_DRIVE\_GET\_CONFIG\_FAILED

Get Drive Configuration Failed

Suspect FRU List: 1) tape drive 2) firmware

Isolation Procedure:

#### 1. Activate traces for the tape drive in question:

- trace drive-tti-xx (xx is the tape drive id)
- trace tti-dbg-xx (xx is the tape drive id)
- 2. Issue: drive <addr> state.
- 3. If the drive state command fails, issue: drive <addr> reset.
- 4. Once reset, issue: drive <addr> state.
- 5. If the drive state command fails, pull the tape drive out and put it back into the library.
- 6. Issue: drive <addr> state.
- 7. If the command fails, replace the tape drive.

#### 3334=IFM\_INCOMPATIBLE\_CART\_FOR\_DRIVE

Source cartridge is incompatible with destination drive

Suspect FRU List: None

Isolation Procedure: Verify cartridge and tape drive type.

#### 3335=IFM\_DRIVE\_CLEANING

This drive is currently executing a drive clean

Suspect FRU List: None

Isolation Procedure: Wait for the cleaning to complete and retry the operation.

#### 3336=IFM\_INCOMPATIBLE\_CART\_FOR\_MOVE

Cartridge move is restricted for this cartridge type

Suspect FRU List: None

Isolation Procedure:

- 1. Check the cartridge type.
- 2. If the type is correct for the desired move, collect traces and escalate.
- 3. If the type is not correct, use a different cartridge.

#### 3337=IFM\_NO\_COMPATIBLE\_CLEAN\_CARTRIDGE

No compatible cleaning cartridge for this drive type

Suspect FRU List: None

Isolation Procedure: Add a compatible cleaning cartridge to the library for the selected tape drive type.

#### 3338=IFM\_CLEAN\_CARTRIDGE\_EXPIRED

Cleaning cartridge has expired

Suspect FRU List: cleaning cartridge

Isolation Procedure: Replace the cleaning cartridge with one for the desired tape drive type.

#### 3339=IFM\_EMPTY\_CAP\_CELL NOT\_FOUND

No empty CAP cells remain

Suspect FRU List: None

Isolation Procedure: Remove cartridges from the CAP magazines.

#### 3340=IFM\_CART\_IS\_NOT\_CLN\_OR\_DIAG

Selected cartridge is not a cleaning or diagnostic cartridge

Suspect FRU List: None

- 1. Select a cleaning or diagnostic cartridge.
- 2. Retry the command.

#### 3341=IFM\_DIAG\_ONE\_OR\_MORE\_CORNERS\_SKIPPED

Corners Test Failed One Or More Corners Occupied

Suspect FRU List: None

Isolation Procedure: No action required. The diagnostic passed but is indicating that one or more corners contain a cartridge and the diagnostic cartridge cannot be moved to the occupied corners.

#### 3342=IFM\_DIAG\_\_CAP\_CELL\_SKIPPED

All CAP Cells Occupied, Skipped Test

Suspect FRU List: None

Isolation Procedure: No action required. The diagnostic passed but is indicating that it could not move a diagnostic cartridge to a CAP location.

#### 3343=IFM\_DIAG\_ONE\_OR\_MORE\_DRIVES\_SKIPPED

All Drives Test Failed One Or More Drives Occupied

Suspect FRU List: None

Isolation Procedure: No action required. The diagnostic passed but is indicating that one or more of the drives contain a cartridge and cannot participate in the test.

## **Diagnostic Errors**

This chapter describes how to use the diagnostic test error result codes to isolate problems. Any diagnostic test failure will leave the library in the maintenance mode. Only a successful diagnostic test completion (from any diagnostic test) will clear the maintenance mode library state.

#### 3500=DIAGNOSTIC\_FAILED

Unexpected error

Suspect FRU List: firmware

Isolation Procedure:

- 1. Collect the logs: print log <all>.
- 2. Rerun the diagnostic tests:
  - If the diagnostic tests fail as before, reboot the library.
  - If the diagnostic tests pass, a transient error condition exists.

#### 3501=DIAGNOSTIC\_ODS\_INVALID\_INSTANTIATION

Diagnostic InProgress object invalid

Suspect FRU List: firmware

- 1. Collect the logs: print log <all>.
- 2. Rerun the diagnostic tests:
  - If the diagnostic tests fail as before, reboot the library.
  - If the diagnostic tests pass, a transient error condition exists.

#### 3502=DIAGNOSTIC\_ALREADY\_INPROGRESS

Diagnostic already in progress

Suspect FRU List: firmware if condition persists

**Isolation Procedure:** 

- 1. Diagnostic test may already be in progress from another login.
- 2. Issue the diagstop command if you suspect another diagnostic test is in progress, or wait 20 to 30 minutes before re-issuing the diagnostic test command.

**Note** – The diagstop command only terminates a diagnostic test at the end of a diagnostic test iteration. The diagnostic self test may take a long time to finish a diagnostic test iteration as all tape drives are tested.

3. If the error persists, collect the logs and reboot the library.

#### 3503=DIAGNOSTIC\_UNABLE\_TO\_GET\_OBJECT

Unable to get diagnostic InProgress object

Suspect FRU List: firmware

**Isolation Procedure:** 

- 1. Collect the logs: print log <all>.
- 2. Rerun the diagnostic tests:
  - If the diagnostic tests fail as before, reboot the library.
  - If the diagnostic tests pass, a transient error condition exists.

#### 3504=DIAGNOSTIC\_UNABLE\_TO\_CHANGE\_LIBRARY\_STATE

Unable to put library into maintenance mode

Suspect FRU List: Unknown

- 1. Collect the logs: print log <all>.
- 2. Rerun the diagnostic tests:
  - If the diagnostic tests fail as before, reboot the library.
  - If the diagnostic tests pass, a transient error condition exists.

#### 3505=DIAGNOSTIC\_THREAD\_CREATION\_FAILED

Diagnostic thread creation failed

Suspect FRU List: firmware

Isolation Procedure:

- 1. Collect the logs: print log <all>.
- 2. Reboot the library.

#### 3506=DIAGNOSTIC\_PROC\_FILE\_OPEN\_FAILURE

Unable to open file in proc filesystem Suspect FRU List: 1) power supply 2) RLC card 3) firmware Isolation Procedure: See result code **3512**.

#### 3510=DIAGNOSTIC\_PROC\_RTC\_FAILED

Proc file indicates real time clock battery failure

Suspect FRU List: 1) battery 2) firmware

- 1. Replace the battery.
- 2. Issue: diagquery basicHealth 1 nonsilent:
  - If the diagnostic test fails with the same result code, proceed to the next step.
  - If the diagnostic test fails with a different result code, go to the Isolation Procedure for that result code.
  - If the diagnostic test passes, the problem is resolved.
- 3. Collect the traces.
- 4. Reboot the library.
- 5. Issue: diagquery basicHealth 1 nonsilent:
  - If the problem persists, try another battery.
  - If the diagnostic test passes, the problem is resolved.

#### 3512=DIAGNOSTIC\_PROC\_FILE\_EMPTY

Reading the proc file returned a NULL

Suspect FRU List: 1) power supply 2) RLC card 3) firmware

Isolation Procedure:

1. Verify all the library modules have power.

**Note** – All modules must have power at boot up.

- 2. If one or more modules do not have power, replace any failed power supplies.
- 3. Reboot the library.
- 4. Rerun the diagnostic test:
  - If the problem persists, go to the next step.
  - If the diagnostic test passes, the problem is resolved.
- 5. Replace the RLC card.
- 6. Reboot the library.
- 7. Rerun the diagnostic test:
  - If the problem persists, escalate.
  - If the diagnostic test passes, the problem is resolved.

#### 3513=DIAGNOSTIC\_PROC\_FILE\_TOKEN\_MISSING

NULL returned when token was expected

Suspect FRU List: firmware

- 1. Collect traces.
- 2. Rerun the diagnostic tests:
  - If the problem persists, reboot the library.
  - If the diagnostic tests pass, an intermittent problem was encountered.
- 3. Reboot the library.
- 4. Rerun the diagnostic tests:
  - If the problem persists, escalate.
  - If the diagnostic tests pass, an intermittent problem was encountered.
## 3514=DIAGNOSTIC\_SYSTEM\_MODULE\_NOT\_PRESENT

System module not found

Suspect FRU List: 1) firmware 2) RLM card 3) RLC card

**Isolation Procedure:** 

- 1. Retry the diagnostic test:
  - If the diagnostic test passes, a transient failure has occurred.
  - if the diagnostic test fails, continue.
- 2. Reboot the library.
- 3. Retry the diagnostic test.
- 4. If the failure persists, replace the RLC card.
- 5. Reboot the library.
- 6. Retry the diagnostic test.
- 7. If the failure persists, replace the RLM card.

## 3515=DIAGNOSTIC\_ROBOT\_NOT\_PRESENT

Robot not present

Suspect FRU List: 1) robotics unit 2) RLC card 3) firmware Isolation Procedure:

- 1. Collect the logs: print log <all>.
- 2. Visually check for the robotics unit presence.
- 3. If the robotics unit is missing, replace it.
- 4. If the robotics unit is there, replace the RLC card.
- 5. Reboot the library.
- 6. Rerun the diagnostic test:
  - If the diagnostic test fails, collect traces and escalate.
  - If the diagnostic test passes, the problem is resolved.

## 3516=DIAGNOSTIC\_IDCARD\_NOT\_PRESENT

IDCARD not present

Suspect FRU List: 1) IDCARD 2) RLC card 3) firmware

Isolation Procedure:

## 1. Visually check for the IDCARD:

- If the IDCARD is missing, replace it.
- If the IDCARD is there, replace the RLC card.

## 2. Reboot the library.

## 3. Rerun the diagnostic test:

- If the diagnostic test fails, collect traces and escalate.
- If the diagnostic test passes, the problem is resolved.

## 3517=DIAGNOSTIC\_RLC\_MASTER\_ENABLE\_ERROR

RLC master enable error detected

Suspect FRU List: 1) RLC card 2) firmware

Isolation Procedure:

- 1. Collect the logs: print log <all>.
- 2. Reboot the library.
- 3. Rerun the diagnostic test:
  - If the diagnostic test fails, collect traces and replace the RLC card.
  - If the diagnostic test passes, the problem is resolved.

## 4. Reboot the library.

## 5. Rerun the diagnostic test:

- If the diagnostic test fails, escalate.
- If the diagnostic test passes, the problem is resolved.

## 3518=DIAGNOSTIC\_BRAKE\_FAULT\_DETECTED

Control Status: brake fault detected

Suspect FRU List: 1) RLC card 2) robotics unit 3) RLM card

Isolation Procedure: See result code 3543.

## 3519=DIAGNOSTIC\_12V\_POWER\_NOT\_OK

Control Status: 12v Power not ok

Suspect FRU List: 1) RLC card 2) robotics unit 3) RLM card

Isolation Procedure: See result code **3543**.

#### 3520=DIAGNOSTIC\_SERVO\_VOLTAGE\_LOW

Control Status: servo voltage low Suspect FRU List: 1) RLC card 2) robotics unit 3) RLM card Isolation Procedure: See result code **3543**.

## 3521=DIAGNOSTIC\_CABLE\_SLACK

Control Status: cable slack Suspect FRU List: 1) RLC card 2) robotics unit 3) RLM card Isolation Procedure: See result code **3543**.

## 3522=DIAGNOSTIC\_REACH\_SAFE

Control Status: reach safe error Suspect FRU List: 1) RLC card 2) robotics unit 3) RLM card Isolation Procedure: See result code **3543**.

## 3523=DIAGNOSTIC\_PROX\_DETECT

Control Status: proc detect error Suspect FRU List: 1) RLC card 2) robotics unit 3) RLM card Isolation Procedure: See result code **3543**.

#### 3524=DIAGNOSTIC\_GRIP\_FAULT

Grip fault detected Suspect FRU List: 1) RLC card 2) robotics unit 3) RLM card Isolation Procedure: See result code **3543**.

#### 3525=DIAGNOSTIC\_GRIP\_PHASE\_ERROR

Grip phase error detected Suspect FRU List: 1) RLC card 2) robotics unit 3) RLM card Isolation Procedure: See result code **3543**.

#### 3526=DIAGNOSTIC\_GRIP\_HALL\_ERROR

Grip phase error detected Suspect FRU List: 1) RLC card 2) robotics unit 3) RLM card Isolation Procedure: See result code **3543**. **3527=DIAGNOSTIC\_GRIP\_AMP\_ENABLE\_ERROR** 

96153 • Revision NA

Oracle Confidential: Internal and Authorized Service Partner Use Only

Chapter 8 117

Grip amp enable error detected Suspect FRU List: 1) RLC card 2) robotics unit 3) RLM card Isolation Procedure: See result code **3543**.

## 3528=DIAGNOSTIC\_WRIST\_FAULT

Wrist fault detected Suspect FRU List: 1) RLC card 2) robotics unit 3) RLM card Isolation Procedure: See result code **3543**.

## 3529=DIAGNOSTIC\_WRIST\_PHASE\_ERROR

Wrist phase error detected Suspect FRU List: 1) RLC card 2) robotics unit 3) RLM card Isolation Procedure: See result code **3543**.

## 3530=DIAGNOSTIC\_WRIST\_HALL\_ERROR

Wrist phase error detected Suspect FRU List: 1) RLC card 2) robotics unit 3) RLM card Isolation Procedure: See result code **3543**.

## 3531=DIAGNOSTIC\_WRIST\_AMP\_ENABLE\_ERROR

Wrist amp enable error detected Suspect FRU List: 1) RLC card 2) robotics unit 3) RLM card Isolation Procedure: See result code **3543**.

#### 3532=DIAGNOSTIC\_REACH\_FAULT

Reach fault detected Suspect FRU List: 1) RLC card 2) robotics unit 3) RLM card Isolation Procedure: See result code **3543**.

## 3533=DIAGNOSTIC\_REACH\_PHASE\_ERROR

Reach phase error detected Suspect FRU List: 1) RLC card 2) robotics unit 3) RLM card Isolation Procedure: See result code **3543**. **3534=DIAGNOSTIC\_REACH\_HALL\_ERROR** Reach phase error detected

Revision NA • 96153

Suspect FRU List: 1) RLC card 2) robotics unit 3) RLM card Isolation Procedure: See result code **3543**.

## 3535=DIAGNOSTIC\_REACH\_AMP\_ENABLE\_ERROR

Reach amp enable error detected Suspect FRU List: 1) RLC card 2) robotics unit 3) RLM card Isolation Procedure: See result code **3543**.

#### 3536=DIAGNOSTIC\_TRACK\_FAULT

Track fault detected Suspect FRU List: 1) RLC card 2) robotics unit 3) RLM card Isolation Procedure: See result code **3543**.

## 3537=DIAGNOSTIC\_TRACK\_PHASE\_ERROR

Track phase error detected Suspect FRU List: 1) RLC card 2) robotics unit 3) RLM card Isolation Procedure: See result code **3543**.

#### 3538=DIAGNOSTIC\_TRACK\_HALL\_ERROR

Track phase error detected Suspect FRU List: 1) RLC card 2) robotics unit 3) RLM card Isolation Procedure: See result code **3543**.

## 3539=DIAGNOSTIC\_TRACK\_AMP\_ENABLE\_ERROR

Track amp enable error detected Suspect FRU List: 1) RLC card 2) robotics unit 3) RLM card Isolation Procedure: See result code **3543**.

## 3540=DIAGNOSTIC\_Z\_FAULT

Z fault detected Suspect FRU List: 1) RLC card 2) robotics unit 3) RLM card Isolation Procedure: See result code **3543**.

## 3541=DIAGNOSTIC\_Z\_PHASE\_ERROR

Z phase error detected Suspect FRU List: 1) RLC card 2) robotics unit 3) RLM card

96153 • Revision NA

Oracle Confidential: Internal and Authorized Service Partner Use Only

Isolation Procedure: See result code 3543.

#### 3542=DIAGNOSTIC\_Z\_HALL\_ERROR

Z phase error detected

Suspect FRU List: 1) RLC card 2) robotics unit 3) RLM card

Isolation Procedure: See result code 3543.

#### 3543=DIAGNOSTIC\_Z\_AMP\_ENABLE\_ERROR

Z amp enable error detected

Suspect FRU List: 1) RLC card 2) robotics unit 3) RLM card

Isolation Procedure:

- 1. Collect the logs: print log <all>.
- 2. Locate the result code in the Log Error file.
- 3. Scan backward in the log, looking for a 5XXX result code:
  - If a 5XXX code is found, use the 5XXX isolation procedure.
  - If no 5XXX code is found, continue with the next step.

#### 4. Rerun the diagnostic test:

- If the diagnostic test passes, an intermittent problem exists.
- If the diagnostic test fails, go to the next step.

#### 5. Reboot the library.

#### 6. Rerun the diagnostic test:

- If the diagnostic test fails, replace the RLC card.
- If the diagnostic test passes, the problem is resolved.
- 7. Reboot the library.

#### 8. Rerun the diagnostic test:

- If the diagnostic test fails, put the original RLC card into the library and replace the robotics unit.
- If the diagnostic test passes, the problem is resolved.

#### 9. Reboot the library.

#### 10. Rerun the diagnostic test:

- If the diagnostic test fails, put the original robotics unit into the library and replace the RLM card.
- If the diagnostic test passes, the problem is resolved.
- 11. Reboot the library.
- 12. Rerun the diagnostic test:
  - If the diagnostic test fails, escalate.
  - If the diagnostic test passes, the problem is resolved.

#### 3544=DIAGNOSTIC\_DRIVE\_NOT\_PRESENT

Drive not present

120 SL500 Diagnostic/Troubleshooting Guide • May 2010

Revision NA • 96153

Oracle Confidential: Internal and Authorized Service Partner Use Only

Suspect FRU List: 1) tape drive 2) RLC card 3) RLM card

Isolation Procedure:

- 1. Collect the logs: print log <all>.
- 2. Visually verify the tape drive is present:
  - If the tape drive is present, reboot the library.
  - If the tape drive is missing, replace the tape drive and reboot the library.

#### 3. Rerun the diagnostic test:

- If the problem persists, put the original tape drive into the library and replace the RLC card.
- If the diagnostic test passes, the problem is resolved.
- 4. Reboot the library.
- 5. Rerun the diagnostic test:
  - If the problem persists, put the original RLC card into the library and replace the RLM card.
  - If the diagnostic test passes, the problem is resolved.

#### 6. Reboot the library.

- 7. Rerun the diagnostic test:
  - If the problem persists, escalate.
  - If the diagnostic test passes, the problem is resolved.

#### 3545=DIAGNOSTIC\_DRIVE\_FAN\_FAILURE

Drive fan failure detected

Suspect FRU List: 1) tape drive 2) RLC card 3) RLM card

Isolation Procedure:

- 1. Collect the logs: print log <all>.
- 2. Visible verify the fan has failed.

#### 3. If the fan has stopped, replace the tape drive.

**Note** – The fan may be running below threshold.

#### 4. If the fan is running, rerun the diagnostic test:

- If the problem persists, replace the tape drive.
- If the diagnostic tests pass, the problem is resolved.

#### 5. Reboot the library.

#### 6. Rerun the diagnostic tests:

- If the problem persists, put the original tape drive into the library and replace the RLC card.
- If the diagnostic tests pass, the problem is resolved.

#### 7. Reboot the library.

#### 8. Rerun the diagnostic tests:

- If the problem persists, put the original RLC card into the library and replace the RLM card.
- If the diagnostic tests pass, the problem is resolved.

#### 9. Reboot the library.

#### 10. Rerun the diagnostic tests:

- If the problem persists, escalate.
- If the diagnostic tests pass, the problem is resolved.
- 11. Collect the logs: print log <all>.

#### 3546=DIAGNOSTIC\_DRIVE\_FAULT\_LED\_ACTIVE

Drive fault LED active

Suspect FRU List: 1) tape drive 2) RLC card 3) firmware

Isolation Procedure:

#### **1.** Verify the tape drive fault LED is active:

- If the LED is active, replace the tape drive.
- If the LED is not active, continue.
- 2. Issue the drive <addr> state command:
  - If the state indicates a fault or not present condition, replace the tape drive.
  - If the state is online, continue.
- 3. Reboot the library.
- 4. Verify the tape drive fault LED is off:

Oracle Confidential: Internal and Authorized Service Partner Use Only

- If the fault LED is on, replace the tape drive.
- If the fault LED is off, rerun the diagnostic test.
- If the diagnostic test fails, escalate.

#### 3547=DIAGNOSTIC\_NO\_FUNCTIONAL\_DRIVE\_FOUND

No functional drive found

Suspect FRU List: 1) tape drive 2) firmware

Isolation Procedure:

1. Visually verify that all tape drives have their fault LEDs lit.

If one or more tape drives do not have their fault LEDs lit, continue to Step 2.

If all tape drives have their fault LEDs lit, replace the tape drives and continue.

- 2. Reboot the library.
- 3. Rerun the diagnostic test:
  - If the problem persists, escalate.
  - If the diagnostic test passes, the problem is resolved.

#### 3548=DIAGNOSTIC\_DOOR\_SENSOR\_FAILURE\_DOOR\_OPEN

Door sensor failure: Door open

Suspect FRU List: 1) door sensor 2) RLC card 3) firmware

Isolation Procedure:

## 1. Verify if the door is open or closed:

- If closed, replace the door sensor.
- If open, close the door and wait for the audit to complete.
- 2. Rerun the diagnostic test; the diagdoor diagnostic test may have timed out while waiting for the door to be closed:
  - If the problem persists, replace the RLC card.
  - If the diagnostic test passes, the problem is resolved.

## 3549=DIAGNOSTIC\_DOOR\_SENSOR\_FAILURE\_DOOR\_CLOSED

Door sensor failure: Door closed

Suspect FRU List: 1) door sensor 2) RLC card 3) firmware

Isolation Procedure:

## 1. Verify if the door is open or closed:

- If open, replace the door sensor.
- If closed, rerun the diagnostic test; the diagdoor diagnostic test may have timed out waiting for the door to be opened.
- 2. Rerun the diagnostic test:
  - If the problem persists, replace RLC card.
  - If the diagnostic test passes, the problem is resolved.

## 3550=DIAGNOSTIC\_DOOR\_OPEN\_LED\_FAILURE\_LED\_SHOULD\_BE\_ ON

Door Open LED Failure: LED should be on

Suspect FRU List: 1) door LED 2) RLC card 3) firmware

Isolation Procedure: See result code 3553.

# 3551=DIAGNOSTIC\_DOOR\_OPEN\_LED\_FAILURE\_LED\_SHOULD\_BE\_OFF

Door Open LED Failure: LED should be off

Suspect FRU List: 1) RLC card 2) firmware

Isolation Procedure:

## 1. Rerun the diagnostic test:

- If the problem persists, go to Step 2.
- If the diagnostic test passes, the problem is resolved. The diagnostic test may have timed out on the original run.
- 2. Reboot the library.
- 3. Rerun the diagnostic test:
  - If the problem persists, replace the RLC card and go to Step 4.
  - If the diagnostic test passes, the problem is resolved.
- 4. Reboot the library.

#### 5. Rerun the diagnostic test:

- If the problem persists, escalate.
- If the diagnostic test passes, the problem is resolved.

# 3552=DIAGNOSTIC\_DOOR\_OPEN\_LED\_FAILURE\_LED\_NOT\_ON\_OR\_FLASHING

Door Open LED Failure: LED should be on or flashing

Suspect FRU List: 1) door LED 2) RLC card 3) firmware

Isolation Procedure: See result code 3553.

### 3553=DIAGNOSTIC\_DOOR\_OPEN\_LED\_FAILURE\_LED\_NOT\_FLASHING

Door Open LED Failure: LED should be flashing

Suspect FRU List: 1) door LED 2) RLC card 3) firmware

Isolation Procedure:

#### 1. Rerun the diagnostic test:

- If the problem persists, replace the door LED.
- If the diagnostic test passes, the problem is resolved. The diagnostic test may have timed out on the original run.
- 2. Reboot the library.
- 3. Rerun the diagnostic test:
  - If the problem persists, replace the RLC card.
  - If the diagnostic test passes, the problem is resolved.
- 4. Reboot the library.

#### 5. Rerun the diagnostic test:

- If the problem persists, escalate.
- If the diagnostic test passes, the problem is resolved.

## 3554=DIAGNOSTIC\_UNABLE\_TO\_RETURN\_LIBRARY\_TO\_READY

Unable to return library to ready state

Suspect FRU List: firmware

Isolation Procedure:

- 1. Collect the log: print log <all>.
- 2. Reboot the library.
- 3. Rerun any diagnostic test:
  - If the problem persists, escalate.
  - If the diagnostic test passes, the problem is resolved.

#### 3555=DIAGNOSTIC\_UNABLE\_TO\_CLEAR\_DIAG\_IN\_PROGRESS\_FLAG

Unable to clear the diagnostic in progress flag.

Suspect FRU List: firmware

- 1. Collect the logs: print log <all>.
- 2. Reboot the library.
- 3. Rerun any diagnostic test:
  - If the problem persists, escalate.
  - If the diagnostic test passes, the problem is resolved.

## 3559=DIAGNOSTIC\_CAP\_OPEN\_LED\_FAILURE\_LED\_SHOULD\_BE\_ON

CAP Open LED Failure: LED should be on

Suspect FRU List: 1) CAP sensors, 2) CAP latch, 3) RLC card

Isolation Procedure:

- 1. Collect the logs: print log <all>.
- 2. Rerun the diagnostic test.
- 3. If the diagnostic tests fail, verify that at least one CAP is configured for I/O:
  - If no CAPs are configured for I/O, configure at least CAP for I/O and retry the diagnostic test.
  - If at least one CAP is configured for I/O, watch the robotics unit open the CAP. Does it open? If not, check the latch. If it opens, replace the RLC card.

#### 3560=DIAGNOSTIC\_CAP\_OPEN\_LED\_FAILURE\_LED\_SHOULD\_BE\_OFF

CAP Open LED Failure: LED should be off

Suspect FRU List: 1) CAP sensors, 2) RLC card

Isolation Procedure:

- 1. Verify all CAPs are closed:
  - If one or more CAPs are not closed, close them and rerun the diagnostic test.
  - If all CAPs are closed, continue.
- 2. Rerun the diagnostic tests.

If the diagnostic tests fail as before, replace the CAP sensor.

3. Rerun the diagnostic tests.

If the error persists, replace the RLC card.

## 3561=DIAGNOSTIC\_CAP\_OPEN\_LED\_FAILURE\_LED\_NOT\_ON\_OR\_ FLASHING

CAP Open LED Failure: LED should be on or flashing

Suspect FRU List: 1) CAP sensors, 2) LED, 3) RLC card

- 1. Collect the logs: print log <all>.
- 2. Rerun the diagnostic test.
- 3. If the diagnostic tests fail, verify that at least one CAP is configured for I/O:
  - If no CAPs are configured for I/O, configure at least one CAP for I/O, and retry the diagnostic test.
  - If at least one CAP is configured for I/O, watch the robotics unit open the CAP. Does it open? If not, check the latch. If the latch opens, replace the RLC card.

## 3562=DIAGNOSTIC\_CAP\_OPEN\_LED\_FAILURE\_LED\_NOT\_FLASHING

CAP Open LED Failure: LED should be flashing

Suspect FRU List: 1) CAP Sensor, 2) LED, 3) RLC card

**Isolation Procedure:** 

1. Collect the logs: print log <all>.

#### 2. Rerun the diagnostic test:

- If the diagnostic test fails, verify that at least CAP is configured for I/O.
- If no CAPs are configured for I/O, configure at least one CAP for I/O, and retry the diagnostic test.
- If at least one CAP is configured for I/O, watch the robotics unit open the CAP. Does it open? If not, check the latch. If it opens, replace the RLC card.

#### 3563=DIAGNOSTIC CAP INFO UNAVAILABLE

CAP Info Unavailable to Diagnostics

Suspect FRU List: firmware

Isolation Procedure:

- 1. Collect the logs: print log <all>.
- 2. Rerun the diagnostic tests.
- 3. If the diagnostic tests fail, reboot the library.
- 4. Rerun the diagnostic test.
- 5. If the error persists, escalate.

## 3564=DIAGNOSTIC\_CAP\_SENSOR\_FAILURE\_CAP\_1\_OPEN

CAP sensor failure: CAP 1 open

Isolation Procedure: See result code 3569.

## 3565=DIAGNOSTIC\_CAP\_SENSOR\_FAILURE\_CAP\_2\_OPEN

CAP sensor failure: CAP 2 open Isolation Procedure: See result code 3569.

#### 3566=DIAGNOSTIC\_CAP\_SENSOR\_FAILURE\_CAP\_3\_OPEN

CAP sensor failure: CAP 3 open

Isolation Procedure: See result code 3569.

### 3567=DIAGNOSTIC\_CAP\_SENSOR\_FAILURE\_CAP\_4\_OPEN

CAP sensor failure: CAP 4 open

Isolation Procedure: See result code 3569.

## 3568=DIAGNOSTIC\_CAP\_SENSOR\_FAILURE\_CAP\_5\_OPEN

CAP sensor failure: CAP 5 open

Suspect FRU List: 1) CAP sensor 2) firmware

Isolation Procedure: See result code 3569.

#### 3569=DIAGNOSTIC\_CAP\_SENSOR\_FAILURE\_CAP\_6\_OPEN

CAP sensor failure: CAP 6 open

Suspect FRU List: 1) CAP sensor 2) firmware

**Isolation Procedure:** 

## 1. Verify all CAP doors are closed:

- If one or more CAP doors are open, close them and wait for the audit to finish.
- If all CAP doors are closed, replace the CAP sensor for the door indicated.

#### 2. Rerun the diagnostic tests.

If the diagnostic tests pass with the new sensor, the problem is resolved.

If the diagnostic tests pass without the new sensor, a transient error condition exists. The CAP door may have been left open too long during the test.

If the diagnostic tests fail, there could be the message "CAP Door State is not closed, diagnostic tests will not start. One or more CAP doors is open or CAP Audit is in progress." If an audit is in progress, wait until the audit is done and retry the command. If an audit is not in progress, replace the sensor indicated.

## 3570=DIAGNOSTIC\_CAP\_SENSOR\_FAILURE\_CAP\_1\_CLOSED

CAP sensor failure: CAP 1 closed

Isolation Procedure: See result code 3575.

## 3571=DIAGNOSTIC\_CAP\_SENSOR\_FAILURE\_CAP\_2\_CLOSED

CAP sensor failure: CAP 2 closed

Isolation Procedure: See result code 3575.

## 3572=DIAGNOSTIC\_CAP\_SENSOR\_FAILURE\_CAP\_3\_CLOSED

CAP sensor failure: CAP 3 closed

Isolation Procedure: See result code 3575.

#### 3573=DIAGNOSTIC\_CAP\_SENSOR\_FAILURE\_CAP\_4\_CLOSED

CAP sensor failure: CAP 4 closed

Isolation Procedure: See result code 3575.

## 3574=DIAGNOSTIC\_CAP\_SENSOR\_FAILURE\_CAP\_5\_CLOSED

CAP sensor failure: CAP 5 closed

Isolation Procedure: See result code 3575.

## 3575=DIAGNOSTIC\_CAP\_SENSOR\_FAILURE\_CAP\_6\_CLOSED

CAP sensor failure: CAP 6 closed

Suspect FRU List: 1) CAP sensor 2) firmware

Isolation Procedure:

- 1. Rerun the diagnostic test, making sure none of the CAP doors are obstructed:
  - If the diagnostic test passes, the problem is resolved.
  - If the diagnostic test fails, continue.

## 2. Verify the CAP door indicated is closed:

- If the indicated CAP door is closed, check the door latch. If it is too stiff, replace or adjust it.
- If the indicated CAP door is open, replace the sensor.

## 3. Rerun the diagnostic tests:

- If the diagnostic tests pass with the new sensor, the problem is resolved.
- If the diagnostic tests pass with adjusting or replacing the latch, the problem is resolved.
- If the diagnostic tests fail, collect traces.

#### 3576=DIAGNOSTIC\_POWER\_SUPPLY\_MODULE\_1\_SUPPLY\_1\_FAILED

Power Supply Failure: Module 1, Supply 1

Suspect FRU List: 1) power supply 2)power cord 3) firmware

**Isolation Procedure:** 

#### 1. Verify the power supply cord is seated properly:

- If it is not seated properly, connect the cord.
- If it is seated properly, replace the power supply indicated by the result code.
- 2. Verify the power supply is active.

## 3577=DIAGNOSTIC\_POWER\_SUPPLY\_MODULE\_1\_SUPPLY\_2\_FAILED

Power Supply Failure: Module 1, Supply 2

Isolation Procedure: See result code 3576.

## 3578=DIAGNOSTIC\_POWER\_SUPPLY\_MODULE\_2\_SUPPLY\_1\_FAILED

Power Supply Failure: Module 2, Supply 1 Isolation Procedure: See result code **3576**.

**3579=DIAGNOSTIC\_POWER\_SUPPLY\_MODULE\_2\_SUPPLY\_2\_FAILED** Power Supply Failure: Module 2, Supply 2 Isolation Procedure: See result code **3576**.

**3580=DIAGNOSTIC\_POWER\_SUPPLY\_MODULE\_3\_SUPPLY\_1\_FAILED** Power Supply Failure: Module 3, Supply 1 Isolation Procedure: See result code **3576**.

**3581=DIAGNOSTIC\_POWER\_SUPPLY\_MODULE\_3\_SUPPLY\_2\_FAILED** Power Supply Failure: Module 3, Supply 2 Isolation Procedure: See result code **3576**.

**3582=DIAGNOSTIC\_POWER\_SUPPLY\_MODULE\_4\_SUPPLY\_1\_FAILED** Power Supply Failure: Module 4, Supply 1 Isolation Procedure: See result code **3576**.

**3583=DIAGNOSTIC\_POWER\_SUPPLY\_MODULE\_4\_SUPPLY\_2\_FAILED** Power Supply Failure: Module 4, Supply 2 Isolation Procedure: See result code **3576**.

**3584=DIAGNOSTIC\_POWER\_SUPPLY\_MODULE\_5\_SUPPLY\_1\_FAILED** Power Supply Failure: Module 5, Supply 1 Isolation Procedure: See result code **3576**.

## 3585=DIAGNOSTIC\_POWER\_SUPPLY\_MODULE\_5\_SUPPLY\_2\_FAILED

Power Supply Failure: Module 5, Supply 2 Isolation Procedure: See result code **3576**.

## 3586=DIAGNOSTIC\_POWER\_SUPPLY\_MODULE\_6\_SUPPLY\_1\_FAILED

Power Supply Failure: Module 6, Supply 1 Isolation Procedure: See result code **3576**.

## 3587=DIAGNOSTIC\_POWER\_SUPPLY\_MODULE\_6\_SUPPLY\_2\_FAILED

Power Supply Failure: Module 6, Supply 2 Isolation Procedure: See result code **3576**.

## **3588=DIAGNOSTIC\_POWER\_SUPPLY\_MODULE\_4\_SUPPLY\_1\_DEGRADED** Power Supply Degraded: Module 4, Supply 1

Isolation Procedure: See result code **3576**.

## 3589=DIAGNOSTIC\_POWER\_SUPPLY\_MODULE\_4\_SUPPLY\_2\_DEGRADED

Power Supply Degraded: Module 4, Supply 2 Isolation Procedure: See result code **3576**.

Revision NA • 96153

# Library Miscellaneous Errors

This chapter describes how to use the library miscellaneous error result codes to isolate problems.

#### 3700=LIBRARY\_SYSTEM\_RESOURCE\_FAILURE

Library system resource failed

Suspect FRU List: firmware

Isolation Procedure:

- 1. Collect traces.
- 2. Reboot the library.

## 3701=LIBRARY\_UNABLE\_TO\_MOVE\_CARTRIDGE\_TO\_SOURCE

**Note** – This code becomes obsolete in firmware 1022.

Library unable to move cartridge to source

Suspect FRU List: 1) robotics unit 2) missing CAP magazine 3) firmware Isolation Procedure:

- 1. Open the door.
- 2. Check the hand.
- 3. If the destination is a magazine, verify the magazine is correctly seated.
- 4. If the destination is a tape drive, check the bezel; replace it if it has fallen off.
- 5. Check the cartridge:
  - If the cartridge is correctly in the hand, close the door and reboot the library.
  - If the cartridge is not correctly in the hand, remove the cartridge.
- 6. Reboot the library.

## 3702=LIBRARY\_CARTRIDGE\_IN\_HAND

#### Note – This code becomes obsolete in firmware 1022.

Library cartridge in hand

Suspect FRU List: 1) robotics unit 2) magazine (not sitting correctly) 3) firmware Isolation Procedure:

- 1. Open the door.
- 2. If the destination is the magazine, verify the magazine is correctly seated.
- 3. If the destination is the tape drive, check the bezel; replace it if it has fallen off.
- 4. Check the cartridge:
  - If the cartridge is correctly in the hand, close the door and reboot the library.
  - If the cartridge is not correctly in the hand, remove the cartridge.
- 5. Reboot the library.

## 3703=LIBRARY\_THREAD\_FAILED

Library thread failed Suspect FRU List: firmware Isolation Procedure: See result code **3705**.

## 3704=LIBRARY\_THREAD\_WAIT\_FAILED

Library thread wait failed Suspect FRU List: firmware Isolation Procedure: See result code **3705**.

## 3705=LIBRARY\_THREAD\_CREATION\_FAILED

Library thread creation failed Suspect FRU List: firmware Isolation Procedure:

- 1. Collect traces.
- 2. Reboot the library.

#### 3706=LIBRARY\_UNABLE\_TO\_PARK\_ROBOT

#### Note – This code becomes obsolete in firmware 1022.

Library unable to park robot

Suspect FRU List: robotics unit

Isolation Procedure:

- 1. Open the door.
- 2. Look for an obstruction:
  - The cartridge may be too far out.
  - The cartridge may be loose in the hand. Remove it.
- 3. Reboot the library.

## 3707=LIBRARY\_INIT\_FAILED\_\_MESSAGE\_TO\_DIRECTOR\_FAILED

Library initialization failed to send message to Director

Suspect FRU List: firmware

Isolation Procedure:

- 1. Collect traces.
- 2. Reboot the library.

## 3708=LIBRARY\_INIT\_FAILED\_\_DIRECTOR\_RESPONSE

## Note – This code becomes obsolete in firmware 1022.

Library initialization failed, Director response unsuccessful

Suspect FRU List: robotics unit

Isolation Procedure:

1. Open the door.

#### 2. Look for an obstruction:

- The cartridge may be too far out.
- The cartridge may be loose in the hand. Remove it.
- 3. Reboot the library.

## 3709=LIBRARY\_INIT\_FAILED\_\_MODIFYING\_ELEMENT\_MAP

Library initialization failed modifying element map Suspect FRU List: firmware Isolation Procedure:

- 1. Collect traces.
- 2. Reboot the library.

## 3710=LIBRARY\_INIT\_FAILED\_\_INIT\_OF\_CELLDB\_FAILED

Library initialization failed, CELLDB init failed

Suspect FRU List: firmware

Isolation Procedure:

- 1. Verify the SCSI/Fibre interface is configured correctly.
- 2. Collect traces.
- 3. Reboot the library.

## 3711=LIBRARY\_INIT\_FAILED\_\_MESSAGE\_TO\_HOST\_PROCESS

Library initialization failed, message to host process failed Suspect FRU List: 1) interface card 2) firmware Isolation Procedure:

- 1. Verify the SCSI/Fibre interface is configured correctly.
- 2. Verify the interface card is seated.
- 3. Collect traces.
- 4. Reboot the library.

## 3712=LIBRARY\_INIT\_FAILED\_\_AUDIT\_FAILED

**Note** – This code becomes obsolete in firmware 1022.

Library initialization failed, audit failed

Suspect FRU List: 1) robotics unit 2) missing magazine

- 1. Open the door.
- 2. Verify that every CAP that is configured as storage has a magazine.
- 3. Visually check for obstructions:
  - A cartridge may be too far out.
  - A foreign object may be on the floor.

- 4. Check the error logs for indication of a missing magazine.
- 5. Watch the audit.
  - If the camera light is continuously on, replace the robotics unit.
  - If the camera light is continuously off, replace the robotics unit.
  - If the camera light blinks erratically, replace the robotics unit.
- 6. Collect the logs: print log <all>.
- 7. Reboot the library.

## 3713=LIBRARY\_INIT\_FAILED\_\_CONFIGURATION\_VERIFICATION\_ FAILED

Library initialization failed, configuration failed

Suspect FRU List: 1) power supply 2) cables

Isolation Procedure:

- 1. Open the door.
- 2. Look for obstructions.
- 3. Remove any obstructions found.
- 4. Verify that all power supplies are active (no module is without power).
- 5. Verify that all cables are connected correctly.
- 6. Reboot the library.

## 3714=LIBRARY\_INIT\_FAILED\_OPEN\_CAPS

Note – This code becomes obsolete in firmware 1022.

Library initialization failed, open CAPs

Suspect FRU List: 1) CAP magazine 2) firmware

- 1. Open the CAP doors.
- 2. Insert the CAP magazine.
- 3. Reboot the library.

## 3716=LIBRARY\_INIT\_FAILED\_HAND\_STILL\_FULL

Library initialization failed, hand still full

Suspect FRU List: none

Isolation Procedure:

- 1. Verify an empty cell in a CAP magazine is available:
  - If none available, create one.
  - Reboot the library.
- 2. Check the robotics, get a cartridge out of the hand if possible.
- 3. Reboot the library.

## 3717=LIBRARY\_INIT\_FAILED\_ROBOT\_INIT\_FAILED

Robot initialization failed

Suspect FRU List: robotics unit

Isolation Procedure:

- 1. Reboot the library.
- 2. If the error persists, replace the robotics unit.

## 3718=LIBRARY\_INIT\_FAILED\_LAST\_ROW\_POSITION\_ACCESS

Robot initialization failed

Suspect FRU List: 1) robotics unit

- 1. Verify that the result code was output as an ERROR, if so proceed.
- 2. Check the library for obstructions; remove any obstructions.
- 3. Verify that the tray is level.
- 4. Verify that the library is level.
- 5. Verify that the tray reaches the bottom of the library (does not catch or snag on the way down).
- 6. If all of above conditions are good, replace the robotics unit.

#### 3719=LIBRARY\_INIT\_FAILED\_PROCFS\_REBUILD\_FAILED

Rebuild of System Module portion of Proc File System failed Suspect FRU List: 1) power supply 2) RLC card 3) firmware Isolation Procedure:

- 1. Verify that all modules have power.
- 2. If any modules are not powered on, then either add a power supply or replace the failed power supply.
- 3. Reboot the library.
- 4. If the condition persists, then collect logs and escalate.

## 3720=LIBRARY\_INIT\_FAILED\_SENSORMGR\_COMM\_FAILED

Unable to communicate with Sensor Manager

Suspect FRU List: 1) firmware

Isolation Procedure:

- 1. Reboot the library.
- 2. If the problem persists, then collect traces and escalate.

#### 3721=LIBRARY\_FILE\_SYSTEM\_MOUNT\_FAILED

Mount Failed: All saved data and passwords may be lost

Suspect FRU List: 1) RLC card 2) RLM card

- 1. Replace the RLC card.
- 2. Reboot the library.
- 3. If the problem persists, replace the RLM card.
- 4. Replace the RLC card with the original card.
- 5. Reboot the library.
- 6. If the problem persists, replace the RLC card (both RLM and RLC cards are now replaced).
- 7. Reboot the library.
- 8. If the problem persists, then collect traces and escalate.

Revision NA • 96153

## CHAPTER **10**

# **SNMP** Errors

This chapter describes how to use the SNMP error result codes to isolate problems.

## 3800=VSNMP\_SOCKET\_COMMAND\_FAILURE

VSnmp Socket Command Failure

Suspect FRU List: 1) firmware

Isolation Procedure:

- 1. Reboot the library.
- 2. If the condition persists, then collect traces and escalate.

## 3801=VSNMP\_BIND\_COMMAND\_FAILURE

VSnmp Bind Command Failure Suspect FRU List: 1) firmware Isolation Procedure:

- 1. Reboot the library.
- 2. If the condition persists, then collect traces and escalate.

3802=VSNMP\_LISTEN\_COMMAND\_FAILURE

VSnmp Listen Command Failure

Suspect FRU List: 1) firmware

- 1. Reboot the library.
- 2. If the condition persists, then collect traces and escalate.

## 3803=VSNMP\_CONNECT\_COMMAND\_FAILURE

VSnmp Connect Command Failure

Suspect FRU List: 1) firmware

Isolation Procedure:

- 1. Reboot the library.
- 2. If the condition persists, then collect traces and escalate.

## 3804=VSNMP\_SEND\_COMMAND\_FAILURE

VSnmp SEND Command Failure

Suspect FRU List: 1) firmware

Isolation Procedure:

- 1. Reboot the library.
- 2. If the condition persists, then collect traces and escalate.

## 3805=VSNMP\_RECV\_COMMAND\_FAILURE

VSnmp RECV Command Failure

Suspect FRU List: 1) firmware

- 1. Reboot the library.
- 2. If the condition persists, then collect traces and escalate.

## CHAPTER **11**

# Service Errors

This chapter describes how to use the service error result codes to isolate problems.

3900=SERVICE\_INVALID\_OP\_CODE

Service Invalid Op Code

Suspect FRU List: none

Isolation Procedure:

- 1. Invoke help for the desired command.
- 2. Verify the syntax.
- 3. Retry the command.

#### 3901=SERVICE\_MISSING\_PARAMETER

Service Missing Parameter Suspect FRU List: none Isolation Procedure: Retry the command with the missing parameter included.

#### 3902=SERVICE\_BAD\_PARAMETER

Service Bad Parameter Suspect FRU List: none Isolation Procedure: Retry the command with the correct parameter.

#### 3903=SERVICE\_COMMUNICATION\_FAILURE

Service Communication Failure

Suspect FRU List: 1) firmware

**Isolation Procedure:** 

- 1. Log off.
- 2. Log on.
- 3. Retry the command.
- 4. If the condition persists, collect traces and escalate.

#### 3905=SERVICE\_INVALID\_COMMAND\_IN\_RESPONSE

Service Invalid Command In Response

Suspect FRU List: 1) firmware

**Isolation Procedure:** 

- 1. Retry the command.
- 2. If the condition persists, collect traces and escalate.

## 3906=SERVICE\_RESPONSE\_TIMEOUT

Service Response From Server Timeout Suspect FRU List: 1) firmware **Isolation Procedure:** 

- 1. Retry the command.
- 2. If the condition persists, collect traces and escalate.

## 3907=SERVICE\_SOCKET\_ERROR

Service DCI Socket Broken Suspect FRU List: 1) firmware **Isolation Procedure:** 

- 1. Retry the command.
- 2. If the condition persists:
  - a. Logoff.
  - b. Logon.
  - c. Retry the command.
- 3. If the condition persists, collect traces and escalate.

## 3910=SERVICE\_RECEIVE\_CLI\_SOCKET\_FAILURE

Service Receive From CLI Socket Failure

Suspect FRU List: 1) firmware

Isolation Procedure:

- 1. Retry the command.
- 2. If the condition persists:
  - a. Logoff.
  - b. Logon.
  - c. Retry the command.
- 3. If the condition persists, collect traces and escalate.

## 3911=SERVICE\_SEND\_CLI\_SOCKET\_FAILURE

Service Send To CLI Socket Failure

Suspect FRU List: 1) firmware

Isolation Procedure:

- 1. Retry the command.
- 2. If the condition persists:
  - a. Logoff.
  - b. Logon.
  - c. Retry the command.
- 3. If the condition persists, collect traces and escalate.

## 3912=SERVICE\_CLI\_SOCKET\_UNAVAILABLE

Service CLI Socket Unavailable

Suspect FRU List: 1) firmware

- 1. Retry the command.
- 2. If the condition persists:
  - a. Logoff.
  - b. Logon.
  - c. Retry the command.
- 3. If the condition persists, collect traces and escalate.

## 3913=SERVICE\_CLI\_SNMP\_RESULT\_FAILURE

Service CLI Result Failure

Suspect FRU List: 1) firmware

- 1. Retry the command.
- 2. If the condition persists:
  - a. Logoff.
  - b. Logon.
  - c. Retry the command.
- 3. If the condition persists, collect traces and escalate.

## CHAPTER 12

# **Robot Errors**

This chapter describes how to use the robot error result codes to isolate problems.

The types of robot errors are servo/mechanism, scan, target, and coordinated motion (CMO).

# Servo/mechanism Errors

## 5001=SRV\_MECH\_STALLED\_ON\_INIT

Mechanism stalled unexpectedly during initialization.

Suspect FRU List: none

Isolation Procedure: Internal software error. It should not cause INOP condition. If it does:

- 1. Reboot the library.
- 2. Retry the operation.
- 3. If the error persists, check for a code update.

## 5004=ERR\_SRV\_UNKNOWN\_REQUEST\_TYPE

An unknown type of request was received by Servo.

Suspect FRU List: none

Isolation Procedure: Internal software error. It should not cause INOP condition. If it does:

- 1. Reboot the library.
- 2. Retry the operation.
- 3. If the error persists, check for a code update.

#### 5007=ERR\_SRV\_DEST\_OUTSIDE\_OPER\_RANGE

The requested destination is not within the allowable operating range. Suspect FRU List: robotics unit

Isolation Procedure:

- 1. Open the door.
- 2. Visually check for obstructions.
- 3. Remove any obstructions found.
- 4. Reboot the library.
- 5. If the error persists, replace the robotics unit.

#### 5008=ERR\_SRV\_ILLEGAL\_PROFILE\_TYPE

An undefined profile type was requested.

Suspect FRU List: none

Isolation Procedure: Internal software error. Does not propagate.

## 5009=ERR\_SRV\_OVERCURRENT

An overcurrent fault was detected by the hardware.

Suspect FRU List: robotics unit

Isolation Procedure: This error will be intermittent at first and then happen more frequently.

- 1. Reboot the library.
- 2. If the error persists, replace the robotics unit.

## 5010=ERR\_SRV\_EXCESSIVE\_POSITION\_ERROR

An excessive position error was detected during motion.

Suspect FRU List: robotics unit

- 1. Open the door.
- 2. Visually check for obstructions.
- 3. Remove any obstructions found.
- 4. Reboot the library.
- 5. If the error persists, replace the robotics unit.

#### 5011=ERR\_SRV\_TACH\_PHASE\_ERROR

A tachometer phase error was detected.

Suspect FRU List: robotics unit

Isolation Procedure: This error will be intermittent at first and then happen more frequently.

- 1. Reboot the library.
- 2. If the error persists, replace the robotics unit.

#### 5012=ERR\_SRV\_CANT\_START\_\_NOT\_IN\_STOPLOCK

The requested motion cannot start because the mechanism is not in stoplock.

Suspect FRU List: robotics unit

Isolation Procedure:

- 1. Reboot the library.
- 2. Retry the operation.
- 3. If the error persists, replace the robotics unit.

#### 5013=ERR\_SRV\_ISR\_REENTERED

The servo interrupt service routine was re-entered before exiting.

Suspect FRU List: none

Isolation Procedure: Internal software error. Should not cause INOP condition. If it does:

- 1. Reboot the library.
- 2. Retry the operation.
- 3. If the error persists, check for a code update.

## 5014=ERR\_SRV\_SATURATION\_CURRENT\_REQUESTED\_TOO\_LONG

The maximum or minimum current was requested an excessive amount of times.

Suspect FRU List: robotics unit

- 1. Open the door.
- 2. Visually check for obstructions.
- 3. Remove any obstructions found.
- 4. Reboot the library.
- 5. Issue: diagquery basicHealth.
- 6. If basic health is good, retry the operation.

7. If the error persists, replace the robotics unit.

#### 5015=ERR\_SRV\_MECH\_DROPPED\_OUT\_OF\_STOPLOCK

The mechanism has fallen outside the allowable stoplock range. Suspect FRU List: robotics unit Isolation Procedure:

- 1. Reboot the library.
- 2. Retry the operation.
- 3. If the error persists, replace the robotics unit.

## 5016=ERR\_SRV\_MECH\_FAILED\_TO\_SETTLE\_INTO\_STOPLOCK

The mechanism was unable to settle into the desired stoplock window.

Suspect FRU List: robotics unit

Isolation Procedure:

- 1. Open the door.
- 2. Visually check for obstructions.
- 3. Remove any obstructions found.
- 4. Reboot the library.
- 5. Issue: diagquery basicHealth.
- 6. If basic health is good, retry the operation.
- 7. If the error persists, replace the robotics unit.

#### 5017=ERR\_SRV\_OPERATING\_RANGE\_OUT\_OF\_SPEC

The range of motion on initialization is not within specification.

Suspect FRU List: robotics unit

- 1. Open the door.
- 2. Visually check for obstructions.
- 3. Remove any obstructions found.
- 4. Reboot the library.
- 5. If the error persists, replace the robotics unit.
#### 5019=ERR\_SRV\_REDEFINED\_LIB\_CONFIG

The operating ranges found at arm initialization don't indicate known hardware. Suspect FRU List: robotics unit

Isolation Procedure:

- 1. Open the door.
- 2. Visually check for obstructions.
- 3. Remove any obstructions found.
- 4. Make sure the Z mechanism flex cable is the proper length.
- 5. Reboot the library.
- 6. If the error persists, replace the robotics unit.

#### 5020=ERR\_SRV\_BAD\_MECH\_ID\_IN\_ISR

The servo interrupt received a bad mechanism identifier.

Suspect FRU List: none

Isolation Procedure: Internal software error. It should not cause INOP condition. If it does:

- 1. Reboot the library.
- 2. Retry the operation.
- 3. If the error persists, check for a code update.

#### 5021=ERR\_SRV\_ILLEGAL\_REQUEST\_OPTION

An illegal request option for servo was requested.

Suspect FRU List: none

Isolation Procedure: Internal software error. It should not cause INOP condition. If it does:

- 1. Reboot the library.
- 2. Retry the operation.
- 3. If the error persists, check for a code update.

## 5026=ERR\_SRV\_REQUEST\_ALREADY\_ACTIVE\_AGAINST\_MECHANISM

Motion is already active against mechanism.

Suspect FRU List: none

Isolation Procedure: Internal software error. It should not cause INOP condition. If it does:

- 1. Reboot the library.
- 2. Retry the operation.
- 3. If the error persists, check for a code update.

#### 5027=ERR\_SRV\_CANT\_MOVE\_ARM\_HAND\_IS\_ACTIVE

Arm Request rejected - hand is currently active.

Suspect FRU List: none

Isolation Procedure: Internal software error. It should not cause INOP condition. If it does:

- 1. Reboot the library.
- 2. Retry the operation.
- 3. If the error persists, check for a code update.

#### 5028=ERR\_SRV\_CANT\_MOVE\_HAND\_ARM\_IS\_ACTIVE

Hand Request rejected - arm is currently active.

Suspect FRU List: none

Isolation Procedure: Internal software error. It should not cause INOP condition. If it does:

- 1. Reboot the library.
- 2. Retry the operation.
- 3. If the error persists, check for a code update.

#### 5029=ERR\_SRV\_UNEXPECTED\_RESP\_AT\_DISPATCHER

The servo dispatcher received an invalid response.

Suspect FRU List: none

Isolation Procedure: Internal software error. It should not cause INOP condition. If it does:

- 1. Reboot the library.
- 2. Retry the operation.
- 3. If the error persists, check for a code update.

#### 5030=ERR\_SRV\_CANT\_GET\_WITH\_HAND\_FULL

Fetch request rejected - hand is already full

Suspect FRU List:

Isolation Procedure: This error may be indicative of hand sensor problems.

If the hand has a cartridge in it:

- 1. There may have been a prior error.
- 2. Remove the cartridge from the hand, and place it in a slot.
- 3. Reboot the library.
- 4. Retry the operation.
- 5. If the error persists, replace the robotics unit.

If the hand is empty:

- 1. Reboot the library.
- 2. Retry the operation.
- 3. If the error persists, replace the robotics unit.

## 5031=ERR\_SRV\_CANT\_PUT\_WITH\_HAND\_EMPTY

Put request rejected - hand is empty.

Suspect FRU List: robotics unit

Isolation Procedure: This error may be indicative of hand sensor problems.

If hand has a cartridge in it:

- 1. There may have been a prior error.
- 2. Remove the cartridge from the hand, and place it in a slot.
- 3. Reboot the library.
- 4. Retry the operation.
- 5. If the error persists, replace the robotics unit.

*If the hand is empty:* 

- 1. Reboot the library.
- 2. Retry the operation.
- 3. If the error persists, replace the robotics unit.

#### 5032=ERR\_SRV\_MOVE\_ABORTED

The request ended in failure due to an abort request.

Suspect FRU List: none

Isolation Procedure: Not a failure. An abort was requested and the robotics unit should still be operational.

#### 5033=ERR\_SRV\_HAND\_NOT\_SAFE\_HAND\_IS\_INOPERATIVE

Hand is not safe - the hand is not operative.

Suspect FRU List: robotics unit

Isolation Procedure: This error may be indicative of hand sensor problems.

- 1. Open the door.
- 2. Visually check for obstructions.
- 3. Remove any obstructions found.
- 4. Check for a cartridge in the hand.
- 5. Remove a cartridge from the hand if found.
- 6. Reboot the library.
- 7. Issue: diagquery basicHealth.
- 8. If basic health is good, retry the operation.
- 9. If the error persists, replace the robotics unit.

#### 5034=ERR\_SRV\_HAND\_NOT\_SAFE\_\_REACH\_NOT\_RETRACTED

Hand is not safe - reach is not retracted.

Suspect FRU List: robotics unit

Isolation Procedure: This error may be indicative of hand sensor problems.

- 1. Open the door.
- 2. Visually check for obstructions.
- 3. Remove any obstructions found.
- 4. Check for a cartridge in the hand.
- 5. Remove a cartridge from the hand if found.
- 6. Reboot the library.
- 7. Issue: diagquery basicHealth.
- 8. If basic health is good, retry the operation.
- 9. If the error persists, replace the robotics unit.

## 5035=ERR\_SRV\_HAND\_NOT\_SAFE\_CARTRIDGE\_IS\_UNSEATED\_IN\_ GRIP

Hand is not safe - a cartridge is unseated in the grip.

Suspect FRU List: none

Isolation Procedure: Internal software error. It should not cause INOP condition. If it does:

- 1. Reboot the library.
- 2. Retry the operation.
- 3. If the error persists, check for a code update.

## 5036=ERR\_SRV\_MECHANISM\_NOT\_INITIALIZED

Mechanism must be initialized prior to accepting a motion command.

Suspect FRU List: robotics unit

Isolation Procedure:

- 1. Reboot the library.
- 2. Retry the operation.
- 3. If the error persists, replace the robotics unit.

## 5037=ERR\_SRV\_MECHANISM\_SHUTDOWN

Mechanism has been shut down and requires re-initialization.

Suspect FRU List: robotics unit

Isolation Procedure:

- 1. Open the door.
- 2. Visually check for obstructions.
- 3. Remove any obstructions found.
- 4. Reboot the library.
- 5. Retry the operation.
- 6. If the error persists, replace the robotics unit.

## 5038=ERR\_SRV\_MECHANISM\_NOT\_OPERATIONAL

The mechanism is not operational.

Suspect FRU List: none

Isolation Procedure: No action required. The code may appear prior to recovery code being invoked.

#### 5040=ERR\_SRV\_CANT\_CLEAR\_AMP\_ENABLE

Could not clear a bit in the amp enable register during fault processing.

Suspect FRU List: robotics unit

Isolation Procedure:

- 1. Power cycle the library.
- 2. Retry the operation.
- 3. If the error persists, replace the robotics unit.

#### 5041=ERR\_SRV\_SATURATION\_CURRENT\_READ\_TOO\_LONG

The maximum or minimum current was read an excessive amount of times by the ADC.

Suspect FRU List: robotics unit

Isolation Procedure:

- 1. Open the door.
- 2. Visually check for obstructions.
- 3. Remove any obstructions found.
- 4. Reboot the library.
- 5. If the error persists, replace the robotics unit.

#### 5042=ERR\_SRV\_MINIMUM\_INIT\_MOVE\_NOT\_DETECTED

No motion detected by tachometer during mechanism initialization. Suspect FRU List: robotics unit Isolation Procedure:

- 1. Power cycle the library.
- 2. Retry the operation.
- 3. If the error persists, replace the robotics unit.

## 5043=ERR\_SRV\_REACH\_SAFE\_SENSOR\_FAIL

Reach safe sensor did not report an encountered level. Suspect FRU List: robotics unit Isolation Procedure:

- 1. Power cycle the library.
- 2. Retry the operation.
- 3. If the error persists, replace the robotics unit. 5045=ERR\_SRV\_AMP\_ENABLE\_FAIL

The mechanism amplifier could not be enabled.

Suspect FRU List: robotics unit

Isolation Procedure:

- 1. Power cycle the library.
- 2. Retry the operation.
- 3. If the error persists, replace the robotics unit.

## 5046=ERR\_SRV\_FAILED\_STALL

The mechanism stall point was outside of allowable tolerances.

Suspect FRU List: robotics unit

Isolation Procedure:

- 1. Open the door.
- 2. Visually check for obstructions.
- 3. Remove any obstructions found.
- 4. Check for a cartridge in the hand.
- 5. Remove a cartridge from the hand if found.
- 6. Reboot the library.
- 7. Issue: diagquery basicHealth.
- 8. If basic health is good, retry the operation.
- 9. If the error persists, replace the robotics unit.

## 5048=ERR\_SRV\_DEST\_OUTSIDE\_OPER\_RANGE\_ADJUSTED

The requested destination is not within the allowable operating range.

Suspect FRU List: robotics unit

**Note** – Non-fatal error (warning). The error, if it propagates, will be fatal.

- 1. Reboot the library.
- 2. If the error persists, replace the robotics unit.

#### 5051=ERR\_SRV\_POWER\_LOW\_ERROR

A low voltage condition has been detected on the servo motor power.

Suspect FRU List: 1) door sensor 2) cabling

**Note** – Error occurs when software detects a door open condition.

Isolation Procedure:

- 1. Verify the library door is closed.
- 2. Reboot the library.
- 3. Retry the operation.
- 4. If the error persists, check the door sensors and cabling for damage. Replace as needed.

## 5052=ERR\_SRV\_REQUEST\_QUEUED\_TIMEOUT

The servo module timed out waiting for a request to be queued.

Suspect FRU List: none

Isolation Procedure: Internal software error. It should not cause INOP condition. If it does:

- 1. Reboot the library.
- 2. Retry the operation.
- 3. If the error persists, check for a code update.

## 5053=ERR\_SRV\_REQUEST\_ACTIVE\_TIMEOUT

The servo module timed out waiting for a request to complete.

Suspect FRU List: none

Isolation Procedure: Internal software error. It should not cause INOP condition. If it does:

- 1. Reboot the library.
- 2. Retry the operation.
- 3. If the error persists, check for a code update.

#### 5054=ERR\_SRV\_BAD\_MECH\_ID\_IN\_COORD

The servo coordinator received a bad mechanism identifier.

Suspect FRU List: none

Isolation Procedure: Internal software error. It should not cause INOP condition. If it does:

- 1. Reboot the library.
- 2. Retry the operation.
- 3. If the error persists, check for a code update.

#### 5055=ERR\_SRV\_SYS\_MSG\_ALLOC\_FAIL

Servo could not allocate a sys message.

Suspect FRU List: none

Isolation Procedure: Internal software error. It should not cause INOP condition. If it does:

- 1. Reboot the library.
- 2. Retry the operation.
- 3. If the error persists, check for a code update.

#### 5056=ERR\_SRV\_SYS\_MSG\_SEND\_FAIL

Servo could not send a sys message.

Suspect FRU List: none

Isolation Procedure: Internal software error. It should not cause INOP condition. If it does:

- 1. Reboot the library.
- 2. Retry the operation.
- 3. If the error persists, check for a code update.

#### 5057=ERR\_SRV\_SYS\_MSG\_RECV\_FAIL

Servo could not receive a sys message.

Suspect FRU List: none

Isolation Procedure: Internal software error. It should not cause INOP condition. If it does:

- 1. Reboot the library.
- 2. Retry the operation.
- 3. If the error persists, check for a code update.

#### 5058=ERR\_SRV\_SYS\_MSG\_BAD\_SIZE

Servo failed to validate the size of a received sys message.

Suspect FRU List: none

Isolation Procedure: Internal software error. It should not cause INOP condition. If it does:

- 1. Reboot the library.
- 2. Retry the operation.
- 3. If the error persists, check for a code update.

#### 5060=ERR\_SRV\_SYS\_MSG\_SET\_CONTENT\_FAIL

Servo could not set the content of an allocated sys message.

Suspect FRU List: none

Isolation Procedure: Internal software error. It should not cause INOP condition. If it does:

- 1. Reboot the library.
- 2. Retry the operation.
- 3. If the error persists, check for a code update.

#### 5061=ERR\_SRV\_SYS\_MSG\_RELEASE\_FAIL

Servo could not release a allocated sys message.

Suspect FRU List: none

Isolation Procedure: Internal software error. It should not cause INOP condition. If it does:

- 1. Reboot the library.
- 2. Retry the operation.
- 3. If the error persists, check for a code update.

## 5062=ERR\_SRV\_HAND\_NOT\_SAFE

Hand is not safe.

Suspect FRU List: none

Isolation Procedure: This error may be indicative of hand sensor problems.

- 1. Open the door.
- 2. Visually check for obstructions.
- 3. Remove any obstructions found.
- 4. Check for a cartridge in the hand.
- 5. Remove a cartridge from the hand if found.

Revision NA • 96153

- 6. Reboot the library.
- 7. Issue: diagquery basicHealth.
- 8. If basic health is good, retry the operation.
- 9. If the error persists, replace the robotics unit.

#### 5064=ERR\_SRV\_COORD\_SEND\_MECH\_REQUEST\_FAILED

The servo coordinator received a bad mechanism identifier.

Suspect FRU List: none

Isolation Procedure: Internal software error. It should not cause INOP condition. If it does:

- 1. Reboot the library.
- 2. Retry the operation.
- 3. If the error persists, check for a code update.

#### 5065=ERR\_SRV\_HALL\_ERROR

A motor hall error was detected.

Suspect FRU List: robotics unit

Isolation Procedure: This error will be intermittent at first and then happen more frequently.

- 1. Reboot the library.
- 2. If the error persists, replace the robotics unit.

## 5066=ERR\_SRV\_HDW\_OVER\_CURRENT\_ERROR

A hardware overcurrent error was detected.

Suspect FRU List: robotics unit

- 1. Power cycle the library.
- 2. Retry the operation.
- 3. If the error persists, replace the robotics unit.

#### 5067=ERR\_SRV\_HDW\_UNKNOWN\_ERROR

Hardware driver returned an unknown error.

Suspect FRU List: none

Isolation Procedure: Internal software error. It should not cause INOP condition. If it does:

- 1. Reboot the library.
- 2. Retry the operation.
- 3. If the error persists, check for a code update.

#### 5068=ERR\_SRV\_EXCESSIVE\_MOTOR\_HEATING

The current in the motor is causing excessive heating.

Suspect FRU List: robotics unit

Note – Non-fatal error (warning). The error, if it propagates, will be fatal

Isolation Procedure:

- 1. Reboot the library.
- 2. If the error persists, replace the robotics unit.

## 5069=ERR\_SRV\_SAT\_CURRENT\_REQ\_TOO\_LONG\_STALL\_MIN\_NOT\_ REACHED

The maximum or minimum current was requested an excessive amount of times during a stall move with a minimum position not reached.

Suspect FRU List: none

- 1. Check for improperly installed cartridges, arrays, and drives and remedy if necessary.
- 2. Reboot the library.
- 3. Retry the operation.
- 4. If the error persists, replace the robotics unit.

#### 5071=ERR\_SRV\_DOOR\_OPEN\_ERROR

A door open condition has been detected. Amps are shutdown.

Suspect FRU List: 1) door sensor

Isolation Procedure:

- **1.** If the door is closed, check the door sensor connections. If connected, then replace the door sensor.
- 2. If the door is open, then close the door and retry the command.

# Scan Errors

## 5400=SCAN\_FAULT\_OPEN\_FAILURE

Failure occurred opening scanner channel

Suspect FRU List: firmware

Isolation Procedure: Update firmware.

## 5401=SCAN\_FAULT\_POWER\_UP\_FAILURE

Failed to power up scanner Suspect FRU List: robotics unit Isolation Procedure:

- 1. Reboot the library.
- 2. If the error persists, replace the robotics unit.

#### 5403=SCAN\_APP\_RECEIVED\_NO\_MESSAGES

Scanner application received no messages from driver.

Suspect FRU List: none

Isolation Procedure: Not an error. Used to communicate that the scanner could not find a target/label when instructed to read one.

#### 5404=SCAN\_APP\_TO\_DRIVER\_READ\_TIMEOUT

Scanner application timed out while trying to read from driver.

Suspect FRU List: robotics unit

- 1. Power cycle the library.
- 2. If the error persists, replace the robotics unit.

## 5405=SCAN\_APP\_TO\_DRIVER\_WRITE\_TIMEOUT

Scanner application timed out while trying to write to driver. Suspect FRU List: robotics unit Isolation Procedure:

- 1. Power cycle the library.
- 2. If the error persists, replace the robotics unit.

## 5406=SCAN\_APP\_RECEIVED\_LLF\_NAK\_FN

Scanner returned NAK on the outgoing packet's frame number. Suspect FRU List: robotics unit

Isolation Procedure:

- 1. Power cycle the library.
- 2. If the error persists, replace the robotics unit.

# 5407=SCAN\_APP\_RECEIVED\_LLF\_NAK\_CHKSUM

Scanner returned NAK on the outgoing packet's checksum.

Suspect FRU List: robotics unit

Isolation Procedure:

- 1. Power cycle the library.
- 2. If the error persists, replace the robotics unit.

#### 5408=SCAN\_APP\_RECEIVED\_LLF\_BUSY

Scanner returned message indicating packets received are being ignored.

Suspect FRU List: robotics unit

Isolation Procedure:

- 1. Power cycle the library.
- 2. If the error persists, replace the robotics unit.

## 5409=SCAN\_APP\_RECEIVED\_PACKET\_WITH\_BAD\_CHKSUM

Scanner application received a packet with a bad checksum. Suspect FRU List: robotics unit Isolation Procedure:

- 1. Power cycle the library.
- 2. If the error persists, replace the robotics unit.

5410=SCAN\_APP\_RECEIVED\_NR

Revision NA • 96153

Scanner application received a packet with NR<CR> when expecting a label.

Suspect FRU List: none

Isolation Procedure: Not an error. Reason code is returned when the scanner does not see a label when asked to read one.

#### 5411=SCAN\_APP\_BAD\_STATUS

Scanner application failed to return valid status.

Suspect FRU List: robotics unit

Isolation Procedure:

- 1. Power cycle the library.
- 2. If the error persists, replace the robotics unit.

## 5412=SCAN\_APP\_PACKET\_SIZE\_TOO\_LARGE

Scanner application attempted to return too large of packet. Suspect FRU List: robotics unit Isolation Procedure:

- 1. Power cycle the library.
- 2. If the error persists, replace the robotics unit.

#### 5413=SCAN\_APP\_ASCII\_TO\_INT\_PARSE\_FAILURE

Scanner application failed while trying to parse target data. Suspect FRU List: none Isolation Procedure: Internal software error. Does not propagate.

## 5414=SCAN\_APP\_LOOKING\_FOR\_TARGET\_GOT\_BARCODE

Scanner returned a barcode but the application was looking for a target. Suspect FRU List: none Isolation Procedure: Internal software error. Does not propagate.

## 5415=SCAN\_APP\_RECEIVED\_LINE\_STATUS\_ERROR\_INDICATION

Line status (Overrun, Framing, Break, or RxFIFO) error on scanner serial channel. Suspect FRU List: robotics unit Isolation Procedure:

- 1. Power cycle the library.
- 2. If the error persists, replace the robotics unit.

## 5416=SCAN\_APP\_TARGETING\_DATA\_TOO\_SHORT

Targeting packet received from scanner too short to contain valid data. Suspect FRU List: robotics unit Isolation Procedure:

- 1. Inspect the library for obstruction, remove if found.
- 2. Power cycle the library.
- 3. If the error persists, replace the robotics unit.

## 5417=SCAN\_FIRMWARE\_DOWNLOAD\_FAILURE

A firmware download of the scan engine failed

Suspect FRU List: robotics unit

- 1. Reboot the library.
- 2. If the error persists, replace the robot.

# **Target Errors**

# 5500=TARGET\_EXCEEDED\_MAX\_ALLOWABLE\_BARS

The camera reported more bars than are allowed in the array.

Suspect FRU List: none

Isolation Procedure: Internal software error. Does not propagate.

## 5501=TARGET\_NOT\_RECOGNIZED

No valid target found in the target scan data from the camera.

Suspect FRU List: none

Isolation Procedure:

- 1. Open the door.
- 2. Visually check for obstructions.
- 3. Remove any obstructions found.
- 4. Reboot the library.

## 5502=TARGET\_OFFSET\_INVALID

Target offset checking found an invalid value.

Suspect FRU List: robotics unit

Isolation Procedure:

- 1. Verify the target hardware to ensure it is properly installed.
- 2. Power cycle the library.
- 3. If the error persists, replace the robotics unit.

## 5504=TARGET\_FAILED\_TO\_CALIBRATE\_SCANNER

The calibration of the camera for targeting failed (possible that no target is present as well).

Suspect FRU List: none

Isolation Procedure: Internal software error. Does not propagate.

# **CMO** Errors

# 5600=CMO\_FAILED\_CARTESIAN\_LOOKUP\_AUDIT

Failure getting cartesian coordinate data for audit

Suspect FRU List: none

Isolation Procedure: Internal software error. It should not cause INOP condition. If it does:

- 1. Reboot the library.
- 2. Retry the operation.
- 3. If the error persists, check for a code update.

# 5601=CMO\_FAILED\_CARTESIAN\_LOOKUP\_FETCH

Failure getting cartesian coordinate data for fetch

Suspect FRU List: none

Isolation Procedure: Internal software error. It should not cause INOP condition. If it does:

- 1. Reboot the library.
- 2. Retry the operation.
- 3. If the error persists, check for a code update.

## 5602=CMO\_FAILED\_CARTESIAN\_LOOKUP\_PUT

Failure getting cartesian coordinate data for put

Suspect FRU List: none

Isolation Procedure: Internal software error. It should not cause INOP condition. If it does:

- 1. Reboot the library.
- 2. Retry the operation.
- 3. If the error persists, check for a code update.

## 5603=CMO\_FAILED\_CARTESIAN\_LOOKUP\_TARGET

Failure getting cartesian coordinate data for targeting

Suspect FRU List: none

Isolation Procedure: Internal software error. It should not cause INOP condition. If it does:

- 1. Reboot the library.
- 2. Retry the operation.
- 3. If the error persists, check for a code update.

#### 5604=CMO\_FAILED\_CARTESIAN\_LOOKUP\_NOMINAL

Failure getting cartesian coordinate data for nominal move

Suspect FRU List: none

Isolation Procedure: Internal software error. It should not cause INOP condition. If it does:

- 1. Reboot the library.
- 2. Retry the operation.
- 3. If the error persists, check for a code update.

# 5605=CMO\_COULD\_NOT\_STORE\_TARGET\_CALIBRATION

Failure storing target calibration data in the database

Suspect FRU List: none

Isolation Procedure: Internal software error. It should not cause INOP condition. If it does:

- 1. Reboot the library.
- 2. Retry the operation.
- 3. If the error persists, check for a code update.

#### 5606=CMO\_REACH\_NOT\_SAFE\_DETECTED

Reach safe sensor reports not safe.

Suspect FRU List: 1) robotics unit 2) sensors

**Isolation Procedure:** 

- 1. Open the door.
- 2. Visually check for obstructions.
- 3. Remove any obstructions found.
- 4. Verify that a cartridge is properly in the hand. If not, attempt to return the cartridge to the original slot location.
- 5. Reboot the library or open and close the library door.
- 6. Retry the operation.
- 7. If the error persists, replace the robotics unit.

#### 5607=CMO\_HAND\_EMPTY\_DETECTED

Cartridge present sensor reports no cartridge. Suspect FRU List: 1) robotics unit 2)sensors Isolation Procedure:

- 1. Open the door.
- 2. Visually check for obstructions.
- 3. Remove any obstructions found.
- 4. Check for a cartridge not properly in the hand.
- 5. Reboot the library or open and close the library door.
- 6. Retry the operation.
- 7. If the error persists, replace the robotics unit.

#### 5608=CMO\_HAND\_FULL\_DETECTED

Cartridge present sensor reports a cartridge.

Suspect FRU List: 1) robotics unit 2) sensors

- 1. Open the door.
- 2. Visually check for obstructions.
- 3. Remove any obstructions found.
- 4. Check for a cartridge in the hand. If so, attempt to return the cartridge to the original slot location.
- 5. Reboot the library or open and close the library door.

- 6. Retry the operation.
- 7. If the error persists, replace the robotics unit.

## 5609=CMO\_FAILED\_TARGET\_CALIBRATION

The camera failed to find a target.

Suspect FRU List: robotics unit

Isolation Procedure:

- 1. Check that the robotics unit is properly installed.
- 2. Reboot the library or open and close the library door.
- 3. Retry the operation.
- 4. If the error persists, replace the robotics unit.

## 5610=CMO\_FETCH\_RETRY\_PERFORMED

A retry was needed to perform a fetch.

Suspect FRU List: robotics unit

Isolation Procedure:

This code occurs occasionally as part of operation. Do nothing unless it occurs in large numbers.

If the code occurs in large numbers:

- 1. Check hardware (tape drives, arrays, CAPs) for defects.
- 2. Replace the robotics unit.

#### 5611=CMO\_PUT\_RETRY\_PERFORMED

A retry was needed to perform a put.

Suspect FRU List: robotics unit

Isolation Procedure:

This code occurs occasionally as part of operation. Do nothing unless it occurs in large numbers.

If the code occurs in large numbers:

- 1. Check hardware (tape drives, arrays, CAPs) for defects.
- 2. Replace the robotics unit.

#### 5612=CMO\_CART\_LABEL\_MISCOMPARE

The cartridge label or media type did not match the one from the controller.

Suspect FRU List: cartridge

Isolation Procedure:

- 1. Verify that the cartridge is labeled correctly. Correct the label if required.
- 2. If labeled correctly, verify the Host information.

#### 5616=CMO\_INIT\_FAILURE

Failed initialization Suspect FRU List: robotics unit

Isolation Procedure:

- 1. Open the door.
- 2. Visually check for obstructions.
- 3. Remove any obstructions found.
- 4. Make sure the robotics unit flex cable is extracted from the robotics unit chassis to the proper length (not too short, not too long).
- 5. Reboot the library or open and close the library door.
- 6. If the problem persists, replace the robotics unit.

#### 5619=CMO\_MOVE\_RETRY\_PERFORMED

A retry was needed to complete the move-arm request.

Suspect FRU List: robotics unit

Isolation Procedure:

This code occurs occasionally as part of operation. Do nothing unless it occurs in large numbers.

If the code occurs in large numbers:

- 1. Check hardware (tape drives, arrays, CAPs) for defects.
- 2. Replace the robotics unit.

#### 5620=CMO\_INCONSISTENT\_SUCCESS\_ON\_FETCH

At the end of a fetch, success was false even though the hand had a cartridge.

Suspect FRU List: robotics unit

Isolation Procedure:

This code occurs occasionally as part of operation. Do nothing unless it occurs in large numbers.

If the code occurs in large numbers:

Oracle Confidential: Internal and Authorized Service Partner Use Only

- 1. Check hardware (tape drives, arrays, CAPs) for defects.
- 2. Replace the robotics unit.

## 5621=CMO\_INCONSISTENT\_SUCCESS\_ON\_PUT

At the end of a put, success was false even though the hand was empty.

Suspect FRU List: robotics unit

Isolation Procedure:

This code occurs occasionally as part of operation. Do nothing unless it occurs in large numbers.

If the code occurs in large numbers:

- 1. Check hardware (tape drives, arrays, CAPs) for defects.
- 2. Replace the robotics unit.

## 5622=CMO\_CELL\_SCAN\_USED\_FOR\_AUDIT

The normal audit failed to find a label, so slot scan was used as a retry.

Suspect FRU List:

Isolation Procedure: Internal software error. It should not cause INOP condition. If it does:

- 1. Reboot the library.
- 2. Retry the operation.
- 3. If the error persists, check for a code update.

## 5624=CMO\_USED\_INITIAL\_TARGETED\_LOCATION

Calibration had to use the initial targeted location because the retarget at cal position failed.

Suspect FRU List: robotics unit

Isolation Procedure:

This code occurs occasionally as part of operation. Do nothing unless it occurs in large numbers.

If the code occurs in large numbers:

- 1. Check hardware (tape drives, arrays, CAPs) for defects.
- 2. Replace the robotics unit.

## 5625=CMO\_AUDIT\_LABEL\_MIN\_LENGTH\_NOT\_MET

Audit read a label but the minimum label length of six characters was not met.

Suspect FRU List: 1) labels 2) robotics unit

Isolation Procedure:

- 1. If the code occurs frequently, check for damaged labels. Replace any damaged labels.
- 2. If the labels look good, replace the robotics unit.

## 5626=CMO\_FAILED\_UNSET\_TARGET\_CALIBRATION

Failed to unset target calibration

Suspect FRU List: none

Isolation Procedure: Internal software error. Does not propagate.

## 5630=CMO\_CALIBRATION\_RETRY\_PERFORMED

A retry was needed to perform a calibration.

Suspect FRU List: robotics unit

Isolation Procedure:

This code occurs occasionally as part of operation. Do nothing unless it occurs in large numbers.

If the code occurs in large numbers:

- 1. Check hardware (tape drives, arrays, CAPs) for defects.
- 2. Replace the robotics unit.

# **Tape Drive Errors**

This chapter describes how to use the tape drive error result codes to isolate problems. 6400=TTI\_RESULT\_DRIVE\_CONDITION Drive condition

Suspect FRU List: tape drive Isolation Procedure: See result code **6408**.

## 6401=TTI\_RESULT\_DRIVE\_BUSY

Drive busy Suspect FRU List: tape drive if it is continuously busy Isolation Procedure: See result code **6408**.

#### 6402=TTI\_RESULT\_COMMAND\_NOT\_SUPPORTED

Drive command not supported Suspect FRU List: None Isolation Procedure: Collect traces.

## 6403=TTI\_RESULT\_FAIL\_STATUS\_COMMAND

Drive failed status command Suspect FRU List: tape drive Isolation Procedure: See result code **6408**.

#### 6404=TTI\_RESULT\_UPPER\_RETRY\_EXCEEDED

Upper retry limit exceeded Suspect FRU List: tape drive Isolation Procedure: See result code **6408**.

#### 6405=TTI\_RESULT\_RETRY\_EXCEEDED

Retries exceeded Suspect FRU List: tape drive Isolation Procedure: See result code **6408**.

## 6406=TTI\_RESULT\_READ\_TIMEOUT

A TTI read timeout occurred Suspect FRU List: tape drive Isolation Procedure: See result code **6408**.

#### 6407=TTI\_RESULT\_COMM\_ERROR

Communication error occurred with the drive Suspect FRU List: tape drive Isolation Procedure: See result code **6408**.

## 6408=TTI\_RESULT\_NO\_DRIVE\_ERROR

No drive

Suspect FRU List: tape drive

Isolation Procedure:

#### 1. Activate traces for the tape drive in question:

- trace drive-tti-xx on (xx is the drive id)
- trace tti-dbg-xx on (xx is the drive id)

#### 2. Initialize the tape drive.

If a Hewlett-Packard tape drive, issue: drive <addr> reset.

If not a Hewlett-Packard tape drive, pull the tape drive out, wait 10 seconds, put it back in.

**Note** – In a fully populated library, the wait could be up to 20 seconds.

- Issue: drive <addr> state.
  If the command fails, replace the tape drive.
- **4. Issue:** drive <addr> info. If the command fails, replace the tape drive.
- 5. Issue: drive <addr> getconfig. If the command fails, replace the tape drive.
- 6. Issue: drive <addr> setconfig.If the command fails, replace the tape drive.

176 SL500 Diagnostic/Troubleshooting Guide • May 2010

7. Issue: move <source addr> <dest addr>. If the command fails, replace the tape drive.

## 8. Deactivate the traces for the tape drive in question:

- trace drive-tti-xx off (xx is the drive id)
- trace tti-dbg-xx off (xx is the drive id)

## 6409=TTI\_RESULT\_WRONG\_PORT\_NUM

Port number received in the response does not match the one in the request.

Suspect FRU List: software

Isolation Procedure:

## 1. Activate traces for the tape drive in question:

- trace drive-tti-xx on (xx is the drive id)
- trace tti-dbg-xx on (xx is the drive id)

## 2. Initialize the tape drive.

If a Hewlett-Packard tape drive, issue: drive <addr> reset.

If not a Hewlett-Packard tape drive, pull the tape drive out, wait 10 seconds, put it back in.

**Note** – In a fully populated library, the wait could be up to 20 seconds.

3. Issue: drive <addr> state.

If the command fails, replace the tape drive.

## 4. Deactivate the traces for the tape drive in question:

- trace drive-tti-xx off (xx is the drive id)
- trace tti-dbg-xx off (xx is the drive id)

#### 6410=TTI\_RESULT\_WRONG\_PACKET\_SIZE

Response packet size doesn't match the packet length specified.

Suspect FRU List: 1) tape drive firmware 2) tape drive 3) software Isolation Procedure:

- 1. Collect traces.
- 2. If the problem persists, reboot.

## 6411=TTI\_RESULT\_FAIL\_DETERMINE\_INSTALLED\_DRIVE

Failed to determine what type of drive is installed. Suspect FRU List: 1) tape drive 2) software Isolation Procedure: See result code **6414**.

#### 6412=TTI\_RESULT\_FAIL\_TO\_SET\_HOLDOFF\_LOAD

Failed to set the drive to holdoff load mode Suspect FRU List: tape drive Isolation Procedure: See result code **6414**.

## 6413=TTI\_RESULT\_FAIL\_TO\_SET\_FILE\_PROTECT

Failed to set the drive to file protect mode Suspect FRU List: 1) tape drive Isolation Procedure: See result code **6414**.

#### 6414=TTI\_RESULT\_UNKNOWN\_DRIVE

Request failed because the drive is unknown

Suspect FRU List: 1) tape drive 2) software

Isolation Procedure:

- 1. Activate traces for the tape drive in question:
  - trace drive-tti-xx on (xx is the drive id)
  - trace tti-dbg-xx on (xx is the drive id)

## 2. Initialize the tape drive.

If a Hewlett-Packard tape drive, issue: drive <addr> reset.

If not a Hewlett-Packard tape drive, pull the tape drive out, wait 10 seconds, put it back in.

**Note** – In a fully populated library, the wait could be up to 20 seconds.

- 3. Issue: drive <addr> state. If the command fails, replace the tape drive.
- Issue: drive <addr> info.
  If the command fails, replace the tape drive.
- 5. Issue: drive <addr> getconfig. If the command fails, replace the tape drive.
- **Issue:** drive <addr> setconfig.
  If the command fails, replace the tape drive.
- 7. Issue: move <source addr> <dest addr>. If the command fails, replace the tape drive.
- 8. Deactivate the traces for the tape drive in question:
  - trace drive-tti-xx off (xx is the drive id)
  - trace tti-dbg-xx off (xx is the drive id)

#### 6415=TTI\_RESULT\_LOAD\_FAIL\_CART\_PRESENT

The load failed and the cartridge is still present.

Suspect FRU List: 1) tape drive 2) robotics unit

Isolation Procedure:

- 1. Issue: drive <addr> state.
- 2. If the drive state results indicate a cartridge is present, issue: drive <addr> load.
- 3. If the load fails, open the door and attempt to push the cartridge into the tape drive.
- 4. Issue: drive <addr> load.
- 5. If the load fails, attempt to manually load a different cartridge.
- 6. Issue: drive <addr> state.
- 7. If the drive state indicates a cartridge is present, issue: drive <addr> load.
- 8. If the load fails, replace the tape drive.

#### 6416=TTI\_RESULT\_LOAD\_FAIL\_NO\_CARTRIDGE

The load failed because there is no cartridge present Suspect FRU List: 1) tape drive 2) robotics unit Isolation Procedure:

- 1. Open the front door.
- 2. Determine the cartridge location (tape drive or hand).

*If the cartridge is in the tape drive:* 

1. Issue: drive <addr> state.

If the command fails, replace the tape drive. Do the results indicate that the cartridge is not present? *If an IBM tape drive:* 

*i)* .... 12111 tupe ....te

- 1. Open the door.
- 2. Attempt to push the cartridge all the way into the tape drive.
- 3. Issue: drive <addr> state.
- 4. If the result indicates that the cartridge is present, replace the tape drive.

#### If a Hewlett-Packard tape drive:

If the cartridge is sitting in the tape drive, replace the tape drive (sensor is not functional).

*If the cartridge is not in the tape drive:* 

- 1. Check the robotic hand.
- 2. Manually extract the cartridge from the hand.
- 3. Issue: move <source addr> <dest addr>.
- 4. If the cartridge doesn't load, issue: drive <addr> state.
- 5. If the results indicate that the cartridge is not present, check the hand.
- 6. If the cartridge is in the hand, replace the robotics unit.
- 7. If the cartridge loads, the problem is resolved.

#### 6417=TTI\_RESULT\_DRIVE\_INTERFACE\_TYPE\_UNKNOWN

Drive configuration was tried, but the interface type is unknown.

Suspect FRU List: 1) tape drive 2) drive firmware 3) software

Isolation Procedure:

## 1. Activate traces for the tape drive in question:

- trace drive-tti-xx on (xx is the drive id)
- trace tti-dbg-xx on (xx is the drive id)

## 2. Initialize the tape drive.

If a Hewlett-Packard tape drive, issue: drive <addr> reset. If not a Hewlett-Packard tape drive, pull the tape drive out, wait 10 seconds, put it back in.

**Note** – In a fully populated library, the wait could be up to 20 seconds.

- 3. Issue: drive <addr> state.
- 4. *If a Hewlett-Packard tape drive*, repeat steps 2 and 3, but pull the tape drive instead of resetting it.
- 5. If the drive state command fails a second time, replace the tape drive.

#### 6. Deactivate the traces for the tape drive in question:

- trace drive-tti-xx off (xx is the drive id)
- trace tti-dbg-xx off (xx is the drive id)

**Note** – The log\_error trace file should have an entry for Incompatible Drive Type.

#### 6418=TTI\_RESULT\_DRIVE\_UNKNOWN\_CART\_POSITION

The drive tried to load the cart, but failed. Cart position in drive unknown Suspect FRU List: 1) tape drive 2) robotics unit Isolation Procedure:

- 1. Open the door.
- 2. Visually check the position of the cartridge.

a. If it is stuck, try removing it.

- b. If you cannot remove it, remove the tape drive and manually remove the cartridge.
- 3. Issue: drive <addr> load.
- 4. If the load fails, replace the robotics unit.
- 5. Issue: drive <addr> rewindunload.
- 6. If the tape drive cannot rewind and unload, replace the tape drive.

#### 6419=TTI\_RESULT\_INVALID\_RESPONSE\_PACKET

The response packet was invalid.

Suspect FRU List: 1) tape drive 2) drive firmware

Isolation Procedure:

- 1. Check the tape drive firmware for the correct version of STK variant firmware: drive <addr> info.
- 2. Activate traces for the tape drive in question:
  - trace drive-tti-xx on (xx is the drive id)
  - trace tti-dbg-xx on (xx is the drive id)
- 3. Issue: drive <addr> info.
- 4. If the problem persists, update firmware.
- 5. If the tape drive is a new type (it might not be supported by the software yet), replace the tape drive.

# 6420=TTI\_RESULT\_IBM\_LTO\_COOLING\_ERROR

The IBM LTO drive reported a cooling error.

Suspect FRU List: 1) tape drive

Isolation Procedure: Replace the tape drive.

#### 6421=TTI\_RESULT\_IBM\_LTO\_POWER\_ERROR

The IBM LTO drive reported a power error. Suspect FRU List: tape drive Isolation Procedure: Replace the tape drive.

## 6422=TTI\_RESULT\_IBM\_LTO\_CODE\_ERROR

The IBM LTO drive reported a microcode error. Suspect FRU List: drive firmware Isolation Procedure: Replace the tape drive.

#### 6423=TTI\_RESULT\_IBM\_LTO\_CODE\_OR\_DRIVE\_ERROR

The IBM LTO drive reported a microcode or drive hardware error. Suspect FRU List: 1) tape drive firmware 2) tape drive Isolation Procedure: Replace the tape drive.

#### 6424=TTI\_RESULT\_IBM\_LTO\_DRIVE\_FAILURE

The IBM LTO drive reported a drive failure. Suspect FRU List: tape drive Isolation Procedure: Replace the tape drive.

#### 6425=TTI\_RESULT\_IBM\_LTO\_DRIVE\_OR\_MEDIA\_ERROR

The IBM LTO drive reported a drive or media error. Suspect FRU List: 1) media 2) tape drive Isolation Procedure: Replace the tape drive.

#### 6426=TTI\_RESULT\_CARTRIDGE\_MEDIA\_ERROR

The drive reported a cartridge media error. This can occur on load or unload. Suspect FRU List: 1) media 2) tape drive Isolation Procedure:

- Move the cartridge to another tape drive: move <source addr> <dest addr>
- 2. If the problem persists, replace the cartridge.
- 3. If problem disappears, issue: drive <addr> state.

- 4. Determine if the tape drive needs cleaning from the drive state command. If cleaning is required, do it.If cleaning is not required, continue to the next step.
- 5. Move a different cartridge to the original tape drive.
- 6. If the error persists, replace the tape drive.

#### 6427=TTI\_RESULT\_IBM\_LTO\_SCSI\_OR\_FIBRE\_ERROR

The IBM LTO drive reported a SCSI or Fibre Channel error. Suspect FRU List: 1) tape drive 2) Fibre/SCSI connector 3) cable Isolation Procedure: See result code **6430**.

#### 6428=TTI\_RESULT\_IBM\_LTO\_RS\_422\_ERROR

The IBM LTO drive reported an RS422 error. Suspect FRU List: 1) tape drive 2) RLC card Isolation Procedure: See result code **6430**.

# 6429=TTI\_RESULT\_IBM\_LTO\_DRIVE\_ERROR

The IBM LTO drive reported a recoverable drive error. Suspect FRU List: tape drive Isolation Procedure: See result code **6430**.

## 6430=TTI\_RESULT\_IBM\_LTO\_FIBRE\_PORT\_OFFLINE

The IBM LTO drive reported that the Fibre port is OFFLINE. Suspect FRU List: 1) tape drive 2) cable 3) switch Isolation Procedure:

#### 1. Activate traces for the tape drive in question:

- trace drive-tti-xx on (xx is the drive id)
- trace tti-dbg-xx on (xx is the drive id)

#### 2. Initialize the tape drive.

Pull the tape drive out, wait 10 seconds, then put it back in.

**Note** – In a fully populated library, the wait could be up to 20 seconds.

- 3. Issue: drive <addr> state.
- 4. If the command fails, replace the tape drive.

- 5. Deactivate the traces for the tape drive in question:
  - trace drive-tti-xx off (xx is the drive id)
  - trace tti-dbg-xx off (xx is the drive id)

## 6431=TTI\_RESULT\_IBM\_LTO\_FIBRE\_NO\_LIGHT\_DETECTED

The IBM LTO Drive reported NO LIGHT DETECTED on the FIBRE PORT. Fibre cable might not be connected.

Suspect FRU List: 1) tape drive 2) cable 3) switch port

Isolation Procedure:

- 1. Re-seat the cable; if the problem persists, continue.
- 2. Try other port; if the problem persists, continue.
- 3. Try a different switch port; if the problem persists, replace the tape drive.

#### 6432=TTI\_RESULT\_IBM\_LTO\_FIBRE\_AL\_PA\_CONFLICT

The IBM LTO Drive reported an AL\_PA conflict. Two ports have the same AL\_PA Suspect FRU List: 1) configuration 2) tape drive Isolation Procedure:

- 1. Try a different loop id; if the problem persists, continue.
- 2. Set to soft ID; if the problem persists, replace the tape drive.

## 6433=TTI\_RESULT\_INCORRECT\_SEQUENCE\_NUMBER

The Response Sequence Number Does Not Match the Request Sequence Number

Suspect FRU List: software

Isolation Procedure:

#### 1. Activate traces for the tape drive in question:

- trace drive-tti-xx on (xx is the drive id)
- trace tti-dbg-xx on (xx is the drive id)

## 2. Initialize the tape drive.

If a Hewlett-Packard tape drive, issue: drive <addr> reset.

If not a Hewlett-Packard tape drive, pull the tape drive out, wait 10 seconds, put it back in.

**Note** – In a fully populated library, the wait could be up to 20 seconds.

3. If the command fails, issue: drive <addr> state.

4. If a Hewlett-Packard tape drive, repeat steps 2 and 3, but pull the tape drive instead of resetting it.

If the drive state command fails a second time, replace the tape drive. If an IBM tape drive, replace it.

- 5. Deactivate the traces for the tape drive in question:
  - trace drive-tti-xx off (xx is the drive id)
  - trace tti-dbg-xx off (xx is the drive id)

## 6434=TTI\_RESULT\_UNIT\_CHECK\_CONDITION

The Drive Returned a Unit Check Condition in the Response

Suspect FRU List: tape drive

Isolation Procedure:

- 1. Check the command.
- 2. Reissue the command.
- 3. If the condition persists, replace the tape drive.

#### 6435=TTI\_RESULT\_SURROGATE\_SCSI\_TASK\_ABORTED

The Drive Received an Abort Message While Processing a Surrogate SCSI Command

Suspect FRU List: software

Isolation Procedure:

#### 1. Activate traces for the tape drive in question:

- trace drive-tti-xx on (xx is the drive id)
- trace tti-dbg-xx on (xx is the drive id)
- 2. Reissue the command.

#### 3. Deactivate the traces for the tape drive in question:

- trace drive-tti-xx off (xx is the drive id)
- trace tti-dbg-xx off (xx is the drive id)
- 4. Collect traces, escalate.

#### 6436=TTI\_RESULT\_UNKNOWN\_STATUS

The Drive Returned an Unknown Status in the Response

Suspect FRU List: 1) tape drive 2) software

**Isolation Procedure:** 

- 1. Activate traces for the tape drive in question:
  - trace drive-tti-xx on (xx is the drive id)
  - trace tti-dbg-xx on (xx is the drive id)

## 2. Initialize the tape drive.

If a Hewlett-Packard tape drive, issue: drive <addr> reset.

If not a Hewlett-Packard tape drive, pull the tape drive out, wait 10 seconds, put it back in.

**Note** – In a fully populated library, the wait could be up to 20 seconds.

- 3. If the command fails, issue: drive <addr> state.
- 4. If a Hewlett-Packard tape drive, repeat steps 2 and 3, but pull the tape drive instead of resetting it.

If the drive state command fails a second time, replace the tape drive. If an IBM tape drive, replace it.

## 5. Deactivate the traces for the tape drive in question:

- trace drive-tti-xx off (xx is the drive id)
- trace tti-dbg-xx off (xx is the drive id)

#### 6437=TTI\_RESULT\_DRIVE\_NEEDS\_CLEANING

The drive has indicated it needs to be cleaned Suspect FRU List: 1) No FRU – Clean the drive

Isolation Procedure: Clean the tape drive.

## 6438=TTI\_RESULT\_FAIL\_TO\_RESET\_HOLDOFF\_LOAD

Failed to reset the drive holdoff load mode

Suspect FRU List: tape drive

- Move the cartridge to another tape drive: move <source addr> <dest addr>
- 2. If the problem persists, replace the cartridge.
- 3. If problem disappears, move a different cartridge to the original tape drive: move <source addr> <dest addr>
- 4. If the problem persists, replace the tape drive.
#### 6439=TTI\_RESULT\_DRV\_EMPTY\_POSSIBLE\_OVEREJECT

Drive is empty on rewindUnload: possible overeject Suspect FRU List: tape drive Isolation Procedure:

- 1. Open the door.
- 2. Visually inspect the cartridge.
- 3. Re-insert the cartridge into the tape drive manually.
- 4. If the cartridge doesn't load, replace the tape drive.
- 5. If the cartridge loads, issue: drive <addr> rewindunload.
- 6. If conditions persists, replace the tape drive.

### 6440=TTI\_RESULT\_LOAD\_TIMEOUT

The drive failed to load within the allotted time Suspect FRU List: 1) tape drive 2) media Isolation Procedure:

- Move the cartridge to another tape drive: move <source addr> <dest addr>
- 2. If the cartridge does not load, replace the cartridge.
- If the cartridge does load, move a different cartridge to the original tape drive: move <source addr> <dest addr>.
- 4. If the problem persists, replace the tape drive.

### 6441=TTI\_RESULT\_UNLOAD\_TIMEOUT

The drive failed to unload within the allotted time Suspect FRU List: 1) tape drive 2) media

Isolation Procedure:

- 1. Open the door.
- 2. Visually check for a stuck cartridge.
- 3. If no cartridge is stuck, replace the tape drive.
- 4. If a cartridge is stuck, issue: drive <addr> rewindunload.
- 5. If the cartridge remains stuck, remove the tape drive and manually eject the cartridge.
- 6. Replace the tape drive.

### 6442=TTI\_RESULT\_HP\_TIMEOUT

A Hewlett-Packard LTO Drive command Timeout occurred

Suspect FRU List: 1) tape drive 2) drive firmware 3) software

Isolation Procedure:

- 1. Activate traces for the tape drive in question:
  - trace drive-tti-xx on (xx is the drive id)
  - trace tti-dbg-xx on (xx is the drive id)

### 2. Initialize the tape drive.

If a Hewlett-Packard tape drive, issue: drive <addr> reset.

If not a Hewlett-Packard tape drive, pull the tape drive out, wait 10 seconds, put it back in.

**Note** – In a fully populated library, the wait could be up to 20 seconds.

- 3. If the command fails, issue: drive <addr> state.
- 4. If a Hewlett-Packard tape drive, repeat steps 2 and 3, but pull the tape drive instead of resetting it.

If the drive state command fails a second time, replace the tape drive. If an IBM tape drive, replace it.

#### 5. Deactivate the traces for the tape drive in question:

- trace drive-tti-xx off (xx is the drive id)
- trace tti-dbg-xx off (xx is the drive id)

### 6443=TTI\_IBM\_NACK\_RECEIVED

The IBM LTO drive returned a NAK to the last command

Suspect FRU List: tape drive

Isolation Procedure: See result code 6444.

### 6444=TTI\_IBM\_SNACK\_RECEIVED

The IBM LTO drive returned a SNAK to the last command

Suspect FRU List: tape drive

Isolation Procedure:

### 1. Activate traces for the tape drive in question:

- trace drive-tti-xx on (xx is the drive id)
- trace tti-dbg-xx on (xx is the drive id)

### 2. Initialize the tape drive.

Pull the tape drive out, wait 10 seconds, put it back in.

**Note** – In a fully populated library, the wait could be up to 20 seconds.

- 3. If the command fails, issue: drive <addr> state.
- 4. If the command fails again, replace the tape drive.
- 5. Deactivate the traces for the tape drive in question:
  - trace drive-tti-xx off (xx is the drive id)
  - trace tti-dbg-xx off (xx is the drive id)

#### 6445=TTI\_IBM\_NO\_ETX\_VALUE

The IBM LTO drive didn't return an ETX value.

Suspect FRU List: 1) software 2) tape drive

Isolation Procedure:

### 1. Activate traces for the tape drive in question:

- trace drive-tti-xx on (xx is the drive id)
- trace tti-dbg-xx on (xx is the drive id)

#### 2. Initialize the tape drive.

Pull the tape drive out, wait 10 seconds, put it back in.

**Note** – In a fully populated library, the wait could be up to 20 seconds.

- 3. Issue: drive <addr> state.
- 4. If the command fails, replace the tape drive.
- 5. Deactivate the traces for the tape drive in question:
  - trace drive-tti-xx off (xx is the drive id)
  - trace tti-dbg-xx off (xx is the drive id)

#### 6446=TTI\_IBM\_IMPROPERLY\_STUFFED\_RESPONSE

The data packed contained an improperly stuffed response.

Suspect FRU List: 1) tape drive 2) software

Isolation Procedure:

### 1. Activate traces for the tape drive in question:

- trace drive-tti-xx on (xx is the drive id)
- trace tti-dbg-xx on (xx is the drive id)

#### 2. Initialize the tape drive.

Pull the tape drive out, wait 10 seconds, put it back in.

**Note** – In a fully populated library, the wait could be up to 20 seconds.

- 3. Issue: drive <addr> state.
- 4. If the command fails, replace the tape drive.
- 5. Deactivate the traces for the tape drive in question:
  - trace drive-tti-xx off (xx is the drive id)
  - trace tti-dbg-xx off (xx is the drive id)

### 6447=TTI\_RESULT\_PREVENT\_MEDIA\_REMOVAL

The drive reported prevent media removal set

Suspect FRU List: software

Isolation Procedure:

### 1. Activate traces for the tape drive in question:

- trace drive-tti-xx on (xx is the drive id)
- trace tti-dbg-xx on (xx is the drive id)

### 2. Initialize the tape drive.

If a Hewlett-Packard tape drive, issue: drive <addr> reset.

If not a Hewlett-Packard tape drive, pull the tape drive out, wait 10 seconds, put it back in.

**Note** – In a fully populated library, the wait could be up to 20 seconds.

- 3. If the command fails, issue: drive <addr> state.
- 4. If a Hewlett-Packard tape drive, repeat steps 2 and 3, but pull the tape drive instead of resetting it.

If the drive state command fails a second time, replace the tape drive. If an IBM tape drive, replace it.

- 5. Issue: drive <addr> rewindunload.
- 6. If the drive fails to unload, remove the cartridge manually.
- 7. If the problem persists, replace the tape drive.
- 8. Deactivate the traces for the tape drive in question:
  - trace drive-tti-xx off (xx is the drive id)
  - trace tti-dbg-xx off (xx is the drive id)

#### 6448=TTI\_Hewlett-Packard\_OFF\_BUS

The Hewlett-Packard LTO drive has gone off the bus

Suspect FRU List: 1) software 2) tape drive

**Isolation Procedure:** 

Action Require:

- 1. Check the SCSI/Fibre cables.
- 2. Issue: drive <addr> setconfig.
- 3. Initialize the tape drive.

If a Hewlett-Packard tape drive, issue: drive <addr> reset.

If not a Hewlett-Packard tape drive, pull the tape drive out, wait 10 seconds, put it back in.

**Note** – In a fully populated library, the wait could be up to 20 seconds.

4. Issue: drive <addr> getconfig.

### 5. Check for port enabled from getconfig results.

- If the condition persists and the cable is Fibre, move the cable to Port B, and check for port enabled (as above).
- If the condition persists and the cable is Fibre, try another switch port and check for port enabled (as above).
- If the condition persists and the cable is SCSI, try another cable and check for port enabled (as above).

### 6. If the condition persists, replace the tape drive.

**Note** – Reset time for tape drives may be longer than 10 seconds for a fully populated library (20 seconds).

#### 6449=TTI\_RESULT\_IBM\_DRIVE\_POST\_PROCESSING

The IBM LTO Drive is in POST Processing.

Suspect FRU List: none

Isolation Procedure: No action required - informational only

#### 6452=TTI\_RESULT\_IBM\_UNLOAD\_RETRY\_WARNING

An IBM drive unload failed, but the retry succeeded

Suspect FRU List: none

Isolation Procedure: No action required - informational only

### 6453=TTI\_RESULT\_CLEANING\_CARTRIDGE\_EXPIRED

Load failed due to expired cleaning cartridge. Suspect FRU List: cleaning cartridge Isolation Procedure:

- 1. Replace the cleaning cartridge.
- 2. Retry the tape drive cleaning.

# Sensor Errors

This chapter describes how to use the sensor error result codes to isolate problems. *Enviromentals for power supplies:*  **8000=SM\_MODULE\_POWER\_SUPPLY\_INSTALLED** Module power supply installed Suspect FRU List: none Isolation Procedure: No action required - informational

### 8001=SM\_MODULE\_POWER\_SUPPLY\_REMOVED

Module power supply removed Suspect FRU List: none Isolation Procedure: No action required - informational

### 8002=SM\_MODULE\_POWER\_SUPPLY\_WORKING

Module power supply working Suspect FRU List: none Isolation Procedure: No action required - informational

### 8003=SM\_MODULE\_POWER\_SUPPLY\_FAILED

Module power supply failed Suspect FRU List: 1) power supply 2) firmware Isolation Procedure: **Replace the failed power supply.**  Environmentals for fans

### 8010=SM\_MODULE\_FAN\_WORKING

Module fan working Suspect FRU List: none Isolation Procedure: No action required - informational

### 8011=SM\_MODULE\_FAN\_FAILED

Module fan failed Suspect FRU List: 1) module fan Isolation Procedure: **Replace the failed module fan**.

### 8012=SM\_DRIVE\_FAN\_WORKING

Drive fan working Suspect FRU List: none Isolation Procedure: No action required - informational

### 8013=SM\_DRIVE\_FAN\_FAILED

Drive fan failed Suspect FRU List: 1) tape drive assembly 2) firmware Isolation Procedure: **Replace the failed tape drive assembly.** 

*Environmentals for temperature sensors* 

### 8020=SM\_MODULE\_TEMP\_WARNING\_LEVEL

Module temperature sensor has exceed the warning level Suspect FRU List: 1) module fan Isolation Procedure:

- 1. Verify that the module fans are spinning.
- 2. Check the logs for indications of a module fan failure.
- 3. Replace any module fan indicated as failed.
- 4. Verify that the library environment is within the normal operating parameters.

#### 8021=SM\_MODULE\_TEMP\_SHUTDOWN\_LEVEL

Module temperature sensor has reached the shutdown level Suspect FRU List: 1) module fans Isolation Procedure:

- 1. Verify that the module fans are spinning.
- 2. Check the logs for indications of a module fan failure.
- 3. Replace any module fan indicated as failed.
- 4. Verify that the library environment is within the normal operating parameters.

### 8022=SM\_DRIVE\_TEMP\_WARNING\_LEVEL

Drive temperature sensor has exceed the warning level

Suspect FRU List: 1) tape drive assembly

Isolation Procedure:

- 1. Verify that the drive fan is spinning. If not, then replace the tape drive assembly.
- 2. Check the logs for indications of a drive fan failure.
- 3. Replace any drive fan indicated as failed.
- 4. Verify that the library environment is within the normal operating parameters.

#### 8023=SM\_DRIVE\_TEMP\_SHUTDOWN\_LEVEL

Drive temperature sensor has reached the shutdown level Suspect FRU List: 1) tape drive assembly Isolation Procedure:

- 1. Verify that the drive fan is spinning. If not, replace the fan.
- 2. Check the logs for indications of drive fan failure.
- 3. Replace the tape drive assembly if the drive fan is indicated as failed.
- 4. If the condition persists, verify that the library environment is within normal operating parameters.

196 SL500 Diagnostic/Troubleshooting Guide • May 2010

# Initialization

This chapter describes the initialization sequence. If the sequence does not complete, use the previous chapters to resolve the problem.

**Note** – If, when you power-on the library, the X table does not lower after a few minutes, the main pulley gear might be too tight to allow the solenoid to release the pawl. To fix this problem, *with power applied*, reach into the back right hand corner of the robotics unit and move the lever toward the gear.

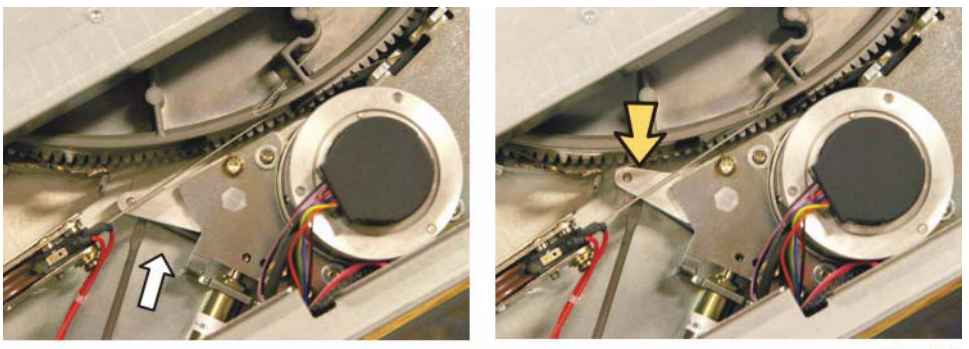

L204\_277

Initialization occurs when the library is powered-on or when the front door is opened and closed. During initialization:

- 1. The RLC card applies voltage to the motors (gripper, reach, wrist, and Z drive) to obtain the motors' ranges of motion.
- 2. The robotic components' ranges of motion are tested.
- 3. The targets and labels are read for calibration purposes.
- 4. The slots are audited for cartridge volume serial numbers. This information is stored on the RLC card.

**Note** – In the following discussion, robot refers to the robotic components in general, X components are components that move along the X axis (horizontally), and Z components are components that move along the Z axis (vertically).

The initialization sequence can start with the robot fully retracted into the robotics unit (parked) or with the robot outside of the robotics unit (not parked).

#### 96153 • Revision NA

# The robot is parked

The firmware tells the robotic components to:

- 1. Move the gripper to the open and then the closed positions.
- 2. Move the reach components to the extended end stop, then to the retracted end stop.
- 3. Move the wrist to the counterclockwise end stop, then to the clockwise end stop.
- 4. Lower the Z components from the top end stop to the bottom end stop.
- 5. Move the Z components off the floor a few inches (a clicking noise is normal during this move).
- 6. Move the X components to the front end stop, then to the back end stop.
- 7. Move the X components to the center position so the wrist can be initialized.
- 8. Move the wrist to the counterclockwise end stop, then to the clockwise end stop.
- 9. Move the wrist to point at the back of the rack (parallel with the X axis).
- 10. If no cartridge is present, move the reach components to the extended end stop, then to the retracted end stop.
- 11. If no cartridge is present, move the gripper to the closed end stop, then to the open end stop.
- 12. Scan the library for module configuration labels.
- 13. Begin the calibration and audit, using the hand assembly bar-code scanner:
  - a. Use the target on each array to determine fine positioning.
  - b. Scan each slot to determine the volume serial number of any cartridge present. The RLC card's volatile memory stores the information.
- 14. If a cartridge is present, place the cartridge in an empty CAP slot if available. If no CAP slot is available, place the cartridge in the next available slot within the library.

If no slot is available, the initialization fails, and a message appears on the StreamLine Library Console saying that the cartridge needs to be removed from the hand or a CAP slot needs to be made available.

- 15. After the cartridge is dropped off, point the wrist in the tape drive direction.
- 16. Move the reach components to the extended end stop, then to the retracted end stop.
- 17. Move the gripper to the open and then the closed positions.

# The robot is not parked

When the library is powered-on, the firmware does not know the position of each of the robotic components. The firmware must determine, one at a time, when each component can be moved from end stop to end stop.

**Note** – The actual steps might vary, depending on component positions, but generally occur in the following order.

The firmware tells the robotic components to:

- 1. Check for a cartridge present in the hand. If a cartridge is present, make sure that the cartridge is gripped securely.
- 2. Make sure that the reach components are fully retracted.
- 3. Move the wrist to the counterclockwise end stop, then to the clockwise end stop.
- 4. Move the wrist to the Column 1 position (perpendicular to the X axis).
- 5. Move the X components to the back end stop, then to the front end stop.
- 6. Move the X components to the home position, in front of the X table.
- 7. Lower the Z components from the top end stop to the bottom end stop.
- 8. Move the Z components off the floor a few inches (a clicking noise is normal during this move).
- 9. Move the wrist to point at the back of the rack (parallel with the X axis).
- 10. If no cartridge is present, move the reach components to the extended end stop, then to the retracted end stop.
- 11. Scan the library for module configuration labels.
- 12. If no cartridge is present, move the gripper to the closed end stop, then to the open end stop.
- 13. Move the gripper to the open position.
- 14. Begin the calibration and audit, using the hand assembly bar-code scanner:
  - a. Use the target on each array to determine fine positioning.
  - b. Scan each slot to determine the volume serial number of any cartridge present. The RLC card's volatile memory stores the information.
- 15. If a cartridge is present, place the cartridge in an empty CAP slot if available. If no CAP slot is available, place the cartridge in the next available slot within the library.

If no slot is available, the initialization fails, and a message appears on the StreamLine Library Console saying that the cartridge needs to be removed from the hand or a CAP slot needs to be made available.

200 SL500 Diagnostic/Troubleshooting Guide • May 2010

# SNMP

This appendix provides the implementation of the Simple Network Management Protocol (SNMP) for the SL500 library. It contains information and procedures for using the command line interface (CLI) and StorageTek Library Console.

# Overview

SNMP allows systems administrators to query the library for configuration, operation, and statistical information. SNMP also allows the library to inform the systems administrator of potential problems.

**Note** – By default, the SNMP agent is turned off. Activate it through the command line interface (CLI).

Work with your customer to set up SNMP. Keep the security of proprietary information as your first consideration.

Systems administrators and network managers use SNMP to monitor and receive status from the library, such as:

- Operational state of the library, such as firmware level, serial number, online/offline status
- Other variables defined in the database

SNMP is an application-layer protocol that performs network management operations over an Ethernet connection using a User Datagram Protocol (UDP/IP). SL500 libraries support the following versions:

- SNMPv2c is the simple network management protocol for machine status queries; the information transmitted is read-only and not secure.
- SNMPv3 is reserved for *proprietary* information, because it supports encryption and strong user identification. SNMPv3 is the preferred protocol for proprietary data and is both read and write.

FIGURE A-1 illustrates a simple network block diagram that identifies the locations of the SNMP software application. This figure also identifies the IP addresses and other components involved in that configuration, such as Ethernet connections and the location of the MIB within the library controller card (RLC).

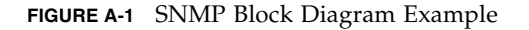

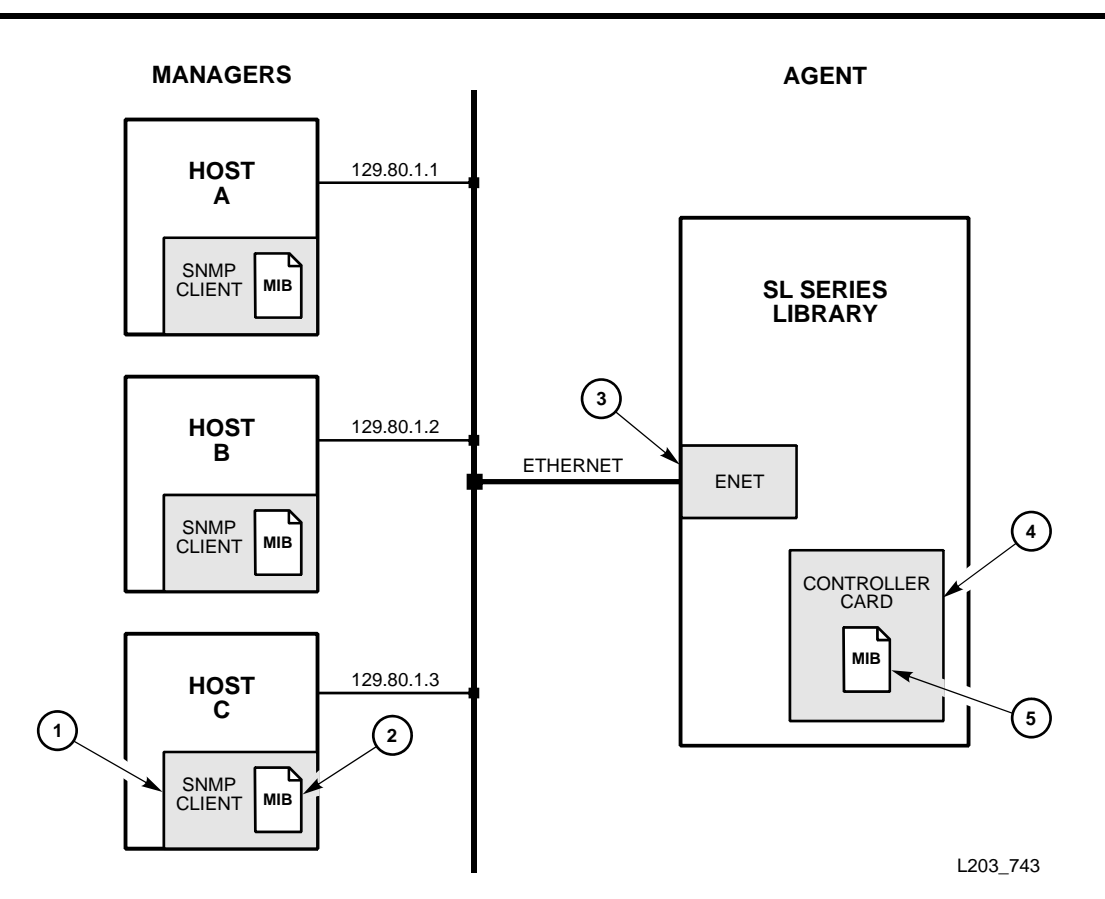

- 1. SNMP software application that implements the role of manager. Examples are Oracle's SunNet Manager, HP OpenView, and IBM NetView.
- 2. The Management Information Base (MIB), copied from the library controller card.
- 3. Ethernet connection (ENET) for the library (public port on the RLC card).
- 4. SNMP agent is a process running on the library controller card.
- 5. MIB data can be read by v2c users; read/*write* access is only available to v3 users (see "Access Control" on page 204). MIB data is read by the customer through the StorageTek Library Console (see "Copying the MIB Text File" on page 206).

# **SNMP** Terms

SNMP uses a manager/agent structure, a database, and a small set of commands to exchange information. SNMP terms include:

- Advanced Encryption Standard (AES) An NIST-standard cryptographic cipher that uses a block length of 128 bits and key lengths of 128, 192, or 256 bits. AES uses the Rijndael algorithm, officially replacing the Triple DES Method. AES encryption can be done in one pass instead of three and its key size is greater than Triple Des's 168 bits. One of two privacy encryption protocols, AES is a stronger form of encryption than DES (see also "Data Encryption Standard"). (source: The Internet Society, RFC 3664)
- Agent A module that resides in a managed device. The agent responds to requests from the manager and sends *traps* to a recipient to inform the systems administrator of potential problems.
- **Community String** Applications that use community strings for access control. The manager includes the community string in its SNMP messages to an agent. The agent can accept or reject the operation. A maximum of 31 alphanumeric characters are permitted.
- Data Encryption Standard (DES) An NIST-standard cryptographic cipher that uses a 56-bit key. DES has been replaced by AES as an official standard. DES is a symmetric block cipher that processes 64-bit blocks in four different modes of operation (electronic code book [ECB] being the most popular). Triple DES added security by providing several, multiple-pass techniques. As an example, Triple DES encrypts with one key, decrypts the results with a different key, and then encrypts with a third. These extra passes add considerable time, DES, however, is still used for applications that do not require the strongest security. DES is one of two privacy encryption protocols (see also "Advanced Encryption Standard"). (source: The Internet Society, RFC 1829)
- EngineId An administratively unique identifier of an SNMP v3 engine used for identification, not for addressing (Source; The Internet Society, RFC 3411). SNMP v3 authentication and encryption keys are generated based upon the associated passwords and the engine ID.
- Host keyword Currently, the host keyword is limited to the machine's IP address (DNS is not available at this time). The maximum keyword length is 31 alphanumeric characters.
- Managed device A device that hosts the services of an SNMP agent that provides monitored information and controlled operations using SNMP. SL500 libraries are managed devices.
- Management Information Base (MIB) A collection of information stored in a database that contains configuration and statistical information for a managed device. For SL500 libraries, a copy of the MIB is loaded with firmware and stored on the controller card. See "Management Information Base" on page 205 for more information about the MIB.
- Manager Provides the communication link between the systems administrator and the managed devices on the network. A manager station or server allows the systems administrator to get information about the device through the MIB and to receive traps from an agent.

- Message Digest 5 (MD5) A popular one-hash function that is used to create a message digest for digital signatures. MD5 is faster than Secure Hash Algorithm, but is considered less secure (see also "Secure Hash Algorithm"). (source: The Internet Society, RFC 1321)
- Recipient A location on a manager where the SNMP agent sends traps. This location is defined by the combination of either the IP address or DNS name and the port number. The default recipient port number is 162.
- Secure Hash Algorithm (SHA-1/SHA) A popular one-hash algorithm used to create digital signatures; it is more secure, but slightly slower than MD5 (see also "Message Digest 5"). (source: The Internet Society, RFC 3174)
- Trap/Notification A message that reports a problem, error, or significant event that occurred within the device.
- **Trap Level String** The list of trap levels that are filtered (see TABLE A-4). The maximum length is 31 alphanumeric characters.

# SNMP Commands

SNMP offers commands that follow a simple request/response exchange to communicate between the manager and the agent.

The manager issues request such as:

- **Get** A request for information of a specific variable.
- GetNext A request for the *next* specific variable.
- Set A request to change the value of a specific variable.

The *agent* responds with:

Get-Response – A response to the manager's Get and GetNext commands.

The *agent* sends out asynchronous events:

Trap – An asynchronous message to the recipients about an event.

SNMP "walks" are also functional. Refer to the SNMP software documentation for additional information.

# Access Control

Because community strings provide a form of access control in SNMP, the embedded agent will not rely on the private community string in order to accept changes to the library's configuration. The MIB can be viewed with v3/v2 get/getnext. The library properties can only be changed with the v3 set command.

The administrative password provides access control and authorization for Set operations. Consequently, the embedded agent uses only one community string for both Get and Set operations.

Traps can be sent to recipients using v2c/v3-based PDUs. Different community strings can be specified while adding entries to the Trap Recipient List.

# Management Information Base

The MIB is a viewable document that contains descriptions about the characteristics for a managed device. These characteristics are the functional elements for that device which can be monitored using SNMP software.

**Note** – SL500 libraries implement only MIB extensions defined in the SLSERIES-TAPE-LIBRARY-MIB under the **private (4)** section as shown in FIGURE A-2.

FIGURE A-2 Management Information Base Hierarchy

MIB Tree Root Object Name = StreamLine-Tape-Library-MIB::streamlineTapeLibrary == 1.3.6.1.4.1.1211.1.15

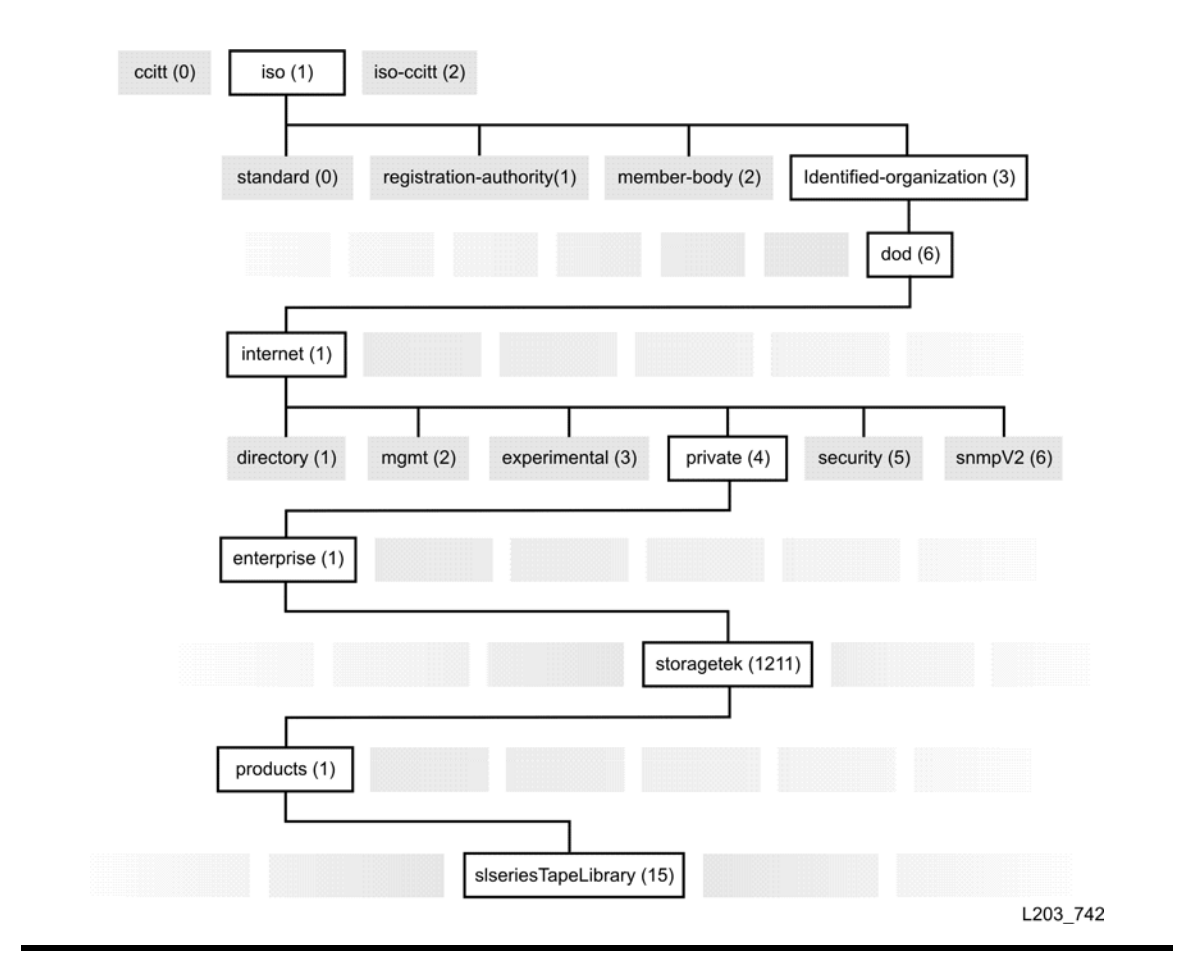

# Copying the MIB Text File

The MIB text resides within the library controller card. Users must copy this file using the Transfer File utility available with version 2.91 (2.26.00) or higher of StorageTek Library Console.

To copy the MIB file:

- 1. Log on to the library using StorageTek Library Console.
- **2.** Choose Tools  $\Rightarrow$  Diagnostics.
- 3. Choose the TransferFile tab.
- 4. Click the Transfer button next to the STREAMLINE\_TAPE\_LIBRARY\_MIB\_TEXT.text file.
- 5. In the Save dialog box, choose a Save in folder.
- 6. Type in a file name.
- 7. Click Save.

# MIB-2 Support

The SL500 agent supports the MIB data listed in TABLE A-1.

| TABLE A-1 | MIB | Data | Sup | ported |
|-----------|-----|------|-----|--------|
|-----------|-----|------|-----|--------|

| Number         | Title            | Description                              |
|----------------|------------------|------------------------------------------|
| 1.3.6.1.2.1.1  | mib-2.system     | Device description, location and contact |
| 1.3.6.1.2.1.2  | mib-2.interfaces | Network interface table                  |
| 1.3.6.1.2.1.3  | mib-s.at         | Network address translation table        |
| 1.3.6.1.2.1.4  | mib-s.ip         | IP protocol statistics                   |
| 1.3.6.1.2.1.5  | mib-s.icmp       | ICMP protocol statistics                 |
| 1.3.6.1.2.1.6  | mib-s.tcp        | TCP protocol statistics                  |
| 1.3.6.1.2.1.7  | mib-s.udp        | UDP protocol statistics                  |
| 1.3.6.1.2.1.11 | mib-s.snmp       | SNMP protocol statistics                 |

# Network Auto-Discovery and Mapping

For auto-discovery to include the SL500 library, the SNMP agent provides the basic StorageTek Tape Library MIB variables listed in TABLE A-2.

| Variable                     | Title                      | Description                                  |
|------------------------------|----------------------------|----------------------------------------------|
| 1.3.6.1.4.1.1211.1.15.3.1    | slLibStkBaseModel          | SL500                                        |
| 1.3.6.1.4.1.1211.1.15.3.2    | slLibSerialNumber          | 516xxxxxxxx                                  |
| 1.3.6.1.4.1.1211.1.15.3.3    | slLibWWNNumber             | xx:xx:xx:xx:xx:xx:xx:xx                      |
| 1.3.6.1.4.1.1211.1.15.3.4    | slLibraryTopLevelCondition | normal(0), degraded(1),<br>notoperative(2)   |
| 1.3.6.1.4.1.1211.1.15.3.10.1 | slLibLocatContact          | <assigned admin="" by="" site=""></assigned> |
| 1.3.6.1.4.1.1211.1.15.3.10.2 | slLibLocatStreet           | <assigned admin="" by="" site=""></assigned> |
| 1.3.6.1.4.1.1211.1.15.3.10.3 | slLibLocatState            | <assigned admin="" by="" site=""></assigned> |
| 1.3.6.1.4.1.1211.1.15.3.10.4 | slLibLocatZip              | <assigned admin="" by="" site=""></assigned> |
| 1.3.6.1.4.1.1211.1.15.3.10.5 | slLibLocatCountry          | <assigned admin="" by="" site=""></assigned> |
| 1.3.6.1.4.1.1211.1.15.3.10.6 | slLibLocatDescr            | <assigned admin="" by="" site=""></assigned> |
| 1.3.6.1.4.1.1211.1.15.3.10.7 | slLibLocatCity             | <assigned admin="" by="" site=""></assigned> |

 TABLE A-2
 StorageTek Tape Library MIB Variables—Basic

# **SNMP** Default Settings

The SL500 comes configured with the default settings listed in TABLE A-3.

| Setting          | Default  | Description                                                                                                    |
|------------------|----------|----------------------------------------------------------------------------------------------------|
| Port ID          | Disabled | Agent trap requests are sent and received on the LAN Port (RLC card, public port)                                                                                           |
| Socket Number    | 161      | Agent requests are sent and received on this enabled port. The port must be enabled to pass through a customer's firewall.                                                  |
| Socket Number    | 162      | Traps are sent on this socket on the enabled port. The port must be enabled to pass through a customer's firewall.                                                          |
| v2c users string | Public   | Community String Public Agent Community. This field is used <i>only</i> to read the MIB data. There can be a maximum of 20 v2c users. This field can be changed or deleted. |
| v3 users string  | Empty    | Community String Public Agent Community. This field is used to read/write the MIB data. There can be a maximum of 20 v3 users. This field can be changed or deleted.        |
| Trap Recipients  | Empty    | This list supports up to 20 v2c and v3 recipients with no duplicate<br>entries. Users must add themselves to the recipients list for traps<br>to be sent to them.           |
| SNMP (agent)     | Disabled | Enabled or Disabled through CLI command only.                                                                                                    |

 TABLE A-3
 SNMP Default Settings

# SNMP Traps/Notifications

You must add users to the recipients list and configure the traps required to give them access to the information.

# Trap/Notification Levels

Trap or notification levels are generally filtered to include only those traps that a user wishes to monitor. These levels are specified when entering the trap information.

TABLE A-4 Trap/Notification Levels

| Trap Level | Number | Description              |
|------------|--------|--------------------------|
| Error      | 1      | Error/System Log entries |
| Warning    | 2      | Warning Log entries      |

## Trap Data

SNMP traps provide data that are derivations of SL500 log entries, such as:

- Severity, such as error, warning, information
- Result codes, such as 0000 = success, 5010 = robot excessive posn error
- Activity string, such as CLI version print)
- A descriptive text string

Other information might include:

- Date and time
- Device address associated with the event
- User name associated with the activity, such as advsrv
- The interface-specific request identifier, such as HLI000001

## Severity Codes

SMNP traps are grouped into the categories listed in TABLE A-5. Other categories might be added in the future.

| Group      | Туре    | Summary                                                                                  | Description                                                                                                    |
|------------|---------|------------------------------------------------------------------------------------------|----------------------------------------------------------------------------------------------------|
| Category 1 | Error   | Errors critical to library<br>operation. Provide all<br>machine analysis<br>information. | <i>Device inoperable</i> refers to the entire<br>system. Failure of a sub-unit or redundant<br>component is not a Category 1.    |
| Category 2 | Warning | Conditions that might require attention.                                                 | <i>Device degraded</i> refers to recoverable failures that might allow the system to remain in use, but only in a degraded mode. |

TABLE A-5Trap Severity Codes

# Configuration - Using CLI

Work with the customer's system administrators to obtain the information they require, make the necessary entries, and then enable SNMP.

```
SL500> help snmp
```

### snmp> addTrapRecipient

trapLevel <trapLevelString> host <hostName | hostAddr> version < v2c community communityString> | v3 name <trapUserName> auth <MD5 | SHA> authPass <authPassPhrase> [priv <DES | AES> privPass <privPassPhrase>] [engineId <engineIdString>]>

where <trapLevelString> is a single digit or a comma separated list of digits 1,2,3,4,....or \* (*see cautionary note below*) and <host Address | hostName> need to be fully qualified. The engine ID shall be a string of at most 31 hex characters, preceded with 0x. NOTE: 'community' is a reserved word and can not be used for input strings.

snmp> addUser version <v2c community <communityString> v3 name set <UserName> auth <MD5 | SHA> authPass <authPassPhrase> [priv <DES |AES> privPass <privPassPhrase>] NOTE: 'community' is a reserved word and can not be used for input strings. snmp> deleteTrapRecipient <id <index> host <hostName | hostAddr> version <v2c community <communityString> v3 name <trapUserName>>> NOTE: 'community' is a reserved word and can not be used for input strings. The <hostAddress hostName> must be fully qualified. snmp> deleteUser <id <index> version < v2c community <communityString> v3 name <userName>>> NOTE: 'community' is a reserved word and can not be used for input strings. snmp> disable port<port ID> disable SNMP for <portID> snmp> enable port<port ID> enable SNMP for <portID> where <portID> is 1A | 1B | 2A | 2B NOTE: port 2A is the private interface port 2B is the public interface Author's note: Ports 2A/2B are public access ports; Port 2A is currently inactive. Ports 1A/1B are private ports and are not used by customers.

```
snmp> listTrapRecipients
snmp> listUsers
COMPLETED
```

Note – Use of "\*" allows all levels to be trapped.

The embedded SNMP agent can distinguish trap recipients (based upon the trap numbers for which they register) and filter the traps for which they listen.

Entries must be made *exactly* as displayed within the CLI SNMP screens. As an example, an entry of authpass instead of authPass will result in a parsing error.

## **Configuration Sequence**

To configure SNMP, the following steps must be performed:

1. Have the administrator retrieve the MIB from the library controller card.

This is done through StorageTek Library Console, using the Transfer File Function (see "Copying the MIB Text File" on page 206).

- 2. Obtain the trap/notification destinations from the administrator:
  - IP address of the hosts receiving the traps
  - EngineId of the hosts receiving the traps (if using SNMP v3)
  - Authentication protocol/authPassPhrase (MD5 or SHA / auth PassPhrase string) for users / hosts receiving traps (if using SNMP v3)
  - Authentication privacy protocol/Privacy PassPhrase (DES or AES / PrivPassphrase string) for users / hosts receiving the traps (if using SNMP v3)
  - User names / hosts receiving the traps (if using SNMP v3)
- 3. Login to the CLI with the service user ID.
- 4. Add users (SNMP> addUser command)
- 5. Configure trap recipients (SNMP> addTrapRecipient command)
- 6. Double check the information was entered correctly (SNMP> listTrapRecipients and listUsers commands)
- 7. Enable the agent (SNMP> enable port<portID> command)
- 8. SNMP traps are now enabled and the agent can respond to gets from the clients.

## Adding a Trap Recipient

A CLI entry for SNMP Version 2c (no proprietary safeguards) to monitor for error conditions (machine inoperable) and warnings for a library would be:

SL500> snmp addTrapRecipient trapLevel 1,2,3 host 192.168.85.81 version v2c community public

A CLI entry for the same error conditions, but within the secure SNMP Version 3 protocol, at an IP address of 129.168.1.1.162, using a security name of stkTrapV3, the mixed level of security, with SHA authentication, and DES encryption would be:

SL500> snmp addTrapRecipient trapLevel 1,2,3 host 192.168.1.1 version v3 name stkTrapV3 auth SHA authPass SHAPassPhrase priv DES privPass privPassPhrase engineId 0x12345678901234567890

**Note** – The engineId is required on v3 traps.

## Adding a User

Adding an SNMP Version 2c user to a public community string would be:

SL500> snmp addUser version v2c community public

Adding a user with a security name of stkAgentV3, the mixed level of security, MD5 authentication and DES encryption would be:

SL500> snmp addUser version v3 name stkAgentV3 auth MD5 authPass MD5PassPhrase priv DES privPass DESPassPhrase

## Deleting a Trap Recipient

Deleting an SNMP Version 2c user (uniquely identified by the recipient's host) from a public community string would be:

SL500> snmp deleteTrapRecipient host 192.168.1.1 version v2c community public

Deleting an SNMP Version 3 trap recipient of the same type, but with a trap user name would be:

SL500> snmp deleteTrapRecipient host 192.168.1.1 version v3 name stkAgentV3

**Note** – Recipients can be deleted by Id.

## Deleting a User

Deleting an SNMP v2c named user would be:

SL500> snmp deleteUser host 192.168.1.1 version v2c community public

Deleting an SNMP v3 user would be:

SL500> snmp deleteUser host 192.168.1.1 version v3 name stkUserV3

**Note** – Users can be deleted by Id.

# Configuration - Using Library Console

**Note** – SL500 library firmware must be version 1067 or higher. StorageTek Library Console software must be version FRS\_2.95 or higher.

TABLE A-3 lists menu options for configuring SNMP using StorageTek Library Console.

| Select Tab                                                     | То                     |
|----------------------------------------------------------------|------------------------|
| SNMP > General View details of the SNMP users and trap recipie |                        |
| SNMP > Add Users                                               | Set up SNMP users.     |
| SNMP > Delete Users                                            | Delete SNMP users      |
| SNMP > Add Trap Recipients                                     | Set up trap recipients |
| SNMP > Delete Trap Recipients                                  | Delete trap recipients |
| SNMP > Port Control                                            | Set up port ID         |

**TABLE A-6**SNMP Menu Options

# Adding an SNMP User

To add an SNMP user

- 1. Select Tools > System Details > SNMP.
- 2. Select the Library folder from the device tree.
- 3. Select SNMP > Add Users and enter the following details:

| TABLE A-7 | SNMP | User | Details |
|-----------|------|------|---------|
|-----------|------|------|---------|

| Field                | Description                                                                                                    |  |
|----------------------|----------------------------------------------------------------------------------------------------|--|
| Version              | Version of the SNMP standard (SNMPv2c or SNMPv3).                                                                                                    |  |
| Community (v2c only) | Applications use community strings for access control. The manager includes the community string in its SNMP messages to an agent. The agent consequently can accept or reject the operation. This can be a maximum of 31 alphanumeric characters. |  |
| UserName (v3 only)   | SNMP user ID.                                                                                                    |  |
| Auth (v3 only)       | Authentication protocol type (MD5 or SHA) string for users and hosts receiving traps. One of the two primary SNMPv3 security protocols designed to reliably identify the integrity of the originating party.                                       |  |
| AuthPass (v3 only)   | Authentication password of the user.                                                                                                    |  |
| Priv (v3 only)       | Privacy protocol type (DES or AES): The other two primary SNMPv3 security protocols are designed to protect information                                                                                                    |  |
| PrivPass (v3 only)   | Encryption password that is the private key for encryption.                                                                                                    |  |

### 4. Select the Apply tab at the top right corner of the screen.

The indexed SNMP users list is displayed at the bottom of the screen. There can be a maximum of 20 users.

### Access Control

SNMPV2c community strings can provide a form of access control in SNMP. Because of this, the StorageTek embedded agent will not allow community strings to make changes to the library's configuration.

The MIB can be retrieved with either SNMPv2c or SNMPv3; however, because SNMPv3 provides encryption capabilities and a stronger user identification, library properties can be changed only with the SNMPv3 set command.

Using an administrative password also provides access control and authorization for set command operations.

Traps, however, can be sent to recipients using either SNMPv2c or SNMPv3 by adding entries to the Trap Recipient List.

215

## Trap Level

SNMP traps provide data that are a source of log entries, containing:

- Severity (indications such as error or warning)
- Result codes
- Activity string
- A descriptive text string
- Date and time
- Other information might include:
  - Device address associated with the event
  - User name associated with the activity
  - The interface-specific request identifier

Trap levels are generally filtered to include only those traps that you wish to monitor. These levels are specified when entering the trap information.

| TABLE A-8 | Trap | Levels |
|-----------|------|--------|
|-----------|------|--------|

| Trap Level | Number | Description                                                                                                    |
|------------|--------|----------------------------------------------------------------------------------------------------|
| Error      | 1      | Error/System Log entries. Errors critical to library<br>operation. For example, Device inoperable: refers to<br>the entire system. Failure of a redundant component is<br>not a Category 1.            |
| Warning    | 2      | Warning Log entries. Conditions that require attention.<br>For example, Device degraded: Refers to recoverable<br>failures that may allow the system to remain in use,<br>but only in a degraded mode. |
| 11         | 11     | SNMP Agent Start Up                                                                                                    |

Note - You can also set combinations of trap levels. For example, "1,2", "1,11", "1,2,11").

## Deleting a Trap Recipient

To delete a trap recipient

- 1. Select Tools > System Details > SNMP.
- 2. Select the Library folder from the device tree.
- 3. Select SNMP > Delete Trap Recipients.
- 4. Enter the Index number of the trap recipient from the list.
- 5. Select the Apply tab at the top right corner of the screen.

Verify the trap recipients list and make sure that the trap is deleted.

## Setting up Port Control

To set up port control

- 1. Select Tools > System Details > SNMP.
- 2. Select the Library folder from the device tree.
- 3. Select SNMP > Port Control.
- 4. Enter the following information.

TABLE A-9 Port Control Details

| Trap Level | Description                                                                                                    |
|------------|----------------------------------------------------------------------------------------------------|
| Port       | Select the Port. Port 1B is the public access port; other ports are unavailable for SL500.                                                                        |
| Command    | Disable: Default. Agent trap requests are sent/received<br>on the LAN port:<br>Enable: SNMP traps are enabled and the agent<br>responds to gets from the clients. |

### 5. Select the Apply tab at the top right corner of the screen.

Typically, SNMP uses user datagram protocol (UDP) ports:

- 161 for the agent
- 162 for the manager

UDP, like TCP, runs on top of IP networks and is one of the core protocols in the Internet protocol suite. UDP allows networked-based devices to send short messages faster and more efficiently for many lightweight and time-sensitive applications.

The basic protocol for communications between manager and agent is:

- The manager can send requests from any available port to the agent at port 161. The agent then responds to that source port, to the requesting manager.
- The agent generates traps or notifications and sends them from any available port to the manager at port 162.

# Index

### Α

access control, SNMP, 204 accessing the CLI, 54 action codes, 87, 89 activation password, 9 activation, hardware CLI command, 58 ACTIVE indicator, 43 additional information, Web site listing, xv advertencia instalación de equipos del bastidor en la biblioteca, xxiv peligro para los ojos a causa del láser, xxii radiaciones láser, xxii arm safety, xviii

### С

CAP Open indicator, 45 capacity, library, 37, 216, 217 capacity, libraryy, 214 caution safety precautions, xvii, xix, xxiii, xxiv, 58, 87 cautions damage to RLC card, 77 firmware levels, 77 not use telephone connector in ports, 54 quiesce TMS, 77 clearing the event log, 88 CLI accessing, 54 configuring SNMP, 210 hardware activation command, 58 PC port setup, 55 service commands, 59 SNMP commands, 210 code loading putty and pscp, 83 StorageTek Library Console, 78 codes action, 89 result, 92

commands CLI configuration, 58 CLI service, 59 primary diagnostic, 56 communication events, 87 configuration SNMP, 210 using CLI for SNMP, 210 using Library Console for SNMP, 214 configuration (4) log severity level, 50 configuration, SNMP, 210 controls and indicators keypad, 44 power supply, 43 RLC card, 43

### D

diagdemo, 56 diagdoor, 57 diaggetput, 56 diagnostic (5), 51 diagnostic commands, 56 diagnostic tests, invoking, 53 diagquery, 57 diagstop, 57 DNS SNMP diagram, 203 domain name service. See DNS Door Open indicator, 45 downloading firmware, 77

### Ε

EJECT OK indicator, 43 elbow safety, xviii error (1) log severity level, 50 error events, 87 ESD grounding kit, contents, xxv precautions and practices, xxv Ethernet DNS, 203

96153 • Revision NA

SNMP, 201 etiqueta de los productos de láser, xxii etiqueta, productos de láser, xxii event log, 87 clearing, 88 types, 87 event monitoring, StorageTek Library Console, 30 events communication, 87 error, 87 warning, 88

## F

FAULT indicator, 43 fault isolation log entries, 88 fault isolation questions, library faults, 47 fault symptom codes, 87 fiber-optic cables connectors, xxvii handling, xxviii installating, xxvii Fibre Channel troubleshooting, 5 firmware download, 77 event logging, 87 FRU faults, 48

## G

grace period, SNMP, 204 grounding for safety, xvii kit, xxv procedures, xxvi

## Н

hand safety, xviii hardware activation, for features, 58 hyperterminal, protocol setup, 55

### I

indicator ACTIVE, 43 EJECT OK, 43 FAULT, 43 Library Active, 45 Open CAP, 45 Open Door, 45 Service Required, 45 Service Robot, 45 STANDBY, 43 indicators keypad, 43 RLC card, 43 information (3) log severity level, 50 initialization sequence, 197
installing
fiber-optic cables, xxvii
interface, Fibre Channel troubleshooting, 5
interface, SCSI troubleshooting, 4

### Κ

keypad buttons and indicators, 44 kit, grounding, xxv known service plan (KSP), 87

## L

label, laser product, xxi laser product label, xxi Library Active indicator, 45 library, capacity, 37, 214, 216, 217 lifting procedures, xviii lifting safety, xviii loading firmware putty and pscp, 83 StorageTek Library Console, 78 logs fault isolation, 88 severity levels, 50

## Μ

Management Information Base. See MIB MIB described hierarchy, illustrated, 205 monitoring events, StorageTek Library Console, 30 montaje en bastidor seguridad, xxiv

## Ν

network, SNMP, 201 non-diagnostic operations, information, 65

### Ρ

part number, StorageTek Library Console CD, 14 password, activation, 9 power measuring line voltage, 3 troubleshooting, 2 power supply indicators, 43 precaución precauciones de seguridad, xix precauciones seguridad, xix precautions ESD, xxv handling fiber-optic cables, xxviii rack-mounting, xxviii

220 SL500 Diagnostic/Troubleshooting Guide • May 2010

safety, xvii prevent ESD, xxv procedimientos de levantamiento, xx puesta a tierra por seguridad, xix putty and pscp, loading firmware, 83

### R

rack-mounting precautions, xxviii safety, xxiii reports, StorageTek Library Console, 26 result codes, 87 result codes list, 92 RLC card indicators, 43 robotic functions tested, 53

### S

safety arm, xviii fiber optics, xxi general, xvii grounding, xvii laser product label, xxi lifting, xviii rack-mounting, xxiii SCSI troubleshooting, 4 seguridad al levantar, xx brazo, xx de las manos, xx de las muñecas, xx de los brazos, xx de los codos, xx de los hombros. xx etiqueta de los productos de láser, xxii fibras ópticas, xxii general, xix levantar, xx montaje en bastidor, xxiv puesta a tierra, xix self tests, StorageTek Library Console, 41 Service Required indicator, 45 Service Robot indicator, 45 shoulder safety, xviii SNMP, 210 access control, 204 commands, 204 configuration, 210 configuration (through CLI port), 210 grace period, 204 operation, 201 Solaris, loading StorageTek Library Console, 14 STANDBY indicator, 43

StorageTek Library Console auditing the library, 34 auto clean, 36 cartridges through CAP, 38 CD part number, 14 cleaning cartridges, 37 configuring SNMP, 214 copying MIB text file, 206 installing, 14 loading firmware, 78 logging on, 19 monitoring events, 30 performing self tests, 41 reports, 26 requesting activation password, 9 reviewing system detail information, 20 tape drives, 37 transferring files from RLC, 40 troubleshooting, 7

## Т

tape drives, troubleshooting, 6 troubleshooting Fibre Channel, 5 power, 2 SCSI, 4 StorageTek Library Console, 7 tape drives, 6

## W

warning
eye hazard from laser, xxi, xxii
installaing rack equipment in library, xxiii
radiation from laser, xxi
warning (2) log severity level, 50
warning events, 88
warnings
measuring line voltage, 3
Web sites, list, xv
Windows, loading StorageTek Library Console, 14
wrist safety, xviii

96153 • Revision NA